# E5CN-FR Limit Controller

# **USER'S MANUAL**

# OMRON

# E5CN-FR Limit Controller

# **User's Manual**

Produced October 2004

# Preface

OMRON products are manufactured for use according to proper procedures by a qualified operator and only for the purposes described in this manual.

The E5CN-FR is a Limit Controller. The main functions and characteristics of the E5CN-FR Limit Controller are as follows:

- Conforms to FM standards (FM3545/3810).
- In addition to thermocouples and platinum resistance thermometers, infrared temperature sensors can be selected as the sensor input type.
- Limit outputs can also be cleared using event inputs.
- Communications are supported. (Applicable to E5CN-FR models with communications.)
- The structure is waterproof (NEMA 4X indoor use, equivalent to IP66).
- Conforms to UL, CSA, and IEC safety standards and EMC Directive.
- The PV display color can be switched to make process status easy to understand at a glance.
- User calibration of the sensor input is supported.
- A protection function enables restricting the setting data that can be used. To comply with FM standards (i.e., to restrict careless changes to settings, such as the limit setting value), set the Operation/Adjustment Protect setting to either 1 or 2 for normal operation. With either of these settings, the Level/Reset Key can be used only as a Reset Key (to reset the limit output).

This manual describes the operation of the E5CN-FR. Read this manual thoroughly and be sure you understand it before attempting to use the Limit Controller and use the Limit Controller correctly according to the information provided. Keep this manual in a safe place for easy reference.

# Visual Aids

The following headings appear in the left column of the manual to help you locate different types of information.

- **Note** Indicates information of particular interest for efficient and convenient operation of the product.
- 1,2,3... 1. Indicates lists of one sort or another, such as procedures, checklists, etc.

#### © OMRON, 2004

All rights reserved. No part of this publication may be reproduced, stored in a retrieval system, or transmitted, in any form, or by any means, mechanical, electronic, photocopying, recording, or otherwise, without the prior written permission of OMRON.

No patent liability is assumed with respect to the use of the information contained herein. Moreover, because OMRON is constantly striving to improve its high-quality products, the information contained in this manual is subject to change without notice. Every precaution has been taken in the preparation of this manual. Nevertheless, OMRON assumes no responsibility for errors or omissions. Neither is any liability assumed for damages resulting from the use of the information contained in this publication.

# **Read and Understand this Manual**

Please read and understand this manual before using the product. Please consult your OMRON representative if you have any questions or comments.

# Warranty and Limitations of Liability

#### WARRANTY

OMRON's exclusive warranty is that the products are free from defects in materials and workmanship for a period of one year (or other period if specified) from date of sale by OMRON.

OMRON MAKES NO WARRANTY OR REPRESENTATION, EXPRESS OR IMPLIED, REGARDING NON-INFRINGEMENT, MERCHANTABILITY, OR FITNESS FOR PARTICULAR PURPOSE OF THE PRODUCTS. ANY BUYER OR USER ACKNOWLEDGES THAT THE BUYER OR USER ALONE HAS DETERMINED THAT THE PRODUCTS WILL SUITABLY MEET THE REQUIREMENTS OF THEIR INTENDED USE. OMRON DISCLAIMS ALL OTHER WARRANTIES, EXPRESS OR IMPLIED.

#### LIMITATIONS OF LIABILITY

OMRON SHALL NOT BE RESPONSIBLE FOR SPECIAL, INDIRECT, OR CONSEQUENTIAL DAMAGES, LOSS OF PROFITS OR COMMERCIAL LOSS IN ANY WAY CONNECTED WITH THE PRODUCTS, WHETHER SUCH CLAIM IS BASED ON CONTRACT, WARRANTY, NEGLIGENCE, OR STRICT LIABILITY.

In no event shall the responsibility of OMRON for any act exceed the individual price of the product on which liability is asserted.

IN NO EVENT SHALL OMRON BE RESPONSIBLE FOR WARRANTY, REPAIR, OR OTHER CLAIMS REGARDING THE PRODUCTS UNLESS OMRON'S ANALYSIS CONFIRMS THAT THE PRODUCTS WERE PROPERLY HANDLED, STORED, INSTALLED, AND MAINTAINED AND NOT SUBJECT TO CONTAMINATION, ABUSE, MISUSE, OR INAPPROPRIATE MODIFICATION OR REPAIR.

# **Application Considerations**

#### SUITABILITY FOR USE

OMRON shall not be responsible for conformity with any standards, codes, or regulations that apply to the combination of products in the customer's application or use of the products.

At the customer's request, OMRON will provide applicable third party certification documents identifying ratings and limitations of use that apply to the products. This information by itself is not sufficient for a complete determination of the suitability of the products in combination with the end product, machine, system, or other application or use.

The following are some examples of applications for which particular attention must be given. This is not intended to be an exhaustive list of all possible uses of the products, nor is it intended to imply that the uses listed may be suitable for the products:

- Outdoor use, uses involving potential chemical contamination or electrical interference, or conditions or uses not described in this manual.
- Nuclear energy control systems, combustion systems, railroad systems, aviation systems, medical equipment, amusement machines, vehicles, safety equipment, and installations subject to separate industry or government regulations.

• Systems, machines, and equipment that could present a risk to life or property.

Please know and observe all prohibitions of use applicable to the products.

NEVER USE THE PRODUCTS FOR AN APPLICATION INVOLVING SERIOUS RISK TO LIFE OR PROPERTY WITHOUT ENSURING THAT THE SYSTEM AS A WHOLE HAS BEEN DESIGNED TO ADDRESS THE RISKS, AND THAT THE OMRON PRODUCTS ARE PROPERLY RATED AND INSTALLED FOR THE INTENDED USE WITHIN THE OVERALL EQUIPMENT OR SYSTEM.

#### **PROGRAMMABLE PRODUCTS**

OMRON shall not be responsible for the user's programming of a programmable product, or any consequence thereof.

### Disclaimers

#### **CHANGE IN SPECIFICATIONS**

Product specifications and accessories may be changed at any time based on improvements and other reasons.

It is our practice to change model numbers when published ratings or features are changed, or when significant construction changes are made. However, some specifications of the products may be changed without any notice. When in doubt, special model numbers may be assigned to fix or establish key specifications for your application on your request. Please consult with your OMRON representative at any time to confirm actual specifications of purchased products.

#### **DIMENSIONS AND WEIGHTS**

Dimensions and weights are nominal and are not to be used for manufacturing purposes, even when tolerances are shown.

#### PERFORMANCE DATA

Performance data given in this manual is provided as a guide for the user in determining suitability and does not constitute a warranty. It may represent the result of OMRON's test conditions, and the users must correlate it to actual application requirements. Actual performance is subject to the OMRON Warranty and Limitations of Liability.

#### **ERRORS AND OMISSIONS**

The information in this document has been carefully checked and is believed to be accurate; however, no responsibility is assumed for clerical, typographical, or proofreading errors, or omissions.

# **Safety Precautions**

### Definition of Precautionary Information

This manual uses the following notation to indicate precautions required to safely operate the E5CN-FR.

The safety precautions that are provided are extremely important to safety. Always read and heed the information provided in all safety precautions.

The following notation is used.

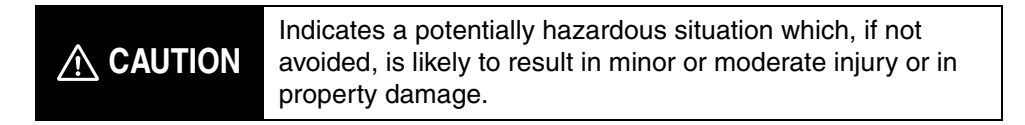

# Symbols

| Sy                   | mbol       | Meaning                                                                                                    |
|----------------------|------------|----------------------------------------------------------------------------------------------------|
| Coution              |            | General Caution<br>Indicates non-specific general cautions, warnings, and<br>dangers.                                                                            |
| Caution              | Â          | Electrical Shock Caution<br>Indicates possibility of electric shock under specific<br>conditions.                                                                |
|                      | $\bigcirc$ | General Prohibition<br>Indicates non-specific general prohibitions.                                                                                              |
| Prohibition          |            | <b>Disassembly Prohibition</b><br>Indicates prohibitions when there is a possibility of<br>injury, such as from electric shock, as the result of<br>disassembly. |
| Mandatory<br>Caution | 0          | General Caution<br>Indicates non-specific general cautions, warnings, and<br>dangers.                                                                            |

# ■ Safety Precautions

| Do not touch the terminals while power is being supplied.<br>Doing so may occasionally result in minor injury due to electric<br>shock.                                                                                                    |           |
|----------------------------------------------------------------------------------------------------|-----------|
| Do not allow pieces of metal, wire clippings, or fine metallic shav-<br>ings or filings from installation to enter the product. Doing so may<br>occasionally result in electric shock, fire, or malfunction.                                                                                                    | $\langle$ |
| Do not use the product where subject to flammable or explosive gas. Otherwise, minor injury from explosion may occasionally occur.                                                                                                    | 8         |
| Never disassemble, modify, or repair the product or touch any of<br>the internal parts. Minor electric shock, fire, or malfunction may<br>occasionally occur.                                                                                                    |           |
| <ul> <li>CAUTION - Risk of Fire and Electric Shock</li> <li>a) This product is UL listed as Open Type Process Control Equipment. It must be mounted in an enclosure that does not allow fire to escape externally.</li> <li>b) More than one disconnect switch may be required to de-energize the equipment before servicing.</li> <li>c) Signal inputs are SELV, limited energy.*1</li> <li>d) Caution: To reduce the risk of fire or electric shock, do not interconnect the outputs of different Class 2 circuits.*2</li> </ul> |           |
| If the output relays are used past their rated load or life<br>expectancy, contact fusing or burning may occasionally<br>occur. Always consider the application conditions and the inrush<br>current, and use the output relays within their rated load and<br>electrical life expectancy. The life expectancy of output relays<br>varies considerably with the output load and switching conditions.                                                                                                    |           |

- \*1 An SELV circuit is one separated from the power supply with double insulation or reinforced insulation, that does not exceed 30 V r.m.s. and 42.4 V peak or 60 VDC.
- \*2 A class 2 power supply is one tested and certified by UL as have the current and voltage of the secondary output restricted to specific levels.

| Tighten the terminal screws to between 0.74 and 0.9 N.m. Loose screws may occasionally result in fire.                                                                                                    |  |
|----------------------------------------------------------------------------------------------------|--|
| Set the parameters of the product so that they are suitable for the system. If they are not suitable, unexpected operation may occasionally result in property damage or accidents.                                                                                                    |  |
| WARNING: To reduce the risk of electric shock or fire, install in a Pollution Degree 2 environment (a controlled environment relatively free of contaminants).                                                                                                    |  |
| A malfunction in the product may occasionally make control<br>operations impossible or prevent alarm outputs, resulting in<br>property damage to connected equipment and machinery. To<br>maintain safety in the event of malfunction of the product,<br>periodically check the Limit ControllerÅfs operation. |  |

# **Precautions for Safe Use**

- 1) Do not use this product in the following places:
  - Places directly subject to heat radiated from heating equipment.
  - Places subject to splashing liquid or oil atmosphere.
  - Places subject to direct sunlight.
  - Places subject to dust or corrosive gas (in particular, sulfide gas and ammonia gas).
  - Places subject to intense temperature change.
  - Places subject to icing and condensation.
  - Places subject to vibration and large shocks.
- 2) Use and store the Limit Controller within the rated ambient temperature and humidity.

When two or more Limit Controllers or Temperature Controllers are mounted close together horizontally or vertically, the heat generated by the Controllers will cause the Limit Controller's internal temperature to rise and shorten the Controller's service life. In such a case, use forced cooling by fans or other means of air ventilation to cool down the Limit Controllers.

- 3) To allow heat to escape, do not block the area around the product. Do not block the ventilation holes on the product.
- 4) Be sure to wire properly with correct polarity of terminals.
- 5) Use specified size (M3.5, width 7.2 mm or less) crimped terminals for wiring. Use wires with a gage of AWG24 to AWG14 (equal to cross-sectional areas of 0.205 to 2.081 mm<sup>2</sup>). (The stripping length is 5 to 6 mm.)
- 6) Do not wire the terminals that are not used.

7) To avoid inductive noise, keep the wiring for the Limit Controller's terminal block away from power cables carrying high voltages or large currents. Also, do not wire power lines together with or parallel to Limit Controller wiring. Using shielded cables and using separate conduits or ducts is recommended. When a noise filter is used at the power supply, first check the voltage or current, and attach the noise filter as close as possible to the Limit Controller.

Allow as much space as possible between the Limit Controller and devices that generate powerful high frequencies (high-frequency welders, high-frequency sewing machines, etc.) or surge.

- 8) Use this product within the rated load and power supply.
- 9) Make sure that the rated voltage is attained within two seconds of turning the power ON.
- 10) Make sure the product has 30 minutes or more for warm up.
- 11) A switch or circuit breaker must be provided close to this product. The switch or circuit breaker must be within easy reach of the operator, and must be marked as a disconnecting means for this unit.
- 12) Always turn OFF the power supply before pulling out the interior of the product, and never touch nor apply shock to the terminals or electronic components. When inserting the interior of the product, do not allow the electronic components to touch the case.
- 13) Do not use paint thinner or similar chemical to clean with. Use standard grade alcohol.
- 14) Design the system (e.g., control panel) considering the 2 second of delay that the product's output to be set after power ON.
- 15) The output may turn OFF when shifting to certain levels. Take this into consideration when performing control.

### • Service Life

Use the Limit Controller within the following temperature and humidity ranges:

Temperature: -10 to  $55^{\circ}C$  (with no icing or condensation), Humidity: 25% to 85%

If the Limit Controller is installed inside a control board, the ambient temperature must be kept under 55°C, including the temperature around the Controller.

The service life of electronic devices like Limit Controllers is determined not only by the number of times the relay is switched but also by the service life of internal electronic components. Component service life is affected by the ambient temperature: the higher the temperature, the shorter the service life and, the lower the temperature, the longer the service life. Therefore, the service life can be extended by lowering the temperature of the Limit Controller.

When two or more Limit Controllers or Temperature Controllers are mounted close together horizontally or vertically, the heat generated by the Controllers will cause the Limit Controller's internal temperature to rise and shorten the Controller's service life. In such a case, use forced cooling by fans or other means of air ventilation to cool down the Limit Controllers. When providing forced cooling, however, be careful not to cool down the terminals sections alone to avoid measurement errors.

#### Ambient Noise

To avoid inductive noise, keep the wiring for the Limit Controller's terminal block wiring away from power cables carrying high voltages or large currents. Also, do not wire power lines together with or parallel to Limit Controller wiring. Using shielded cables and using separate conduits or ducts is recommended.

Attach a surge suppressor or noise filter to peripheral devices that generate noise (in particular, motors, transformers, solenoids, magnetic coils or other equipment that have an inductance component). When a noise filter is used at the power supply, first check the voltage or current, and attach the noise filter as close as possible to the Limit Controller.

Allow as much space as possible between the Limit Controller and devices that generate powerful high frequencies (high-frequency welders, high-frequency sewing machines, etc.) or surge.

#### Ensuring Measurement Accuracy

When extending or connecting the thermocouple lead wire, be sure to use compensating wires that match the thermocouple types.

When extending or connecting the lead wire of the platinum resistance thermometer, be sure to use wires that have low resistance and keep the resistance of the three lead wires the same.

Mount the Limit Controller so that it is horizontally level.

If the measurement accuracy is low, check to see if input shift has been set correctly.

#### Waterproofing

The degree of protection is as shown below. Sections without any specification on their degree of protection or those with  $IP\square 0$  are not waterproof.

Front panel: NEMA4X for indoor use (equivalent to IP66) Rear case: IP20, Terminal section: IP00

# **Precautions for Correct Use**

- 1) It takes approximately two seconds for the outputs to turn ON from after the power supply is turned ON. This two-second delay must be considered when incorporating Limit Controllers in a sequence circuit.
- 2) Allow at least 30 minutes for warming up.
- 3) Avoid using the Controller in places near a radio, television set, or wireless installing. The Controller may cause radio disturbance for these devices.

# **Conventions Used in This Manual**

# **Meanings of Abbreviations**

The following abbreviations are used in parameter names, figures and in text explanations. These abbreviations mean the following:

| Symbol | Term                         |
|--------|------------------------------|
| PV     | Process value                |
| SP     | Limit setting value          |
| SV     | Set value                    |
| EU     | Engineering unit (See note.) |

Note "EU" stands for Engineering Unit. EU is used as the minimum unit for engineering units such as °C, m, and g. The size of EU varies according to the input type.

For example, when the input temperature setting range is -200 to  $+1300^{\circ}$ C, 1 EU is 1°C, and when the input temperature setting range is -20.0 to  $+500.0^{\circ}$ C, 1 EU is  $0.1^{\circ}$ C.

For analog inputs, the size of EU varies according to the decimal point position of the scaling setting, and 1 EU becomes the minimum scaling unit.

# How to Read Display Symbols

The following tables show the correspondence between the symbols displayed on the displays and alphabet characters. The default is for 11-segment displays.

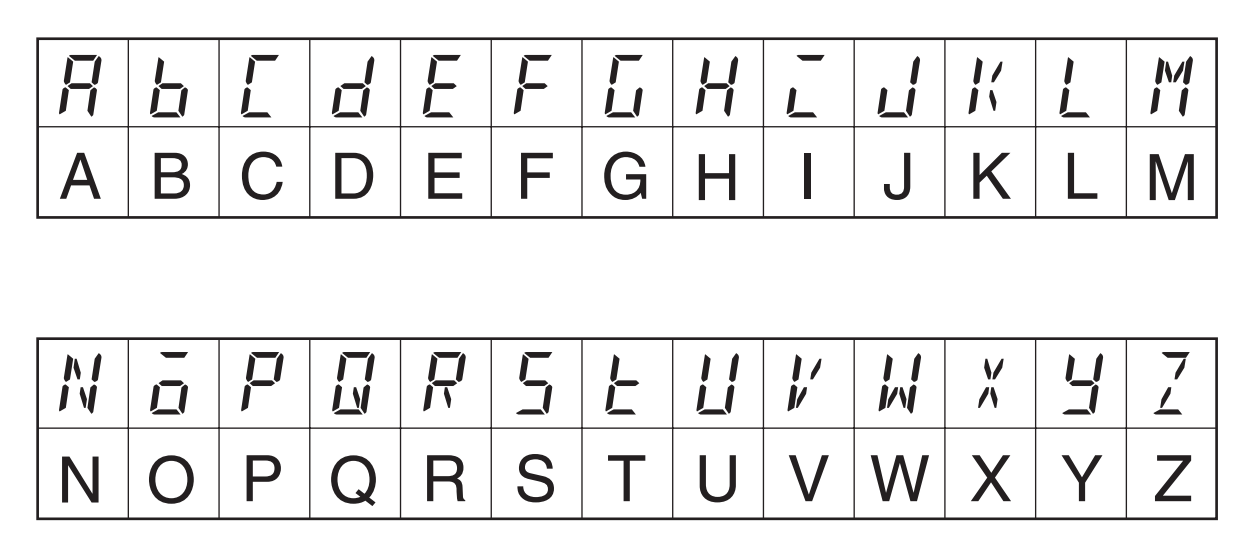

| Preface                         | v    |
|---------------------------------|------|
| Visual Aids                     | v    |
| Read and Understand this Manual | vi   |
| Safety Precautions              | viii |
| Precautions for Safe Use        | xi   |
| Precautions for Correct Use     | xiii |
| Conventions Used in This Manual | xiv  |
| How to Read Display Symbols     | XV   |
| now to Read Display Symbols     | ΛV   |

# **PART 1: Main Functions**

# **SECTION 1 Introduction**

This section introduces the components, features, and main functions of the E5CN-FR Limit Controller. Read this section carefully before using the Limit Controller for the first time.

| 1.1 | Names of Parts                                 | 1-2  |
|-----|------------------------------------------------|------|
|     | Front Panel                                    | 1-2  |
|     | Meanings of Indicators                         | 1-2  |
|     | Using the Keys                                 | 1-3  |
| 1.2 | I/O Configuration and Main Functions           | 1-4  |
|     | I/O Configuration                              | 1-4  |
|     | Main Functions                                 | 1-5  |
| 1.3 | Setting Level Configuration and Key Operations | 1-7  |
|     | Selecting Parameters                           | 1-9  |
|     | Fixing Settings                                | 1-9  |
| 1.4 | Communications Function                        | 1-10 |

### **SECTION 2 Preparations**

This section describes the steps required before turning ON the power, including settings, installation, and wiring.

| 2.1 | Installation                       | 2-2 |
|-----|------------------------------------|-----|
|     | Dimensions                         | 2-2 |
|     | Panel Cutout                       | 2-2 |
|     | Mounting                           | 2-3 |
|     | Removing the E5CN-FR from the Case | 2-4 |
| 2.2 | Wiring Terminals                   | 2-5 |
|     | Terminal Arrangement               | 2-5 |
|     | Precautions when Wiring            | 2-5 |
|     | Wiring                             | 2-6 |

# **SECTION 3 Basic Operation**

This section provides specific examples to explain the basic operation of the E5CN-FR Limit Controller.

| 3.1 | Initial Setting Examples.           | 3-2  |
|-----|-------------------------------------|------|
| 3.2 | Setting the Input Type              | 3-3  |
|     | Input Type                          | 3-3  |
| 3.3 | Selecting the Temperature Unit      | 3-5  |
|     | Temperature Unit                    | 3-5  |
| 3.4 | Using the Limit Controller Function | 3-6  |
|     | Selecting Upper/Lower Limit         | 3-6  |
|     | Changing the Limit Setting Value    | 3-7  |
|     | Resetting the Limit Output          | 3-8  |
| 3.5 | Alarm Outputs                       | 3-9  |
|     | Alarm Types                         | 3-9  |
|     | Alarm Values                        | 3-10 |
|     | Annunciator                         | 3-12 |

# **SECTION 4 Applications Operations**

This section describes each function in detail to help make the most of the E5CN-FR Limit Controller's functionality and capabilities.

| 4.1 | Shifting Input Values                                         | 4-2  |
|-----|---------------------------------------------------------------|------|
|     | Shifting Inputs                                               | 4-2  |
|     | How to Calculate Input Shift Values for a 2-point Shift.      | 4-4  |
| 4.2 | Alarm Hysteresis                                              | 4-7  |
|     | Standby Sequence                                              | 4-7  |
|     | Alarm Latch                                                   | 4-7  |
|     | Close in Alarm/Open in Alarm.                                 | 4-8  |
| 4.3 | Using Event Inputs                                            | 4-10 |
|     | Event Input Functions                                         | 4-10 |
| 4.4 | Monitoring the Limit Over Continuation Time                   | 4-12 |
|     | Limit Over Continuation Time                                  | 4-12 |
| 4.5 | Monitoring the Limit Over Minimum/Maximum Value               | 4-14 |
|     | Limit Over Minimum/Maximum Value                              | 4-14 |
| 4.6 | Setting the Limit Output Operation at Startup.                | 4-15 |
|     | Restart Mode                                                  | 4-15 |
| 4.7 | Moving to the Advanced Function Setting Level                 | 4-17 |
| 4.8 | Using the Key Protect Level                                   | 4-19 |
|     | Protection                                                    | 4-19 |
|     | Entering the Password to Move to the Protect Level            | 4-20 |
|     | Communications Operation Command to Move to the Protect Level | 4-22 |

| 4.9 | PV Change Color          | 4-23 |
|-----|--------------------------|------|
|     | PV Color Change Function | 4-23 |
|     | Setting                  | 4-23 |

### **SECTION 5 Parameters**

This section describes the E5CN-FR Limit Controller's parameter settings. Use this section as a reference.

| 5.1 | Conventions Used in this Section | 5-2  |
|-----|----------------------------------|------|
| 5.2 | Protect Level                    | 5-3  |
| 5.3 | Operation Level                  | 5-6  |
| 5.4 | Adjustment Level                 | 5-9  |
| 5.5 | Initial Setting Level            | 5-15 |
| 5.6 | Advanced Function Setting Level  | 5-21 |
| 5.7 | Communications Setting Level     | 5-31 |

# SECTION 6 CALIBRATION

This section explains how to calibrate the Limit Controller.

| 6.1 | Parameter Structure                         | 6-2  |
|-----|---------------------------------------------|------|
| 6.2 | User Calibration                            | 6-4  |
| 6.3 | Thermocouple Calibration                    | 6-5  |
| 6.4 | Platinum Resistance Thermometer Calibration | 6-8  |
| 6.5 | Checking Indication Accuracy                | 6-10 |

# Appendix

| Specifications                                              | A-2  |
|-------------------------------------------------------------|------|
| Ratings                                                     | A-2  |
| Characteristics                                             | A-3  |
| Error Displays                                              | A-4  |
| Parameter Operation Lists                                   | A-6  |
| Sensor Input Setting Range, Indication Range, Control Range | A-11 |
| Setting Levels Diagram                                      | A-13 |
| Parameter Flow                                              | A-14 |
|                                                             |      |

# **PART 2: Communications**

# **SECTION 1 Communications Methods**

This section introduces the supported communications methods and device wiring methods. Read and understand this section first in order to wire the devices correctly.

| 1.1 | Overview of Communications Methods | 1-2 |
|-----|------------------------------------|-----|
|     | Introduction                       | 1-2 |
|     | Communications Specifications      | 1-3 |
|     | Transmission Procedure             | 1-3 |
|     | Interface                          | 1-4 |
|     | Wiring                             | 1-4 |
|     | Communications Parameters          | 1-5 |
|     |                                    |     |

# SECTION 2 CompoWay/F Communications Procedures

Read this section when using CompoWay/F communications to perform operations from a host computer, such as reading/writing variable area data or sending operation commands.

| 2.1 | Data Format                          | 2-2  |
|-----|--------------------------------------|------|
|     | Command Frame                        | 2-2  |
|     | Response Frame                       | 2-3  |
|     | Communications Data                  | 2-4  |
|     | End Code Example                     | 2-4  |
| 2.2 | Structure of Command Text.           | 2-6  |
|     | PDU Structure                        | 2-6  |
|     | Area Definitions                     | 2-6  |
|     | Type Code (Variable Type)            | 2-7  |
|     | Addresses                            | 2-7  |
|     | Number of Elements                   | 2-7  |
|     | List of Services                     | 2-8  |
| 2.3 | Detailed Description of the Services | 2-9  |
|     | Read Variable Area                   | 2-9  |
|     | Write Variable Area                  | 2-10 |
|     | Read Controller Attributes           | 2-12 |
|     | Read Controller Status               | 2-13 |
|     | Echoback Test.                       | 2-14 |
|     | Operation Command                    | 2-15 |
| 2.4 | Response Code List                   | 2-18 |

# **SECTION 3 Communications Data for CompoWay/F**

This section shows the communications data format used in CompoWay/F communications. Refer to this section when reading or setting data via CompoWay/F communications.

| 3.1 | Variable Area (Setting Range) List | 3-2 |
|-----|------------------------------------|-----|
| 3.2 | Status                             | 3-7 |

# **SECTION 4 Modbus Communications Procedure**

Read this section when using Modbus communications to perform operations from a host computer, such as reading/writing variable area data or sending operation commands.

| 4.1 | Data Format                          | 4-2  |
|-----|--------------------------------------|------|
|     | Command Frame                        | 4-2  |
|     | Response Frame                       | 4-4  |
|     | Error Codes                          | 4-5  |
| 4.2 | Function List                        | 4-6  |
| 4.3 | Variable Area                        | 4-7  |
| 4.4 | Detailed Description of the Services | 4-9  |
|     | Read Variable Area                   | 4-9  |
|     | Write Variable Area                  | 4-11 |
|     | Operation Commands                   | 4-14 |
|     | Echoback Test                        | 4-17 |

# **SECTION 5 Communications Data for Modbus**

This section shows the communications data format used in Modbus communications. Refer to this section when reading or setting data via Modbus communications.

| 5.1 Variab               | le Area (Setting Range) List | 5-2 |
|--------------------------|------------------------------|-----|
| 5.2 Status               |                              | 5-7 |
| Appendix<br>ASCII List . | <b>X</b>                     | A-2 |
| Index                    |                              | I-1 |
| Revision Histor          | ry                           | R-1 |

# About this Manual:

This manual describes the E5CN-FR Limit Controller and includes the sections described below. Please read this manual carefully and be sure you understand the information provided before attempting to set up or operate an E5CN-FR Limit Controller.

# **PART 1: Main Functions**

### Overview

*Section 1* introduces the features, components, and main specifications of the E5CN-FR Limit Controller.

### Setup

*Section 2* describes the steps required to prepare the E5CN-FR Limit Controller for operation, including installation and wiring.

### Basic Operations

*Sections 3 and 5* describes the basic operation of the E5CN-FR Limit Controller, including key operations to set parameters and descriptions of display elements based on specific control examples.

### Operations for Applications

*Sections 4 and 5* describes the special functions (such as input value adjustment and event inputs) that can be used to make the most of the functionality of the E5CN-FR Limit Controller.

### User Calibration

Section 6 describes how the user can calibrate the E5CN-FR Limit Controller.

### Appendices

The Appendices provides information for easy reference, including lists of parameters and settings.

# **PART 2: Communications**

Descriptions in this manual are separated by the communications method. Read the sections that are application to the system being used.

### Overview

Section 1 introduces the communications measures that can be used.

### CompoWay/F

Sections 2 and 3 describes the CompoWay/F communications and the data format that is required.

### Modbus

Sections 4 and 5 describes the Modbus communications and the data format that is required.

### Appendix

The Appendix provides a list of ASCII data.

WARNING Failure to read and understand the information provided in this manual may result in personal injury or death, damage to the product, or product failure. Please read each section in its entirety and be sure you understand the information provided in the section and related sections before attempting any of the procedures or operations given.

# **PART 1: Main Functions**

# SECTION 1 Introduction

This section introduces the components, features, and main functions of the E5CN-FR Limit Controller. Read this section carefully before using the Limit Controller for the first time.

| 1.1 | Names of Parts                                 | 1-2  |
|-----|------------------------------------------------|------|
|     | Front Panel                                    | 1-2  |
|     | Meanings of Indicators                         | 1-2  |
|     | Using the Keys                                 | 1-3  |
| 1.2 | I/O Configuration and Main Functions           | 1-4  |
|     | I/O Configuration                              | 1-4  |
|     | Main Functions                                 | 1-5  |
| 1.3 | Setting Level Configuration and Key Operations | 1-7  |
|     | Selecting Parameters                           | 1-9  |
|     | Fixing Settings                                | 1-9  |
| 1.4 | Communications Function                        | 1-10 |
|     |                                                |      |

# 1.1 Names of Parts

## Front Panel

The front panel is the same for the E5CN-FR.

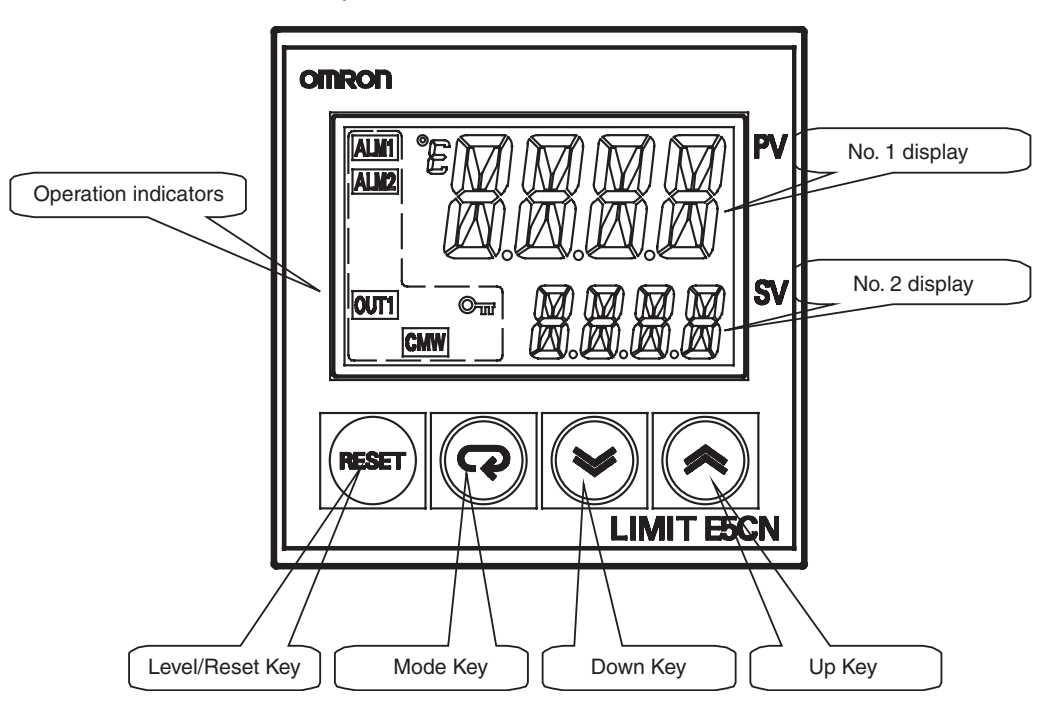

# Meanings of Indicators

### No. 1 Display

Displays the process value or parameter type. Lights for approximately one second during startup.

### • No. 2 Display

Displays the limit setting value, parameter operation read value, or the variable input value.

Lights for approximately one second during startup.

### Operation Indicators

- ALM1 (Alarm 1) Lights when the alarm 1 output is ON. ALM2 (Alarm 2) Lights when the alarm 2 output is ON.
- 2. OUT1 (Limit output)
  - Lights when the limit output is OFF.
- CMW (Communications Writing) Lights when communications writing is enabled and is out when it is disabled.
- 4. On (Key)

Lights when settings change protect is ON (i.e., when the  $\textcircled{\sc s}$  and  $\textcircled{\sc s}$  keys are disabled by protected status.

| • Temperature Unit              |                                                                                                    |
|---------------------------------|----------------------------------------------------------------------------------------------------|
|                                 | The temperature unit is displayed when parameters are set to display a temperature. The display is determined by the currently selected "temperature unit" parameter set value. $\mathcal{C}$ indicates °C and $\mathcal{F}$ indicates °F.                                                                           |
| ■ Using the Kevs                |                                                                                                    |
|                                 | This section describes the basic functions of the front panel keys.                                                                                                    |
| ● ◯ (Level)/Reset Ke            | 2V                                                                                                    |
| • <u> </u>                      | Press this key to move between setting levels. The setting level is selected in<br>the following order: operation level: adjustment level, initial setting level,<br>communications setting level.<br>Can be used to reset the limit output.                                                                         |
| ● 🖙 (Mode) Kev                  |                                                                                                    |
| (,,                             | Press this key to change parameters within a setting level.<br>The parameters can be reversed by holding down the key (moving one per<br>second in reverse order).                                                                                                    |
| ● 🗟 (Up) Key                    |                                                                                                    |
|                                 | Each press of this key increments the value displayed on the No. 2 display or advances the setting. Holding the key down speeds up the incrementation.                                                                                                    |
| ● 💌 (Down) Kev                  |                                                                                                    |
| • (2 • · · · · ) · · • <b>)</b> | Each press of this key decrements values displayed on the No. 2 display or reverses the setting. Holding the key down speeds up the incrementation.                                                                                                    |
| ● 🖸 + 🖙 Kevs                    |                                                                                                    |
| • · ·,•                         | Press these keys to change to the protect level. For details on operations involving holding these keys down simultaneously, refer to <i>1.3 Setting Level Configuration and Key Operations</i> . For details on the protect level, refer to <i>SECTION 5 Parameters</i> .                                           |
| ● ○ + ▲ Keys                    |                                                                                                    |
| i∪i <b>+ i∞i keys</b>           | To restrict set value changes (in order to prevent accidental or incorrect opera-<br>tions), these key operations require simultaneously pressing the $\bigcirc$ key along<br>with $\bowtie$ or $\bowtie$ key. This applies only to the parameter for the password to<br>move to protect level. (Refer to page 5-5.) |

# **1.2 I/O Configuration and Main Functions**

### ■ I/O Configuration

### • E5CN-FR

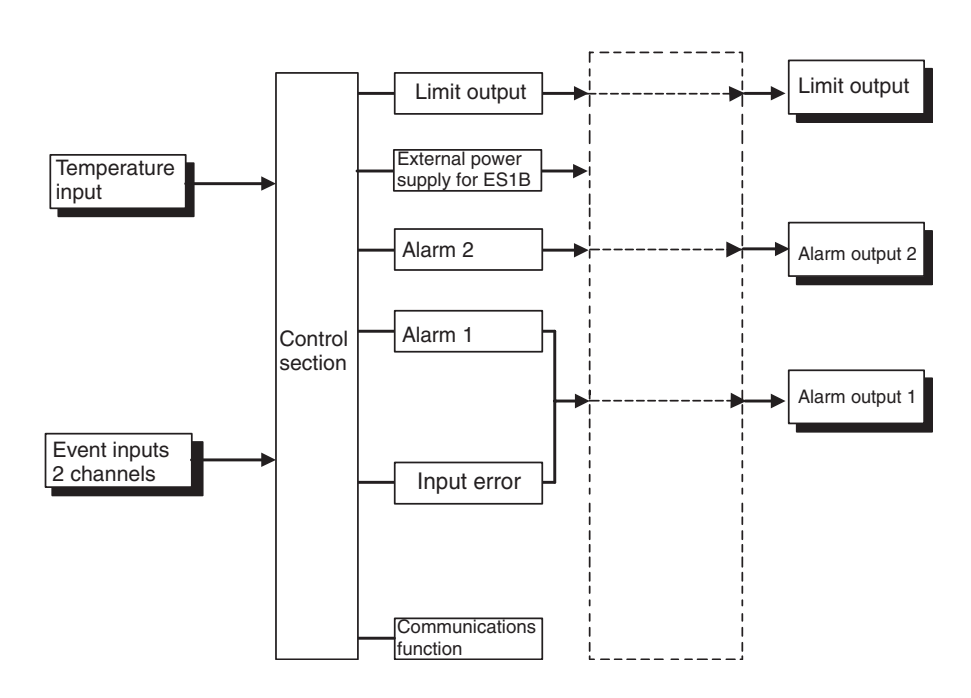

### Standard Models

| Model number | Specifications                                                                                                    |
|--------------|----------------------------------------------------------------------------------------------------|
| E5CN-FR2MT   | 100 to 240 VAC, thermocouple or platinum resistance ther-<br>mometer input, 2 alarm outputs, 1 limit output<br>(Base model: E5CN-R2MT-500) |
| E5CN-FRMT    | 100 to 240 VAC, thermocouple or platinum resistance ther-<br>mometer input, 1 limit output<br>(Base model: E5CN-RMT-500)                   |

### Compatible Option Units

| Model number | Specifications                                      |  |
|--------------|-----------------------------------------------------|--|
| E53-CNBN     | Two event inputs                                    |  |
| E53-CN03N    | RS-485 communications interface                     |  |
| E53-CNPBN    | Two event inputs and external power supply for ES1B |  |

### ■ Main Functions

This section introduces the main E5CN-FR functions. For details on particular functions and how to use them, refer to *SECTION 3 Basic Operation* and following sections.

### • Limit Control Function (Limit Output)

When a Temperature Controller is controlling the temperature of a furnace or other heating device, a malfunction in the Temperature Controller may cause the furnace temperature to rise, resulting in damage to the heated product or the furnace itself.

When this situation occurs with the Limit Controller and the temperature rises above the preset limit temperature (limit setting value), the limit output will go OFF and the heater system circuit can be shut down to stop the heat source.

In addition, the limit output will remain OFF even when the temperature returns to the normal range. A safer system can be constructed because the limit output will remain OFF until it is reset manually.

With the E5CN-FR Limit Controllers, it is possible to establish a lower limit instead of an upper limit so that the limit function operates when the temperature falls below the limit setting value.

### Input Sensor Types

 The following input sensors can be connected for temperature input: Thermocouple: K, J, T, E, L, U, N, R, S, B Infrared Thermosensor: ES1B 10 to 70°C, 60 to 120°C, 115 to 165°C, 140 to 260°C

Platinum resistance thermometer: Pt100, JPt100

### Alarms

- Alarms can be used with the E5CN-FR2 . Set the alarm classification and alarm value or the alarm's upper and lower limits.
- If necessary, a more comprehensive alarm function can be achieved by setting the standby sequence, alarm hysteresis, close in alarm/open in alarm, and alarm latch parameters.
- When the "input error output" parameter is set to ON, the alarm 1 output turns ON when an input error occurs.

### Event Inputs

• With the E5CN-FR $\square$ B, the limit output can be cleared by an event input.

### Communications Functions

- With the E5CN-FR 03, communications functions utilizing CompoWay/F (see note 1) or Modbus (see note 2) can be used.
  - Note 1. CompoWay/F is an integrated general-purpose serial communications protocol developed by OMRON. It uses commands compliant with the well-established FINS, together with a consistent frame format on OMRON Programmable Controllers to facilitate communications between personal computers and components.
  - Note 2. Modbus is a communications control method conforming to the RTU Mode of Modicon Inc.'s Modbus Protocol.

#### External Power Supply for ES1B

• The E5CN-FR P can be used as the power supply for an ES1B Infrared Thermosensor.

# **1.3 Setting Level Configuration and Key Operations**

Parameters are divided into groups, each called a "level." Each of the set values (setting items) in these levels is called a "parameter." The parameters on the E5CN-FR Limit Controller are divided into the following seven levels. When the power is turned ON, all of the display lights for approximately one second.

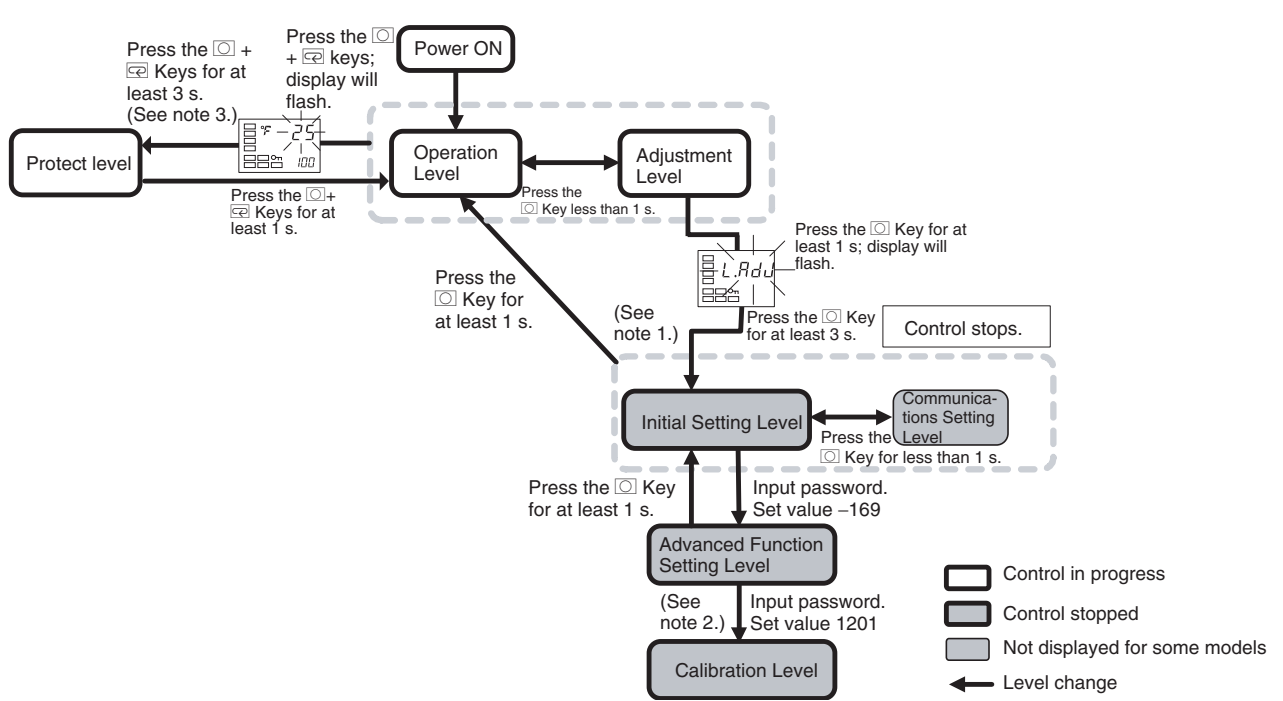

- Note 1. Operation level entered for software reset.
- Note 2. You cannot move to other levels by operating the keys on the front panel from the calibration level. You must turn OFF the power supply.
- Note 3. The time taken to move to the protect level can be adjusted by changing the "Move to protect level time" setting.

| Level                           | Control in progress | Control stopped |
|---------------------------------|---------------------|-----------------|
| Protect level                   | Can be set.         |                 |
| Operation level                 | Can be set.         |                 |
| Adjustment level                | Can be set.         |                 |
| Initial setting level           |                     | Can be set.     |
| Advanced function setting level |                     | Can be set.     |
| Calibration level               |                     | Can be set.     |
| Communications setting level    |                     | Can be set.     |

Of these levels, the initial setting level, communications setting level, advanced function setting level, and calibration level can be used only when operation is stopped. Operation is stopped when any of these four levels is selected.

### Protect Level

• To switch from the operation level to the protect level, simultaneously hold down the 🖸 and 🖃 keys for at least 3 seconds. This level is for preventing unwanted or accidental modification of parameters. Protected levels will not be displayed, and so the parameters in that level cannot be modified.

### Operation Level

- The operation level is displayed when the power is turned ON. You can switch from the operation level to either the protect level or adjustment level.
- Normally, select this level during operation. While operation is in progress, items such as the PV and limit setting value can be monitored.

#### Adjustment Level

- To move to the adjustment level, press the 🖸 key once (for less than 1 s).
- This level is for entering the limit setting value and shift values. Other settings can be made as well, such as enabling/disabling write operations via communications, hysteresis settings, and input shift parameters. From the adjustment level, it is possible to move to the top parameter of the initial setting level or operation level.

#### Initial Setting Level

• To move to the initial setting level from the adjustment level, press the O key for at least 3 seconds. The No. 1 display flashes after one second. This level is used to specify the temperature input type and set the alarm type. You can move to the advanced function setting level or communications setting level from this level. To return to the operation level, press the O key for at least one second. To move to the communications setting level, press the O key for less than one second.

(When moving from the initial setting level to the operation level, all the indicators will light.)

#### Advanced Function Setting Level

- To move to the advanced function setting level, set the "initial setting/communications protect" parameter in the protect level to 0 and then, in the initial setting level, input the password (-169).
- From the advanced function setting level, it is possible to move to the calibration level or to the initial setting level.
- This level is for setting the display auto-return time, event input assignments, standby sequence, and alarm hysteresis, and it is the level for moving to the user calibration.

### Communications Setting Level

• To move to the communications setting level from the initial setting level, press the O key once (for less than 1 s). When using the communications function, set the communications conditions in this level. Communications can be established with a host computer (personal computer) in order to read/write the limit setting value or monitor the PV from the computer.

### Calibration Level

- To move to the calibration level, input the password (1201) from the advanced setting level. The calibration level is for offsetting error in the input circuit.
- You cannot move to other levels from the calibration level by operating the keys on the front panel. To cancel this level, turn the power OFF then back ON again.

### Selecting Parameters

• Within each level, the parameter is changed in order (or in reverse order) each time the 📼 key is pressed. (In the calibration level, however, parameters cannot be changed in reverse order.) For details, refer to *SECTION 5 Parameters*.

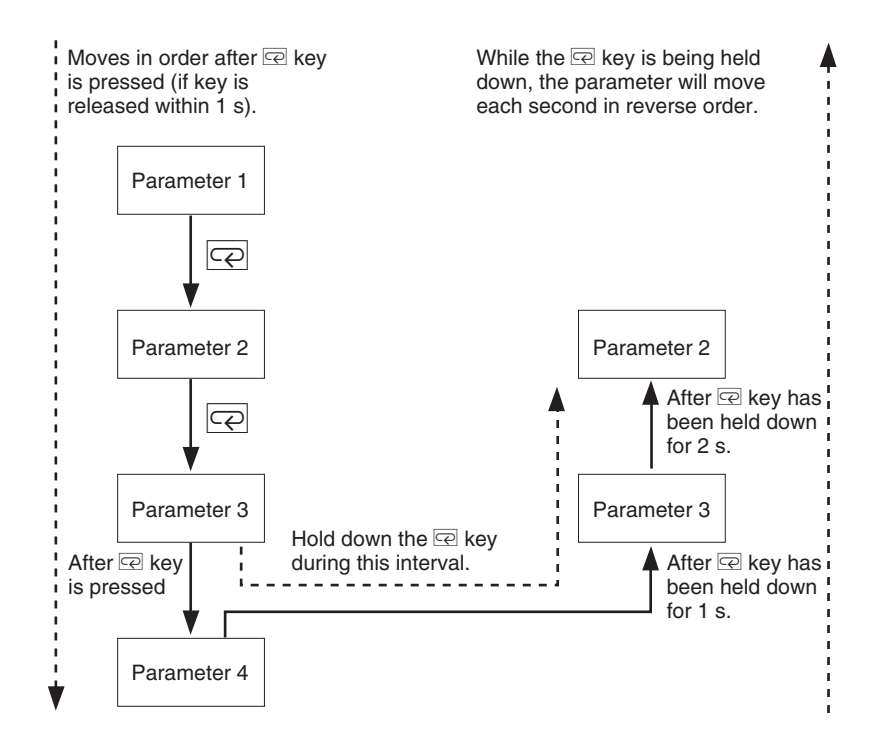

# ■ Fixing Settings

- If you press the 🖙 key at the final parameter, the display returns to the top parameter for the current level.
- When another level is selected after a setting has been changed, the contents of the parameter prior to the change are fixed.

# **1.4 Communications Function**

The E5CN-FR is provided with a communications function that enables parameters to be checked and set from a host computer. If the communications function is required, use a model that has that function (E5CN-FR $\square$ 03). For details on the communications functions, see the Part 2: *Communications*. Use the following procedure to move to the communications setting level.

- **1.** Press the  $\bigcirc$  key for at least three seconds to move from the adjustment level to the initial setting level.
- 2. Press the O key for less than one second to move from the initial setting level to the communications setting level.
- **3.** Select the parameters as shown below by pressing the  $\square$  key.
- **4.** Press the  $\bowtie$  or  $\bowtie$  key to change the parameter setting.

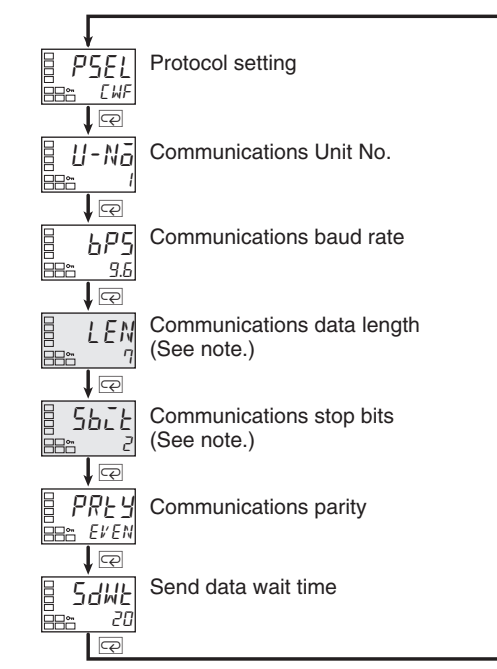

Note:The "protocol setting" parameter is displayed only when CompoWay/F communications are being used.

### • Setting Communications Data

Match the communications specifications of the E5CN-FR and the host computer. If a 1:N connection is being used, ensure that the communications specifications for all devices in the system (except the communications Unit No.) are the same.

| Parameter                  | Symbol | Setting (monitor) value           | Selection symbols                 | Default                 | Unit   |
|----------------------------|--------|-----------------------------------|-----------------------------------|-------------------------|--------|
| Protocol setting           | PSEL   | CompoWay/F (SYSWAY),<br>Modbus    | EWF, Mād                          | CompoWay/<br>F (SYSWAY) | None   |
| Communications Unit No.    | U-Nā   | 0 to 99                           |                                   | 1                       | None   |
| Communications baud rate   | 6P5    | 1.2, 2.4, 4.8, 9.6, 19.2,<br>38.4 | 1.2, 2.4, 4.8, 9.6,<br>19.2, 38.4 | 9.6                     | kbit/s |
| Communications data length | LEN    | 7, 8                              |                                   | 7                       | Bits   |
| Communications stop bits   | 562£   | 1, 2                              |                                   | 2                       | Bits   |
| Communications parity      | РРЕУ   | None, Even, Odd                   | NōNE, EVEN, ōdd                   | Even                    | None   |
| Send data wait time        | SdWE   | 0 to 99                           |                                   | 20                      | ms     |
# SECTION 2 Preparations

This section describes the steps required before turning ON the power, including settings, installation, and wiring.

| 2.1 | Installation                       | 2-2 |
|-----|------------------------------------|-----|
|     | Dimensions                         | 2-2 |
|     | Panel Cutout                       | 2-2 |
|     | Mountina                           | 2-3 |
|     | Removing the E5CN-FR from the Case | 2-4 |
| 2.2 | Wiring Terminals                   | 2-5 |
|     | Terminal Arrangement               | 2-5 |
|     | Precautions when Wiring            | 2-5 |
|     | Wiring                             | 2-6 |
|     | -                                  |     |

# 2.1 Installation

### Dimensions

(Unit: mm)

# • E5CN-FR

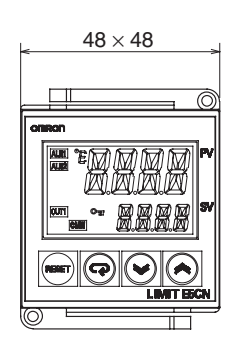

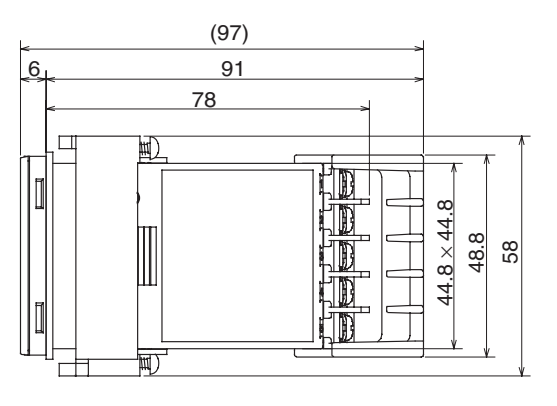

Terminal Cover (E53-COV10, sold separately)

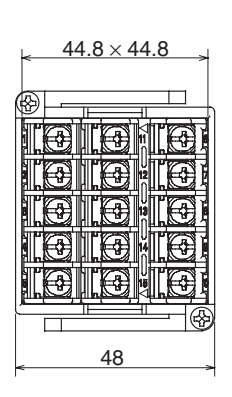

# Panel Cutout

(Unit: mm)

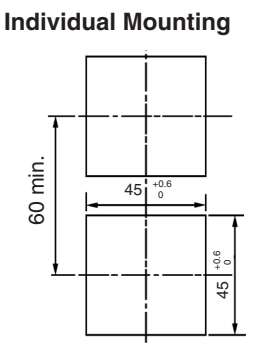

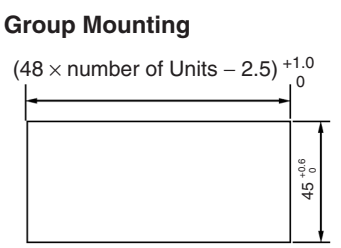

- Waterproofing is not possible when group mounting several Controllers.
- The recommended panel thickness is 1 to 5 mm.
- Units must not be closely mounted vertically. (Observe the recommended mounting space limits.)
- When group mounting several Controllers, ensure that the surrounding temperature does not exceed the ambient operating temperature listed in the specifications.

# Mounting

For the Wiring Socket, purchase the P2CF-11 or PG3A-11 separately.

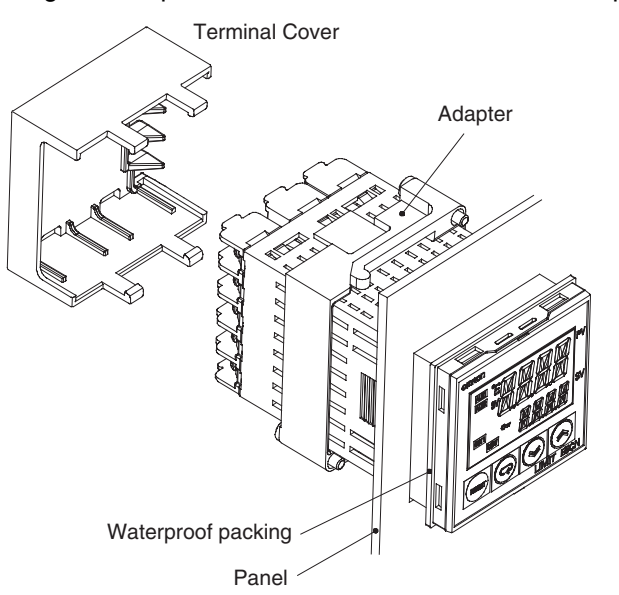

#### Mounting to the Panel

- **1.** For waterproof mounting, waterproof packing must be installed on the Controller. Waterproofing is not possible when group mounting several Controllers.
- 2. Insert the E5CN-FR into the mounting hole in the panel.
- **3.** Push the adapter from the terminals up to the panel, and temporarily fasten the E5CN-FR.
- 4. Tighten the two fastening screws on the adapter. Alternately tighten the two screws little by little to maintain a balance. Tighten the screws to a torque of 0.29 to 0.39 N⋅m.

#### • Mounting the Terminal Cover

For the E5CN-FR, be sure that the "UP" mark is facing up, and then fit the terminal cover into the holes on the top and bottom.

### Removing the E5CN-FR from the Case

The E5CN-FR can be removed from the case to perform maintenance without removing the terminal leads.

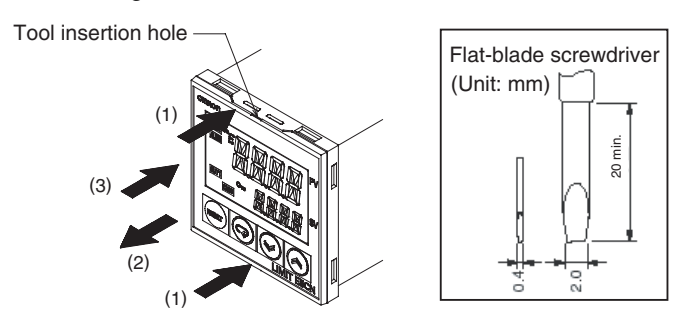

- Insert the tool into the two tool insertion holes (one on the top and one on the bottom) and release the hooks.
- **2.** Insert the tool in the gap between the front panel and rear case, and pull out the front panel slightly. Hold the top and bottom of the front panel and carefully pull it out toward you, without applying unnecessary force.
- **3.** When inserting the E5CN-FR, check to make sure that the waterproof packing is in place and push the E5CN-FR toward the rear case until it snaps into position. While pushing the E5CN-FR into place, push down on the hooks on the top and bottom surfaces of the rear case so that the hooks are securely locked in place. Be sure that electronic components do not come into contact with the case.

# 2.2 Wiring Terminals

# Terminal Arrangement

#### • E5CN-FR

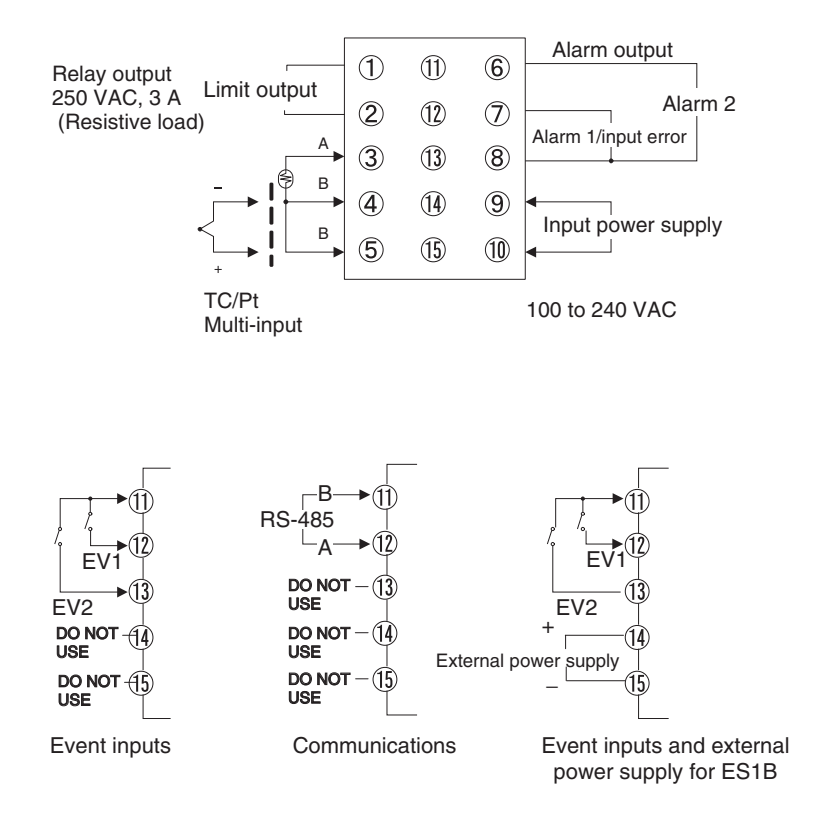

### Precautions when Wiring

- Separate input leads and power lines in order to prevent external noise.
- Use AWG24 (cross-sectional area: 0.205 mm<sup>2</sup>) to AWG14 (cross-sectional area: 2.081 mm<sup>2</sup>) twisted-pair cable (stripping length: 5 to 6 mm).
- Use crimp terminals when wiring the terminals.
- Tighten the terminal screws to a torque of 0.74 to 0.90 N·m.
- Use the following types of crimp terminals for M3.5 screws.

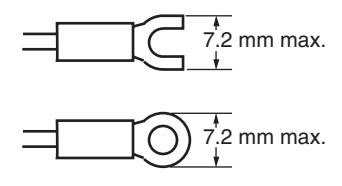

• Do not remove the terminal block. Doing so may result in failure or malfunction.

# Wiring

In the connection diagrams, the left side of the terminal numbers represents the inside of the Controller and the right side represents the outside.

### Power supply

• With the E5CN-FR, connect the power supply to terminals 9 and 10. The following table shows the specifications.

| Input power supply       | E5CN-FR |
|--------------------------|---------|
| 100 to 240 VAC, 50/60 Hz | 7.5 VA  |

- Standard insulation is applied to the power supply I/O sections. If reinforced insulation is required, connect the input and output terminals to a device without any exposed current-carrying parts or to a device with standard insulation suitable for the maximum operating voltage of the power supply I/O section.
- Input
- Connect the temperature input using terminals 3 to 5 for the E5CN-FR, using the appropriate terminals for the input type being used.

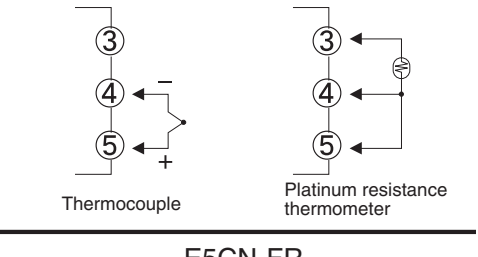

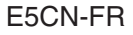

- Limit Output
- The limit output is output at terminals 1 and 2.

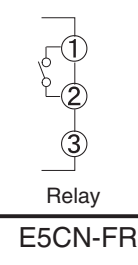

• The following table shows the specifications for each output type.

# Specifications 250 VAC, 3A (resistive load), electrical durability: 100,000 operations

#### Alarm 1 and 2 Outputs

Event Inputs

- On the E5CN-FR and the alarm 1 output (ALM1) is output across terminals 7 and 8, and the alarm 2 output (ALM2) is output across terminals 6 and 8.
- When the "input error output" parameter is set to ON, the alarm 1 output turns ON when an input error occurs.
- The following diagrams show the internal equalizing circuits for the alarm 1 and 2 outputs.

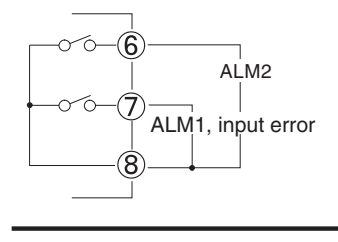

E5CN-FR

- The relay specifications are as follows: SPST-NO 250 VAC 1 A
- When event inputs are to be used with the E5CN-FR B, connect to terminals 11 to 13.

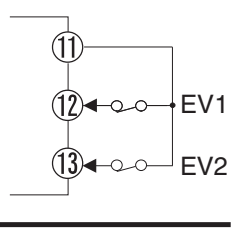

E5CN-FR B

- Use event inputs under the following conditions:
- The outflow current is approximately 7 mA.

| Contact input    | ON: 1 kΩ max., OFF: 100 kΩ min.                                   |
|------------------|-------------------------------------------------------------------|
| No-contact input | ON: Residual voltage 1.5 V max.; OFF: Leakage current 0.1 mA max. |

Polarities during no-contact input are as follows:

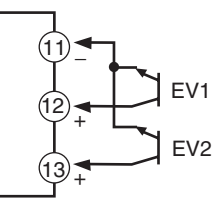

- Communications
- When communications are to be used with the E5CN-FR 03, connect communications cable across terminals 11 and 12.

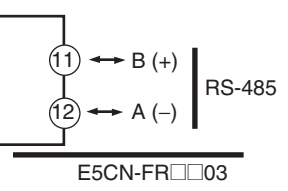

Specify both ends of the transmission path including the host computer as end nodes (that is, connect terminators to both ends).

The minimum terminal resistance is 54  $\Omega\!.$ 

**Communications Unit Connection Diagram** 

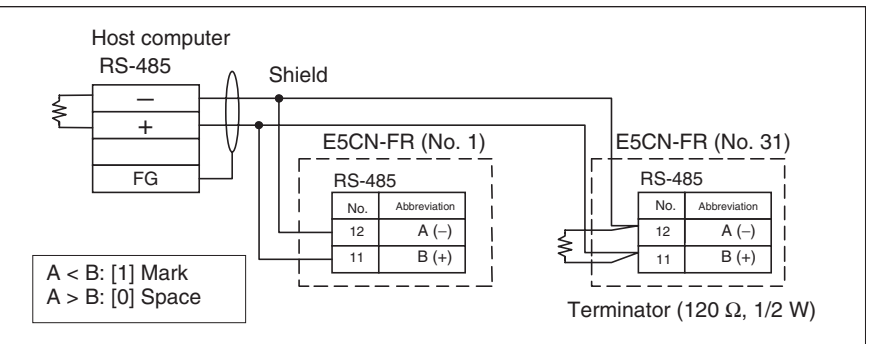

The RS-485 connection can be either one-to-one or one-to-N. A maximum of 32 Units (including the host computer) can be connected in one-to-N systems. The maximum total cable length is 500 m. Use AWG24 (cross-sectional area: 0.205 mm<sup>2</sup>) to AWG14 (cross-sectional area: 2.081 mm<sup>2</sup>) shielded twisted-pair cable.

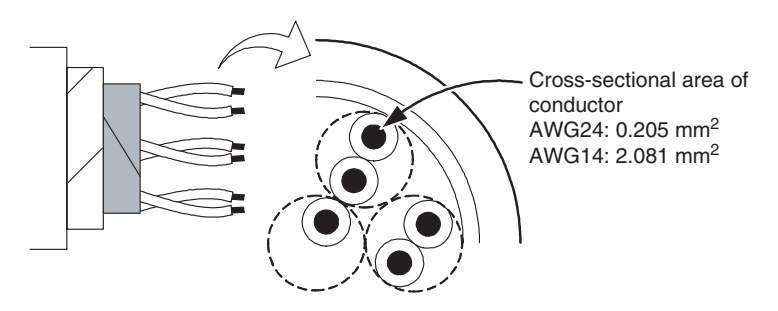

#### • External Power Supply for ES1B

• Connect terminals 14 and 15 when using the E5CN-FR PB as the external power supply for the ES1B.

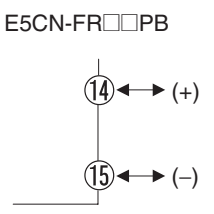

• The following table provides the specifications of the external power supply for ES1B.

| Output voltage | 12 VDC ±10% |
|----------------|-------------|
| Output current | 20 mA max.  |

• Contact your OMRON representative for information on using the external power supply for ES1B for other applications.

# SECTION 3 Basic Operation

This section provides specific examples to explain the basic operation of the E5CN-FR Limit Controller.

| 3.1 | Initial Setting Examples            | 3-2  |
|-----|-------------------------------------|------|
| 3.2 | Setting the Input Type              | 3-3  |
|     | Input Type                          | 3-3  |
| 3.3 | Selecting the Temperature Unit      |      |
|     | Temperature Unit                    | 3-5  |
| 3.4 | Using the Limit Controller Function | 3-6  |
|     | Selecting Upper/Lower Limit         |      |
|     | Changing the Limit Setting Value    | 3-7  |
|     | Resetting the Limit Output          | 3-8  |
| 3.5 | Alarm Outputs                       | 3-9  |
|     | Alarm Types                         | 3-9  |
|     | Alarm Values                        | 3-10 |
|     | Annunciator                         | 3-12 |
|     |                                     |      |

# 3.1 Initial Setting Examples

The initial hardware setup, including the sensor input type, alarm types, and other settings are made with the parameter displays. The  $\bigcirc$  and  $\bigcirc$  keys are used to switch between parameters, and the amount of time that you press the keys determines which parameter you move to. This section describes a typical application example.

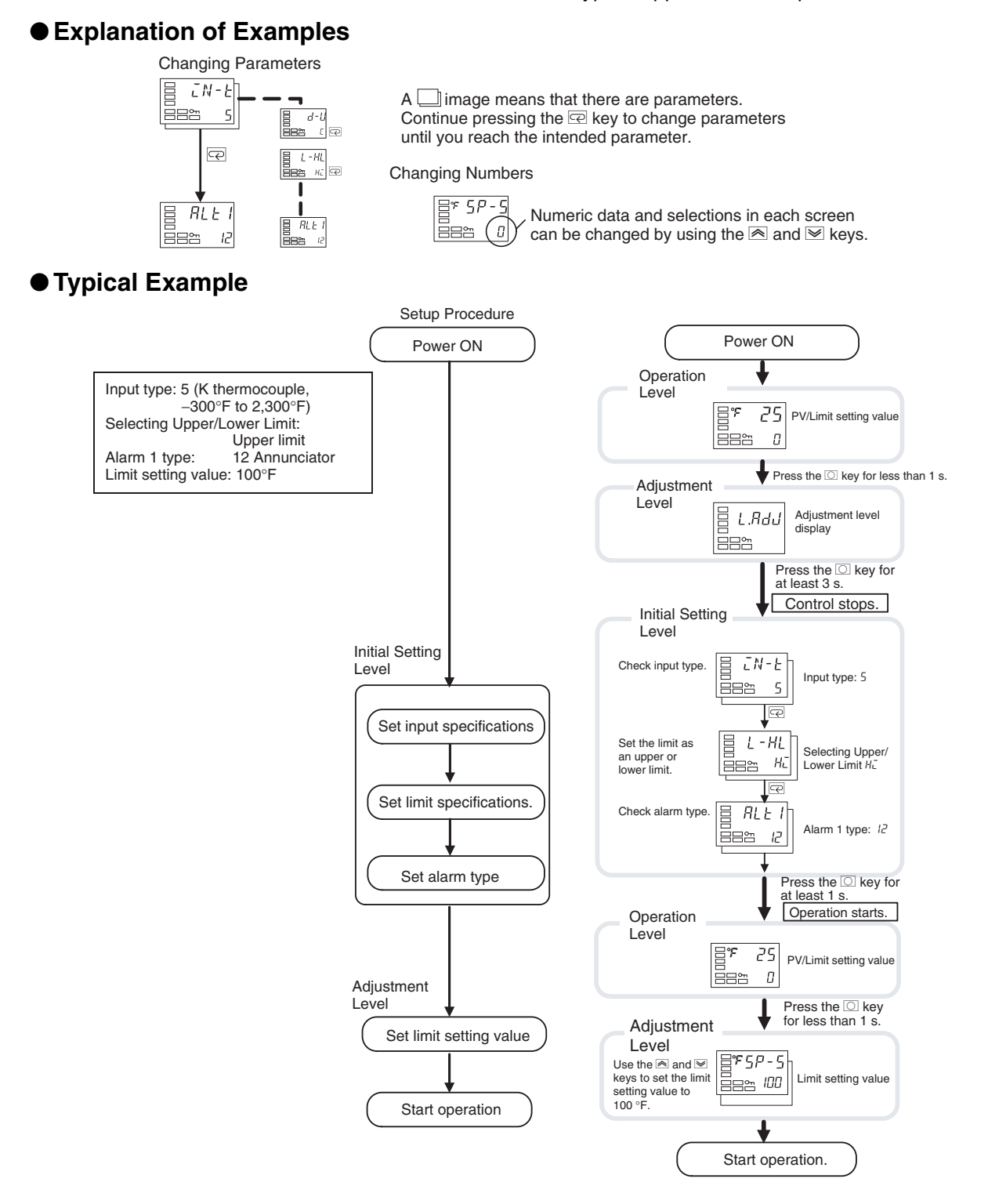

# 3.2 Setting the Input Type

The Controller supports three input types: platinum resistance thermometer, thermocouple, and infrared thermosensor inputs. Set the input type that matches the sensor that is used.

The following example shows how to set a K thermocouple for 0.0 to  $900.0^{\circ}F$ .

- 1. Press the 🖸 key to move from the operation level to the adjustment level.
- **2.** Press the O key for at least three seconds to move from the adjustment level to the initial setting level.
- Press the key to enter the set value of the desired sensor.
   When you use a K thermocouple (0.0 to 900.0°F), enter 6 as the set value.
- Hint: The key operation is fixed two seconds after the change, or by pressing the O or 🖙 key.

| Input type      | Specifications | Set value                                 | Input temperature setting range           |
|-----------------|----------------|-------------------------------------------|-------------------------------------------|
| Platinum resis- | Pt100          | 0                                         | –200 to 850 (°C)/–300 to 1,500 (°F)       |
| tance thermome- |                | 1                                         | –199.9 to 500.0 (°C)/–199.9 to 900.0 (°F) |
|                 |                | 2                                         | 0.0 to 100.0 (°C)/0.0 to 210.0 (°F)       |
|                 | JPt100 3<br>4  | -199.9 to 500.0 (°C)/-199.9 to 900.0 (°F) |                                           |
|                 |                | 4                                         | 0.0 to 100.0 (°C)/0.0 to 210.0 (°F)       |

### • Operating Procedure

**Operation Level** 

Input Type

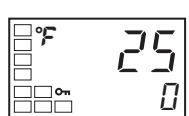

Adjustment Level

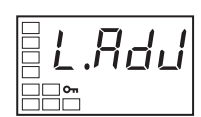

Initial Setting Level

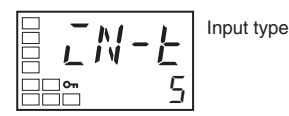

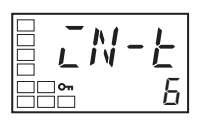

### List of Input Types

Basic Operation

| Input type    | Specifications | Set value | Input temperature setting range           |  |
|---------------|----------------|-----------|-------------------------------------------|--|
| Thermocouple  | К              | 5         | –200 to 1,300 (°C)/–300 to 2,300 (°F)     |  |
|               |                | 6         | –20.0 to 500.0 (°C)/0.0 to 900.0 (°F)     |  |
|               | J              | 7         | -100 to 850 (°C)/-100 to 1,500 (°F)       |  |
|               |                | 8         | –20.0 to 400.0 (°C)/0.0 to 750.0 (°F)     |  |
|               | Т              | 9         | –200 to 400 (°C)/–300 to 700 (°F)         |  |
|               |                | 10        | -199.9 to 400.0 (°C)/-199.9 to 700.0 (°F) |  |
|               | E              | 11        | 0 to 600 (°C)/0 to 1,100 (°F)             |  |
|               | L              | 12        | -100 to 850 (°C)/-100 to 1,500 (°F)       |  |
|               | U              | 13        | –200 to 400 (°C)/–300 to 700 (°F)         |  |
|               |                | 14        | -199.9 to 400.0 (°C)/-199.9 to 700.0 (°F) |  |
|               | N              | 15        | -200 to 1,300 (°C)/-300 to 2,300 (°F)     |  |
|               | R              | 16        | 0 to 1,700 (°C)/0 to 3,000 (°F)           |  |
|               | S              | 17        | 0 to 1,700 (°C)/0 to 3,000 (°F)           |  |
|               | В              | 18        | 100 to 1,800 (°C)/300 to 3,200 (°F)       |  |
| ES1B Infrared | 10 to 70°C     | 19        | 0 to 90 (°C)/0 to 190 (°F)                |  |
| sor           | 60 to 120°C    | 20        | 0 to 120 (°C)/0 to 240 (°F)               |  |
|               | 115 to 165°C   | 21        | 0 to 165 (°C)/0 to 320 (°F)               |  |
|               | 140 to 260°C   | 22        | 0 to 260 (°C)/0 to 500 (°F)               |  |

• The default is 5.

• If a platinum resistance thermometer is mistakenly connected while a setting for other than a platinum resistance thermometer is in effect, *5.ERR* will be displayed. To clear the *5.ERR* display, check the wiring and then turn the power OFF and back ON.

# 3.3 Selecting the Temperature Unit

# ■ Temperature Unit

Operating Procedure

- Either °C or °F can be selected as the temperature unit.
- Set the temperature unit in the "temperature unit" parameter of the initial setting level. The default is °F (°F).

The following example shows how to select °C as the temperature unit.

**1.** Press the  $\bigcirc$  key to move from the operation level to the adjustment level.

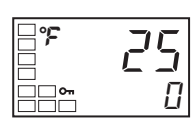

**Operation Level** 

Adjustment Level

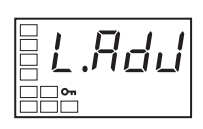

Initial Setting Level

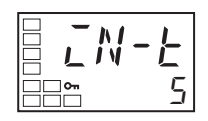

Initial Setting Level

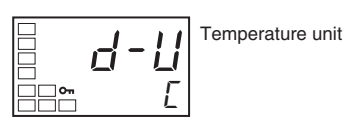

- **2.** Press the O key for at least three seconds to move from the adjustment level to the initial setting level.
- 3. Select the "temperature unit" parameter by pressing the œ key.
  Press the or key to select either °C or °F.
  ℃: °C
  ℃: °F
- **4.** To return to the operation level, press the  $\bigcirc$  key for at least one second.

# 3.4 Using the Limit Controller Function

When the measured temperature (PV) exceeds the limit setting value, the limit output relay turns OFF and the OUT1 operation indicator turns ON. If the limit output relay turns OFF (limit alarm is ON), the limit output relay will remain OFF until the operator checks operation (performs resetting operation).

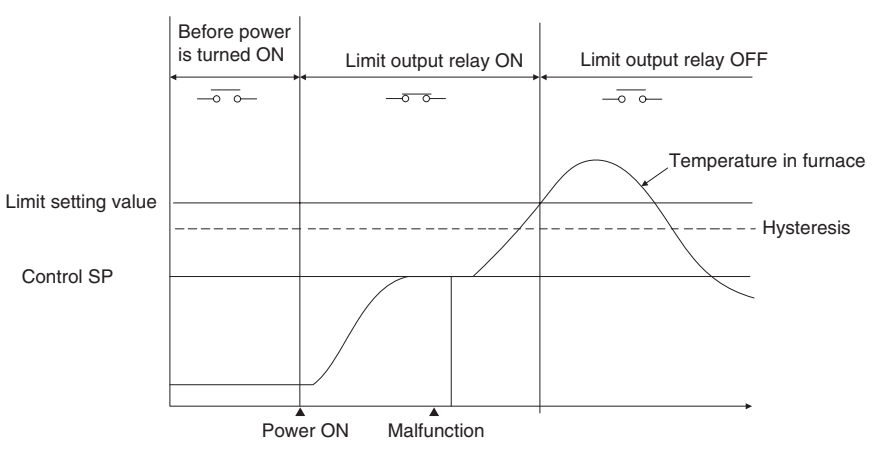

# Selecting Upper/Lower Limit

- The upper/lower limit selection setting enables switching between upper limit and lower limit operation.
- The default setting is for upper limit operation (high limit).

#### • Operating Procedure

The following example shows how to select either upper or lower limit operation.

- 1. Press the 🖸 key to move from the operation level to the adjustment level.
- 2. Press the O key for at least three seconds to move from the adjustment level to the initial setting level.
- 3. Press 🖙 key to select the Selecting Upper/Lower Limit setting.
- **4.** Press the le or le key to select either upper (H<sub>L</sub>) or lower (L<sub>a</sub>) limit operation.
- **5.** To return to the operation level, press the  $\bigcirc$  key for at least one second.

#### Operation Level

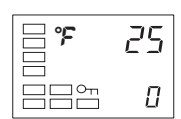

Adjustment Level

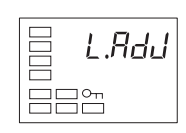

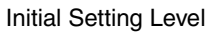

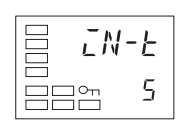

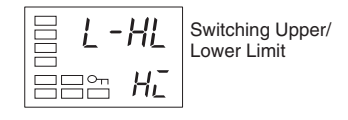

### ■ Changing the Limit Setting Value

- The operation level is displayed when the power is turned ON. The PV is shown on the No. 1 display and the limit setting value is shown in the bottom part of the display, but the limit setting value can only be monitored in the operation level. The limit setting value can be changed on the adjustment level's Limit Setting Value display.
- It is not possible to switch to the adjustment level unless the "operation/ adjustment protect" parameter is set to 0, so this parameter must be set to 0 in order to change the limit setting value. For details, refer to 4.8 Using the Key Protect Level.

#### • Operating Procedure

In this example, the limit setting value is changed from  $0^{\circ}F$  to  $200^{\circ}F$ . Normally, the "process value/limit setting value" parameter is displayed. The limit setting value is  $0^{\circ}F$ .

**1.** Press the  $\bigcirc$  key to move from the operation level to the adjustment level.

#### Operation Level

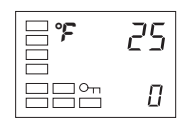

Adjustment Level

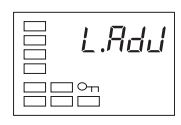

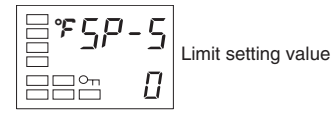

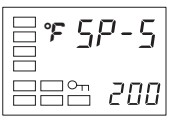

- 2. Press the 📼 key to select the "limit setting value" parameter.
- 3. Use the rightarrow and rightarrow keys to set the limit setting value to 200°F.

### Resetting the Limit Output

- When the Controller is in the operation level, the limit output can be reset by pressing the Level/Reset Key for more than one second.
- The limit output reset operation resets the limit output and also resets the annunciator alarm.
  - Note 1. If the limit status is OFF, the limit output will be reset and the limit output relay will go ON.

If the limit status is still ON (i.e., if the PV still exceeds the limit setting value), the limit output will not be reset.

- Note 2. The annunciator alarm will be turned OFF regardless of the limit status.
- Note 3. When the limit output is being reset with an event input, the event input can be received in the operation level, adjustment level, or protect level.

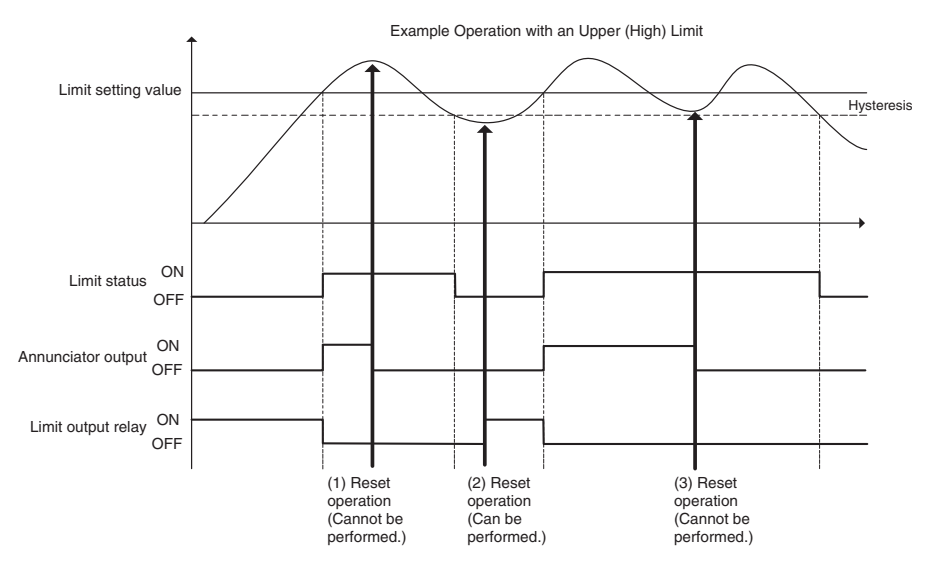

#### Operating Procedure

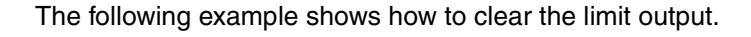

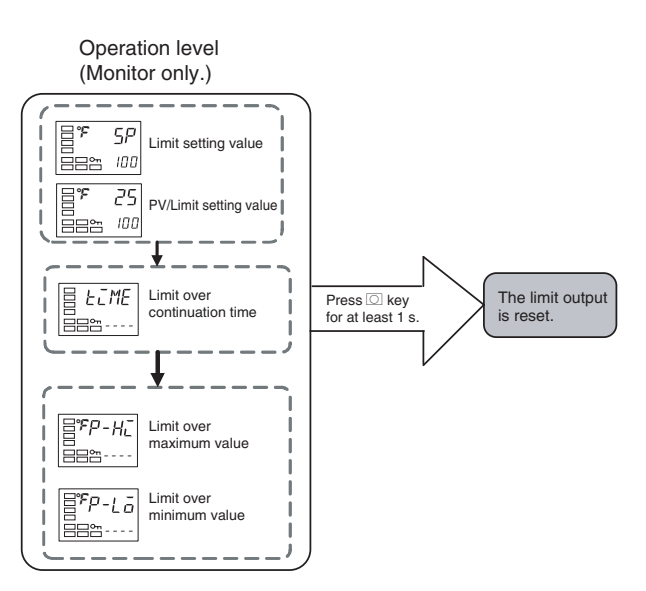

# 3.5 Alarm Outputs

• The alarm can be used in the E5CN-FR2 (equipped with 2 alarms).

Alarm outputs are determined by a combination of "alarm type," "alarm value," and "alarm hysteresis" alarm output conditions. For details, refer to *4.2 Alarm Hysteresis*.

• This section describes the "alarm type," "alarm value," "upper-limit alarm" and "lower-limit alarm" parameters.

# ■ Alarm Types

| Set                | Alarm type                                                     | Alarm output operation              |                                   |  |
|--------------------|----------------------------------------------------------------|-------------------------------------|-----------------------------------|--|
| value              |                                                                | When alarm value<br>X is positive   | When alarm value<br>X is negative |  |
| 0                  | Alarm function OFF                                             | Output OFF                          |                                   |  |
| 1 (See<br>note 1.) | Upper- and lower-limit (deviation)                             |                                     | See note 2.                       |  |
| 2                  | Upper-limit (deviation)                                        | ON →X ←<br>OFF SP                   | ON<br>OFF SP                      |  |
| 3                  | Lower-limit (deviation)                                        |                                     | ON<br>OFF SP                      |  |
| 4 (See<br>note 1.) | Upper- and lower-limit range (deviation)                       | ON<br>OFF SP                        | See note 3.                       |  |
| 5 (See<br>note 1.) | Upper- and lower-limit<br>with standby<br>sequence (deviation) | ON → L Hi←<br>OFF SP<br>See note 5. | See note 4.                       |  |
| 6                  | Upper-limit with<br>standby sequence<br>(deviation)            | ON -X -                             | ON<br>OFF SP                      |  |
| 7                  | Lower-limit with<br>standby sequence<br>(deviation)            |                                     | ON →X +<br>OFF SP                 |  |
| 8                  | Absolute-value upper-<br>limit                                 |                                     | ON<br>OFF 0                       |  |
| 9                  | Absolute-value lower-<br>limit                                 |                                     |                                   |  |
| 10                 | Absolute-value upper-<br>limit with standby sequence           |                                     |                                   |  |
| 11                 | Absolute-value lower-<br>limit with standby sequence           |                                     |                                   |  |

| Set   |             | Alarm output operation            |                                   |
|-------|-------------|-----------------------------------|-----------------------------------|
| value | Alarm type  | When alarm value<br>X is positive | When alarm value<br>X is negative |
| 12    | Annunciator |                                   |                                   |

- Note 1. With set values 1, 4, and 5, the upper- and lower-limit values can be set independently for each alarm type, and are expressed as "L" and "H."
- Note 2. Set value: 1 (Upper- and lower-limit alarm)

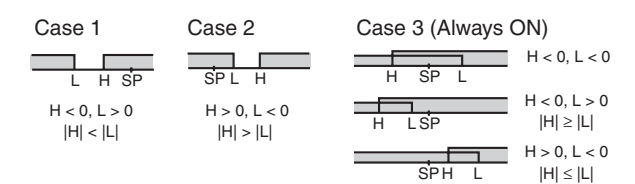

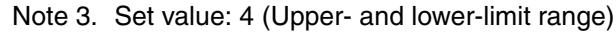

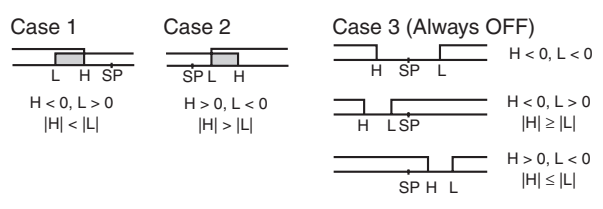

- Note 4. Set value: 5 (Upper- and lower-limit with standby sequence)
  - For the lower-limit alarms in cases 1 and 2 above, the alarm is always OFF if upper- and lower-limit hysteresis overlaps.
  - In case 3, the alarm is always OFF.
- Note 5. Set value: 5 (Upper- and lower-limit with standby sequence)
  - The alarm is always OFF if upper- and lower-limit hysteresis overlaps.
- Set the alarm type independently for each alarm in the "alarm 1 and 2 type" parameters in the initial setting level. The default settings are Alarm 1 Type = 12 (annunciator alarm) and Alarm 2 Type = 2 (upper limit alarm).
- Alarm values are indicated by "X" in the table on the previous page. When the upper and lower limits are set independently, "H" is displayed for upper limit values, and "L" is displayed for lower limit values.
- To set the alarm value upper and lower limits for deviation, switch to the adjustment level, set the upper limits in the "alarm value upper limit 1 and 2" parameters, and set the lower limits in the "alarm value lower limit 1 and 2" parameters.

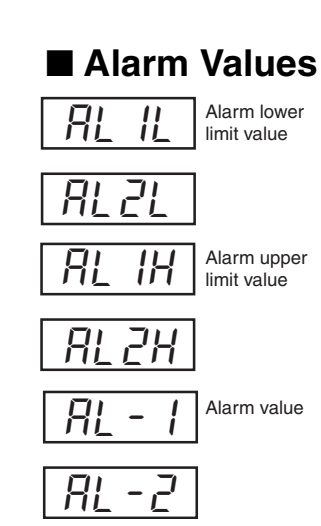

#### • Operating Procedure

This procedure sets alarm 1 as an upper-limit alarm. The related parameters and settings are shown below. The alarm is output when the limit setting value is exceeded by  $10^{\circ}$ F. (In this example, the temperature unit is  $^{\circ}$ F.)

Alarm 1 type = 2 (Upper-limit alarm) Alarm value 1= 10

- **1.** Press the  $\bigcirc$  key to move from the operation level to the adjustment level.
- **2.** Press the O key for at least three seconds to move from the adjustment level to the initial setting level.
- **3.** Select the "alarm 1 type" parameter by pressing the 🖾 key. Change the set value to 2. The default value is 12 (Annunciator alarm).
- **4.** To return to the operation level, press the  $\bigcirc$  key for at least one second.
- **5.** Press the  $\bigcirc$  key to move from the operation level to the adjustment level.
- 6. Select the "alarm value 1" parameter by pressing the 🖙 key.
- **7.** Use the  $\bowtie$  key to set the parameter to 10.

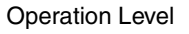

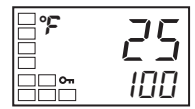

Adjustment Level

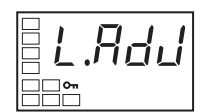

Initial Setting Level

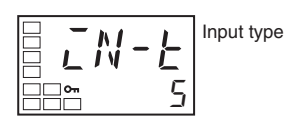

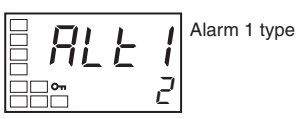

**Operation Level** 

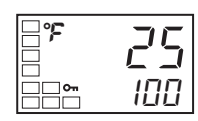

Adjustment Level

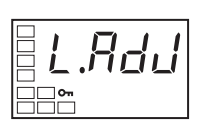

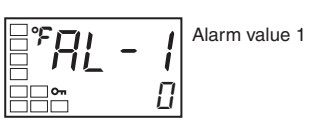

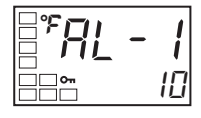

Basic Operation

# Annunciator

- The annunciator output is provided to notify the user when a limit has been exceeded.
- This function can be used only when the alarm 1 type and alarm 2 type are both set to 12 (annunciator alarm).
- The annunciator output is turned ON when the limit is exceeded and turned OFF by the reset operation (i.e., by pressing the Reset Key for 1 second or more).

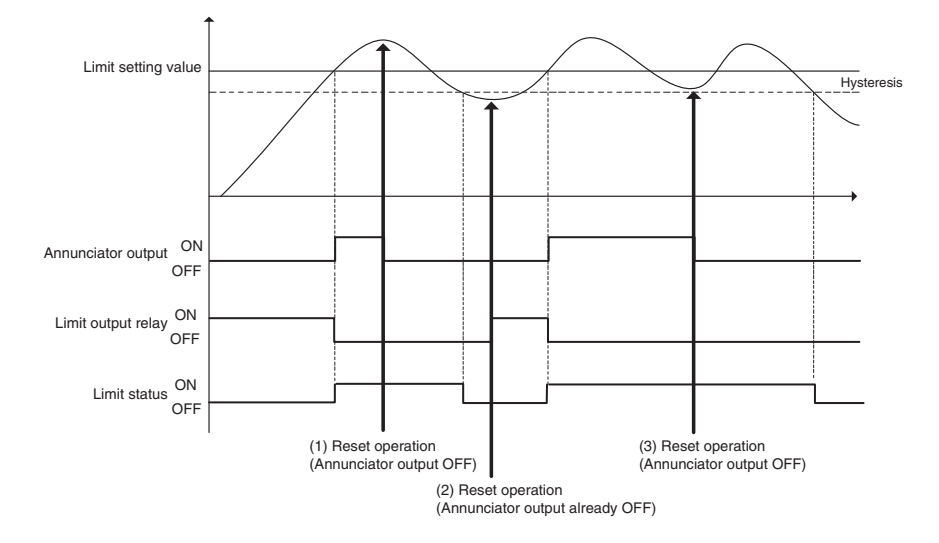

# **SECTION 4 Applications Operations**

This section describes each function in detail to help make the most of the E5CN-FR Limit Controller's functionality and capabilities.

| 4.1 | Shifting Input Values                         | 4-2    |
|-----|-----------------------------------------------|--------|
|     | Shifting Inputs                               | 4-2    |
|     | How to Calculate Input Shift Values for a     |        |
|     | 2-point Shift                                 | 4-4    |
| 4.2 | Alarm Hysteresis                              | 4-7    |
|     | Standby Sequence                              | 4-7    |
|     | Alarm Latch                                   | 4-7    |
|     | Close in Alarm/Open in Alarm                  | 4-8    |
| 4.3 | Using Event Inputs                            | 4-10   |
|     | Event Input Functions                         | 4-10   |
| 4.4 | Monitoring the Limit Over Continuation Time   | 4-12   |
|     | Limit Over Continuation Time                  | 4-12   |
| 4.5 | Monitoring the Limit Over Minimum/Maximum Val | ue4-14 |
|     | Limit Over Minimum/Maximum Value              | 4-14   |
| 4.6 | Setting the Limit Output Operation at Startup | 4-15   |
|     | Restart Mode                                  | 4-15   |
| 4.7 | Moving to the Advanced Function Setting Level | 4-17   |
| 4.8 | Using the Key Protect Level                   | 4-19   |
|     | Protection                                    | 4-19   |
|     | Entering the Password to Move to the          |        |
|     | Protect Level                                 | 4-20   |
|     | Communications Operation Command to           |        |
|     | Move to the Protect Level                     | 4-22   |
| 4.9 | PV Change Color                               | 4-23   |
|     | PV Color Change Function                      | 4-23   |
|     | Setting                                       | 4-23   |

# 4.1 Shifting Input Values

### ■ Shifting Inputs

The input shift matched to the sensor currently selected in the "input type" parameter is displayed.

| Input type                                             | Input type<br>set value | Shift method    | Related parameters                                                                               |
|--------------------------------------------------------|-------------------------|-----------------|--------------------------------------------------------------------------------------------------|
| Resistance ther-<br>mometer or ther-<br>mocouple input | 0 to 18                 | One-point shift | Temperature input shift value                                                                    |
| Infrared Ther-<br>mosensor                             | 19 to 22                | Two-point shift | Upper-limit tempera-<br>ture input shift value<br>Lower-limit tempera-<br>ture input shift value |

#### One-point shift

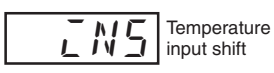

With a 1-point shift, the value set for the "temperature input shift" parameter (adjustment level) is applied to each point in the entire temperature input range. For example, if the input shift value is set to 1.2°C, the process value is treated as 201.2°C after the input shift is applied when the measured process value is 200°C.

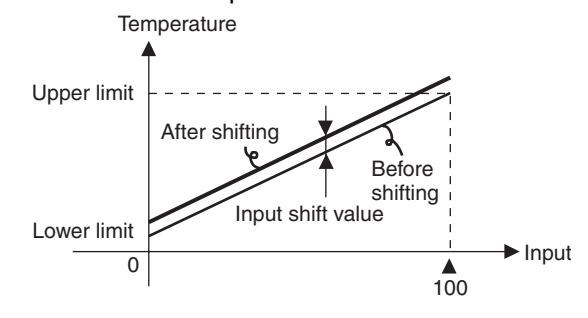

#### • Operating Procedure

**Operation Level** 

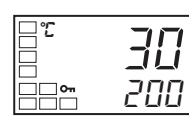

Adjustment Level

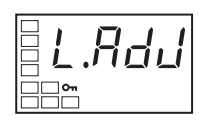

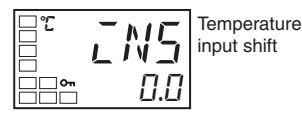

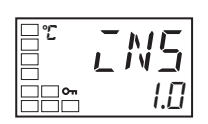

**Operation Level** 

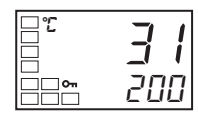

### Two-point shift

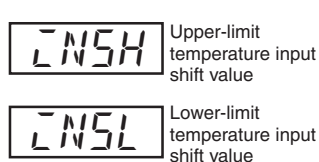

- In this example, the input from a K sensor is shifted by 1°C.
- 1. Press the 🖸 key to move from the operation level to the adjustment level.
- 2. Select the "temperature input shift" parameter by pressing the 😔 key.
- **3.** Press the 善 or ➡ key to set 1.0.
- **4.** To return to the operation level, press the O key. The process value is 1°C larger than before the shift was applied.

- With an infrared thermosensor, separate shift values can be set for the upper limit and lower limit of the sensor input range. If different shift values are set for the upper limit and lower limit, then the slope of the line will be different before and after applying the input shift. For example, if the upper-limit value is set to 2°C and the lower-limit value is set to 1°C, the input temperature will be shifted by 1.5°C for a 50% input, i.e., by the average of the upper-limit and lower-limit values.
- Set the upper-limit value in the "upper-limit temperature input shift value" parameter and the lower-limit value in the "lower-limit temperature input shift value" parameter.

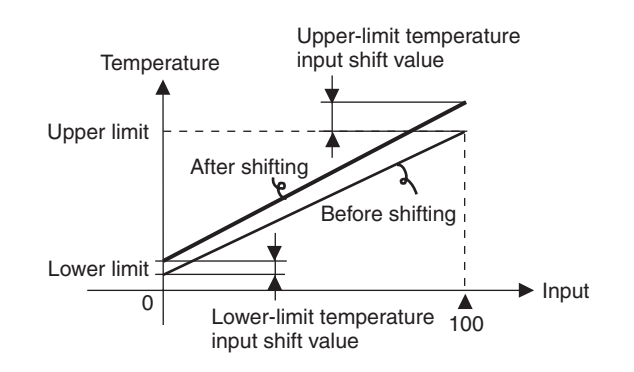

#### How to Calculate Input Shift Values for a 2-point Shift

When an ES1B Infrared Thermosensor is connected to the E5CN-FR, an offset of several degrees to several tens of a degree can occur. This offset occurs because a bias current for detecting a Limit Controller sensor error flows to the output impedance of the ES1B Infrared Thermosensor.

#### Preparations

- **1.** Set a temperature range matching the input specifications of the infrared temperature sensor.
- **2.** Prepare a thermometer capable of measuring the temperature of the control target as shown in so that a 1-point shift or 2-point shift can be carried out.
- **3.** The E5CN-FR□□PB have a built-in external power supply for ES1B Infrared Thermosensors. These E5CN models can be used as the power supply when using ES1B. When ES1B are used with other E5CN models, provide a separate power supply for the Infrared Thermosensors.

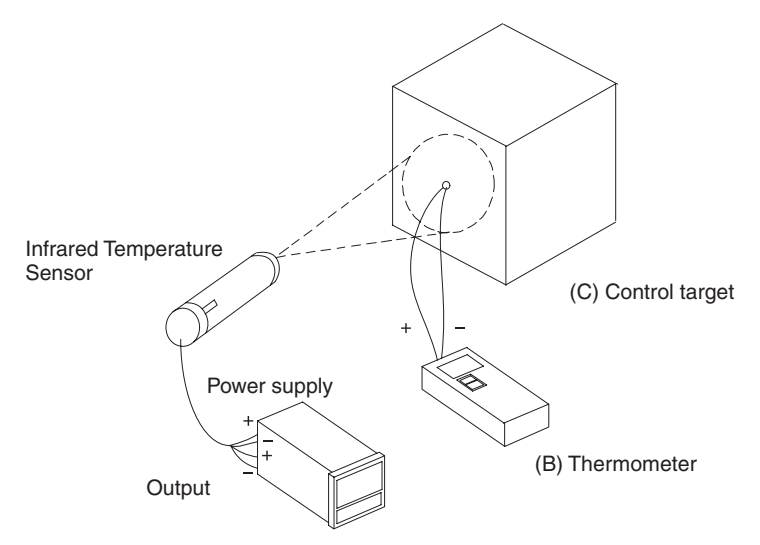

(A) E5CN-FR Limit Controller

#### Figure 1 Offset Configuration for an Infrared Temperature Sensor

#### Method for a 1-point Shift

- In the configuration shown in Figure 1, adjust the temperature of the controlled system so that it is near the limit setting value. Assume that the control target temperature (C) and the thermocouple temperature (B) are the same.
- 2. Check the control target temperature (B) and the Controller readout (A). Subtract the Controller readout temperature (A) from the control target temperature (B), and set *IN5L* and *IN5H* to the result as the input shift value. The shift is illustrated in .

**3.** After setting the input shift values, check the Controller readout (A) and the control target temperature (B). If they are almost the same, this completes shifting the temperature input.

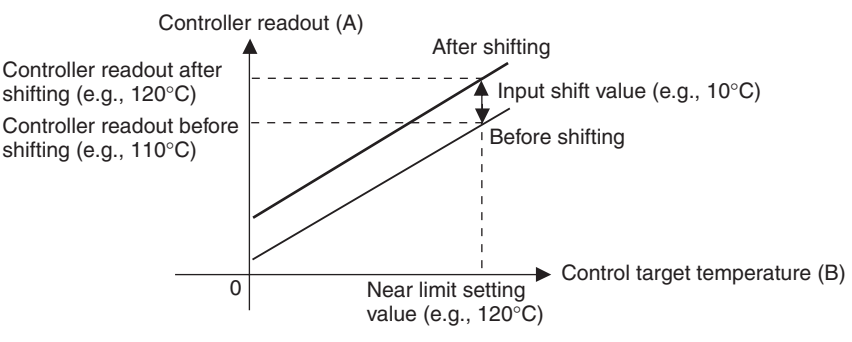

Figure 2 Illustration of 1-Point Shift

#### Method for a 2-point Shift

Use a 2-point input shift if you want to increase the accuracy of the readout values across the range of the sensor.

- Adjust the Controller readout at two points, one near room temperature and the other near the limit setting value temperature. To adjust the temperatures, it is necessary to check the Controller readout (A) and the temperature of the controlled system (B) with the controlled system's temperature near room temperature and near the set point.
- **2.** Then use the following formulas to calculate the upper-limit and lower-limit temperature input shift values based on the readout temperatures and desired temperatures.

The shift is illustrated in Figure 3.

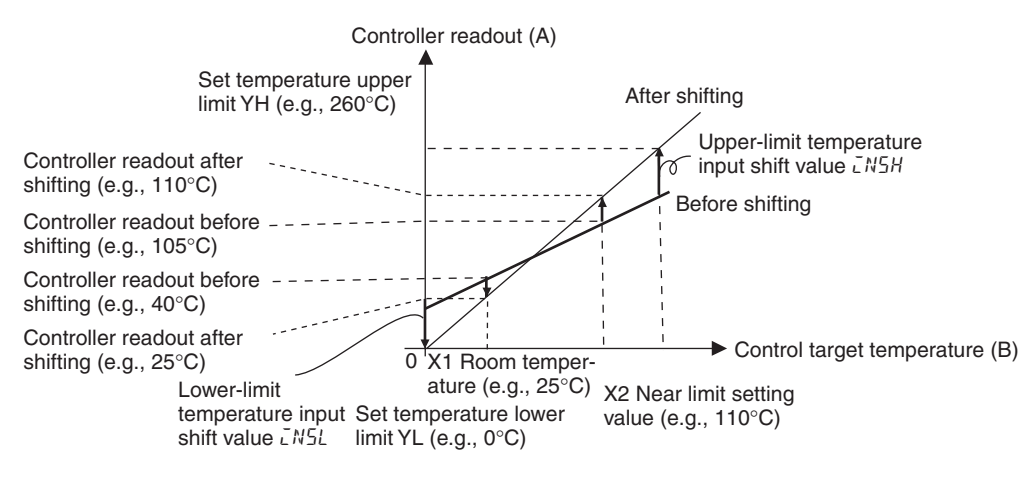

#### Figure 3 Illustration of 2-Point Shift

(1) Lower-limit temperature input shift value

$$IN5L = \frac{YL - Y1}{Y2 - Y1} \times \{(X2 - Y2) - (X1 - Y1)\} + (X1 - Y1) (^{\circ}C)$$

#### (2) Upper-limit temperature input shift value

$$IN5H = \frac{YH - Y1}{Y2 - Y1} \times \{(X2 - Y2) - (X1 - Y1)\} + (X1 - Y1) (^{\circ}C)$$

- **3.** After setting the calculated values to *LNSL* and *LNSH*, check the Limit Controller readout (A) and control target temperature (B).
- **4.** Here, offsets are set at two points, near room temperature and near the limit setting value. To improve accuracy within the temperature measurement range, another point in the measurement temperature range other than the limit setting value should be set instead of room temperature.

#### • Example of a 2-point Temperature Input Shift

In this example, we use the ES1B with a 0 to 260°C specification. In equations 1 and 2, the set temperature lower limit YL is 0°C and the set temperature upper limit YH is 260°C. Check the temperature of the control target.

The temperature input shift values can be calculated as shown below when the Limit Controller readout Y1 is  $40^{\circ}$ C for a room temperature X1 of  $25^{\circ}$ C and when the Limit Controller readout Y2 is  $105^{\circ}$ C for a Temperature near limit setting value X2 of  $110^{\circ}$ C.

Lower-limit Temperature Input Shift Value

$$LN5L = \frac{0-40}{105-40} \times \{(110-105) - (25-40)\} + (25-40) = -27.3 (^{\circ}C)$$

Upper-limit Temperature Input Shift Value

$$LN5H = \frac{260 - 40}{105 - 40} \times \{(110 - 105) - (25 - 40)\} + (25 - 40) = 52.7 (^{\circ}C)$$

Upper-limit temperature input shift value

Lower-limit temperature input shift value

27.

# 4.2 Alarm Hysteresis

• The hysteresis of alarm outputs when alarms are switched ON/OFF can be set as follows:

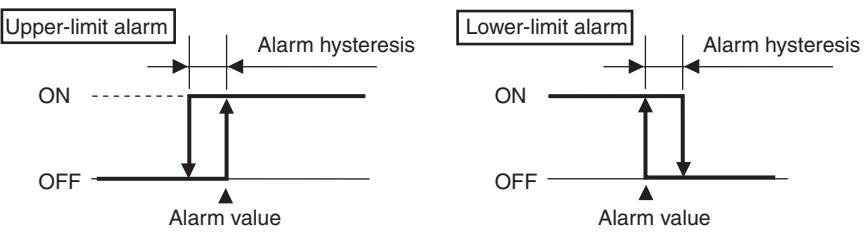

- Alarm hysteresis is set independently for each alarm in the "alarm hysteresis 1" to "alarm hysteresis 2" parameters (advanced function setting level).
- The default value is 0.2 (°C or °F).

#### ■ Standby Sequence

- The standby sequence can be used so that an alarm will not be output until the process value leaves the alarm range once and then enters it again.
- For example, with a lower limit alarm, the process value will normally be below the limit setting value, i.e., within the alarm range, when the power supply is turned ON, causing an alarm to be output.

If the lower limit alarm with a standby sequence is selected, an alarm will not be output until the process value increases above the alarm set value, i.e., until it leaves the alarm range, and then falls back below the alarm set value.

#### Restart

• The standby sequence is canceled when an alarm is output. It is, however, restarted later by the "standby sequence reset" parameter (advanced function setting level). For details, refer to the "standby sequence reset" parameter in *SECTION 5 Parameters*.

# Alarm Latch

- The alarm latch can be used to keep the alarm output ON regardless of the temperature once the alarm output has turned ON. The alarm output will turn OFF when the power is turned OFF.
- (The alarm output can also be turned OFF by switching to the initial setting level, communications setting level, advanced function setting level, or calibration level.)
- When an Annunciator alarm is selected as the alarm type, this function is disabled and not displayed.

#### ■ Close in Alarm/Open in Alarm

- When "close in alarm" is set, the status of the alarm output function will be output as is. When "open in alarm" is set, the status of the alarm output function will be reversed before being output.
- Close in alarm/open in alarm can be set separately for each alarm.
- Close in alarm/open in alarm is set in the "alarm 1 open in alarm" to "alarm 2 open in alarm" parameters (advanced function setting level).
- The default is  $N \overline{a}$  (close in alarm).

| Setting        | Alarm status | Alarm indicator | Alarm output |
|----------------|--------------|-----------------|--------------|
| Close in alarm | ON           | Lit             | ON           |
|                | OFF          | Not lit         | OFF          |
| Open in alarm  | ON           | Lit             | OFF          |
|                | OFF          | Not lit         | ON           |

• The alarm outputs will turn OFF (i.e., the relay contacts will open) when power is interrupted and for about two seconds after the power is turned ON regardless of the close in alarm/open in alarm setting.

#### Summary of Alarm Operation

The following figure summarizes the operation of alarms when the alarm type is set to "lower-limit alarm with standby sequence" and "close in alarm" is set.

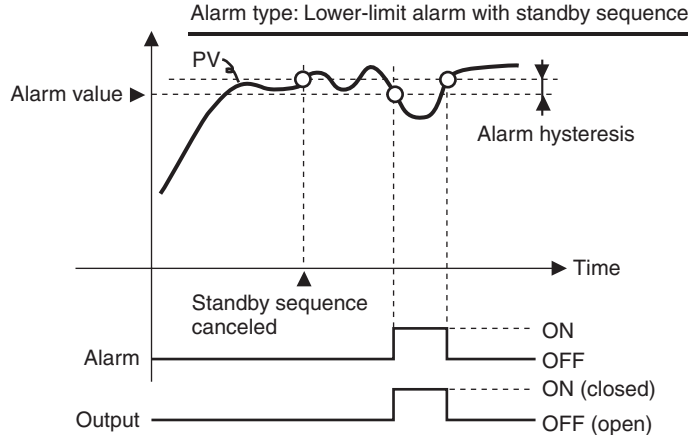

#### Parameters

| Symbol        | Parameter: Level                                                                                                    | Description    |
|---------------|----------------------------------------------------------------------------------------------------|----------------|
| ALH*          | Alarm 1 to 2 hysteresis: Advanced function setting level                                                              | Alarm          |
| RESE<br>RL *N | Standby sequence: Advanced function setting level<br>Alarm 1 to 2 open in alarm: Advanced function set-<br>ting level | Alarm<br>Alarm |

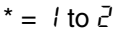

# Alarm Operation for Sensor Error and Display Range Exceeded

The following alarm operation will be performed when there is an input error or the value exceeds the display range.

| Error                                            | Alarm output                             |
|--------------------------------------------------|------------------------------------------|
| Input error<br>5. <i>ERR</i>                     | Operating at abnormally high temperature |
| Over lower-limit indication range                | Operating at abnormally low temperature  |
| Over upper-limit indication range $-H_{L}^{-}$ - | Operating at abnormally high temperature |

# 4.3 Using Event Inputs

#### Event Input Functions

- An external input can be used to reset the limit output or clear the limit over continuation time and limit over minimum/maximum value.
- There are two event inputs and each input can be assigned a separate function.
- Assign functions to the event inputs with the "event input assignment 1" and "event input assignment 2" parameters.

| Setting item        | Set Value | Settings                                                                     |
|---------------------|-----------|------------------------------------------------------------------------------|
| Event input assign- | NāNE      | None                                                                         |
| Event input assign- | RSEE      | Reset limit output                                                           |
| ment 2 (EV - 2)     | HELR      | Clear the limit over continuation time and limit over minimum/maximum value. |

- When one event input is set to *RSEL* or *HELR*, the other event input can only be set to the other function.
- The limit output reset operation resets the limit output and also resets the annunciator alarm. The operation is reset when the event input changes from OFF to ON.
  - Note 1. If the limit status is OFF, the limit output will be reset and the limit output relay will go ON.
  - Note 2. If the limit status is still ON (i.e., if the PV still exceeds the limit setting value), the limit output will not be reset.
  - Note 3. The annunciator alarm will be turned OFF regardless of the limit status.
- The limit over continuation time and the limit over minimum/maximum value are cleared when the event input changes from OFF to ON.
- When an event input is used to clear the limit over continuation time and the limit over minimum/maximum value, those values cannot be cleared separately. (To clear one of these values independently, the value must be cleared with the key operation.)
- The default setting is NoNE.

#### • Operating Procedure

**Operation Level** 

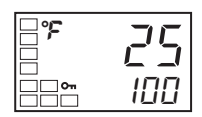

Adjustment Level

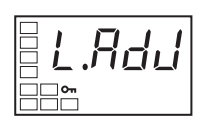

Initial Setting Level

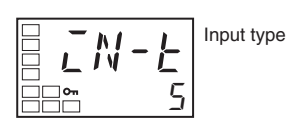

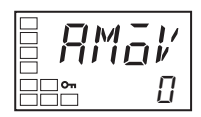

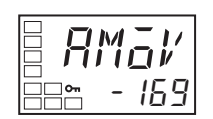

Advanced Function Setting Level

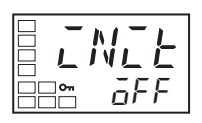

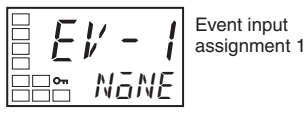

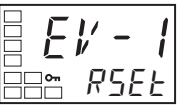

The following example shows how to set event input assignment 1 to RSEL (reset limit output).

- **1.** Press the  $\bigcirc$  key to move from the operation level to the adjustment level.
- **2.** To return to the initial setting level, press the O key for at least three seconds.
- **3.** Press the 📼 key to select the "move to advanced function setting level" parameter.
- Use the And keys to input -169.
   Move to the advanced function setting level by pressing the key or touching no keys for at least two seconds.
- 5. Press the 📼 key to select the "event input assignment 1" parameter.
- **6.** Use the  $\bowtie$  and  $\bowtie$  keys to select *PSEE*.

# 4.4 Monitoring the Limit Over Continuation Time

### Limit Over Continuation Time

| FĽ   | ΜE   |
|------|------|
| <br> | 1.59 |

Advanced Function Setting Level

32L.āUl

Timing

method

- This function measures and displays the elapsed time that the process value (PV) has exceeded the limit setting value. (The timer range is 0. 00 to 99. 59 (0 hours 0 minutes to 99 hours 59 minutes).)
- The timing method used for the limit over continuation time can be set as shown below.

| Set value | Operation                                                              |
|-----------|------------------------------------------------------------------------|
| L.ōUE     | Measures the time that the limit output relay is OFF (limit alarm ON). |
| L.5Ł5     | Measures the time that the limit status is ON.                         |

- The default setting is L.all .
- If the timer has been cleared or PV hasn't exceeded the limit setting value even once since power was turned ON, "----" will be displayed for the limit over continuation time on the No. 2 display.
- The limit over continuation time is initialized to the "----" display when power is turned ON or when moving from initial setting level to operation level (i.e., to software resets).

To clear the limit over continuation time, press both the  $\bowtie$  and  $\bowtie$  Keys together for at least one second while the limit over continuation time is being displayed. (The timer can also be cleared using an event input.)

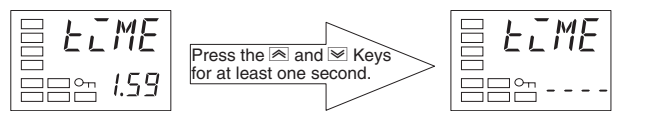

• When the timing method is set to *L.āUE*, the timer operates as shown in the following diagram.

Example Operation with Upper Limit and Timer Method = L.OUT

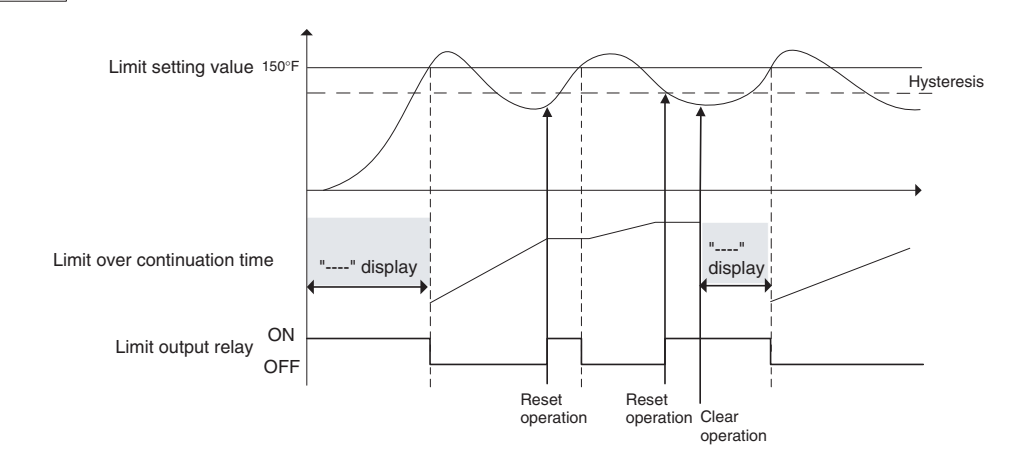

cations

4-12

Advanced Function Setting Level

|          | Timing method |
|----------|---------------|
| 8884.5ES |               |

• When the timing method is set to *L*.5*L*5, the timer operates as shown in the following diagram.

Example Operation with Upper Limit and Timer Method = L.STS

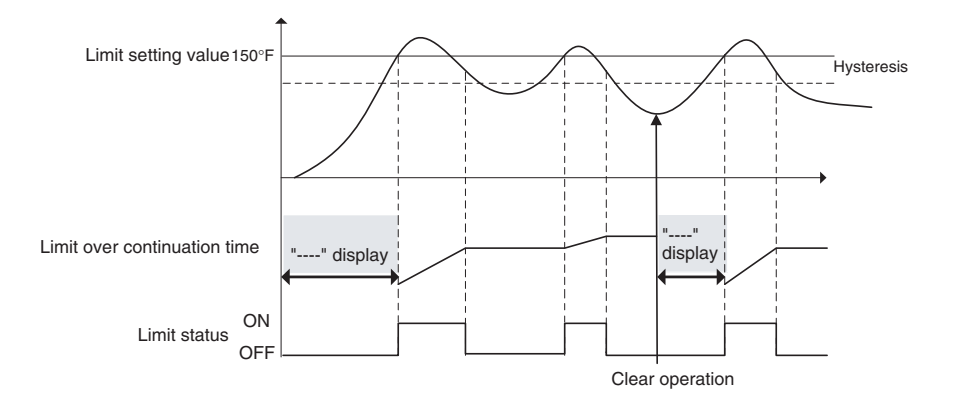

# Operating Procedure

Operation Level

| <b>*</b> | 25 |
|----------|----|
|          | Π  |

| E E E ME         | Limit over continuation |
|------------------|-------------------------|
| ==== <i>1.59</i> | time                    |

- The following example shows how to monitor the limit over continuation time.
- **1.** Press the 📼 key in the operation level to select the limit over continuation time.
- **2.** The limit over continuation time will be shown on the No. 2 display (1 hour 59 minutes in this example).
# 4.5 Monitoring the Limit Over Minimum/Maximum Value

# Limit Over Minimum/Maximum Value

| ₽₽₽-          | ·HĒ |
|---------------|-----|
|               | 250 |
| <u> </u> ₽°₽_ | Lā  |

50

- When the "selecting upper/lower limit" parameter has been set for upper limit (high) operation, this function records the maximum PV when the PV exceeds the limit setting value and displays that peak value as the limit over maximum value.
- When the "selecting upper/lower limit" parameter has been set for lower limit (low) operation, this function records the minimum PV when the PV is below the limit setting value and displays that lowest value as the limit over minimum value.
- The displayable range of the limit over minimum/maximum value depends on the decimal point position setting and input type setting.
- When the timer has been cleared or PV hasn't exceeded the limit setting value even once since power was turned ON, "----" will be displayed for the limit over minimum/maximum value on the No. 2 display.
- The limit over minimum/maximum value is initialized to the "----" display when the power is turned ON or when moving from initial setting level to operation level (i.e., software resets).
- To clear the limit over minimum/maximum value, press both the and
   Keys together for at least one second while the limit over minimum/ maximum value is being displayed. (The maximum/minimum value can also be cleared using an event input.)

Limit over maximum value

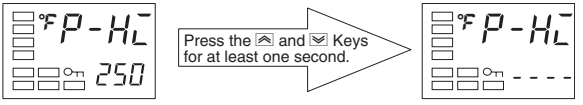

Limit over minimum value

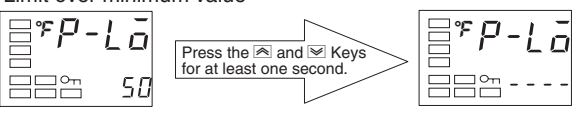

# Operating Procedure

The following example shows how to monitor the limit over minimum/ maximum value.

- **1.** Press the 🖾 key in the operation level to select the limit over minimum/ maximum value.
- **2.** The limit over minimum/maximum value will be shown on the No. 2 display (a maximum value of 250 in this example).

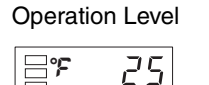

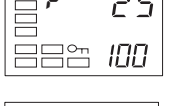

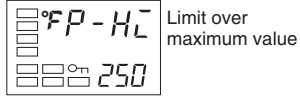

ications

# 4.6 Setting the Limit Output Operation at Startup

# Restart Mode

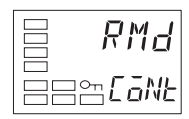

The Restart Mode setting is used to specify the status of the limit output when power is turned ON.

| Set value | Operation                                                                                                    |
|-----------|----------------------------------------------------------------------------------------------------|
| EGNE      | The output status is determined by the relationship between the limit setting value (SP) and the process value (PV) when the power is turned ON. (See note.) With an upper limit (high limit), the limit output will be OFF (limit alarm ON) if the PV exceeds the SP. |
| SEGP      | The Controller always starts with the limit output OFF when the power is turned ON. The Controller can be put into monitor status by resetting the limit output.                                                                                                    |

• The default setting is *LaNE*.

Note: If the power was interrupted when the limit alarm was ON (limit output OFF), that alarm status will be maintained the next time that power is turned ON and the Controller will start with the limit alarm ON (limit output OFF). The following diagram shows an example of operation at startup.

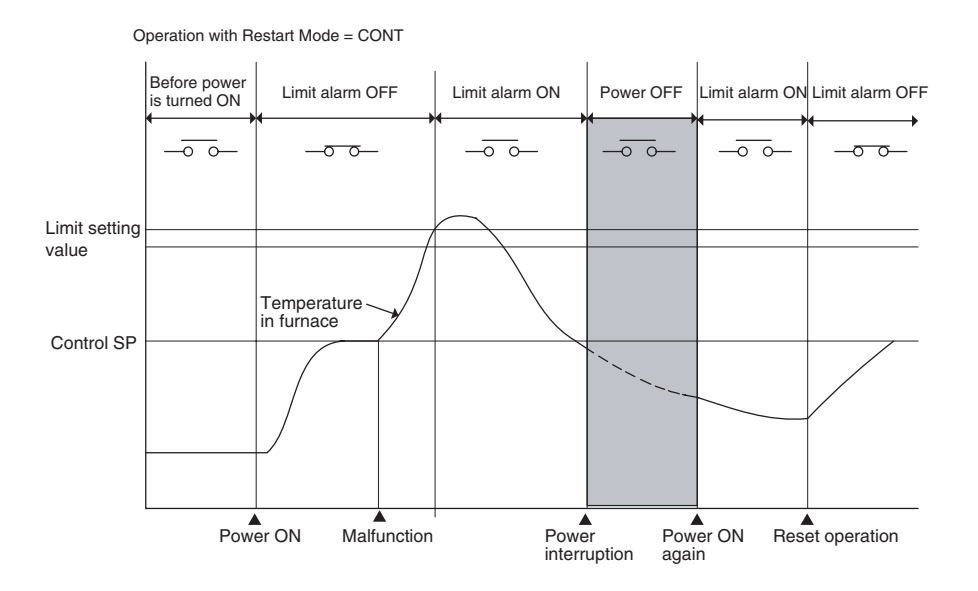

### • Operating Procedure

#### **Operation Level**

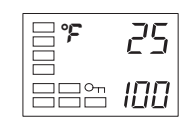

Adjustment Level

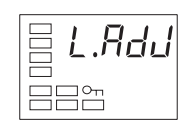

#### Initial Setting Level

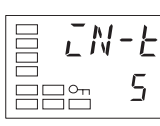

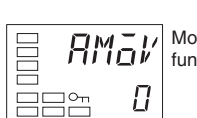

Move to advanced function setting level

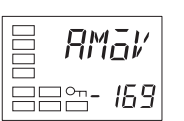

#### Advanced Function Setting Level

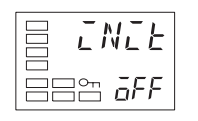

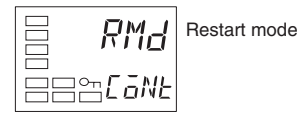

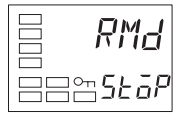

#### Initial Setting Level

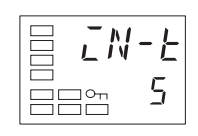

#### **Operation Level**

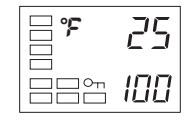

The following example shows how to set the restart mode to  $5 E \bar{a} P$ .

- **1.** Press the  $\bigcirc$  key to move from the operation level to the adjustment level.
- **2.** To return to the initial setting level, press the O key for at least three seconds.
- **3.** Press the 📼 key to select the "move to advanced function setting level" parameter.
- 4. Use the And keys to input –169. Move to the advanced function setting level by pressing the key or touching no keys for at least two seconds.
- **5.** Select the "restart mode" parameter by pressing the  $\square$  key.
- **6.** Press the  $\bigtriangleup$  or  $\blacktriangledown$  key to select either *LaNL* or *SLaP*.
- 7. To return to the initial setting level, press the 🖸 key for at least one second.
- 8. To return to the operation level, press the 🖸 key for at least one second.

# 4.7 Moving to the Advanced Function Setting Level

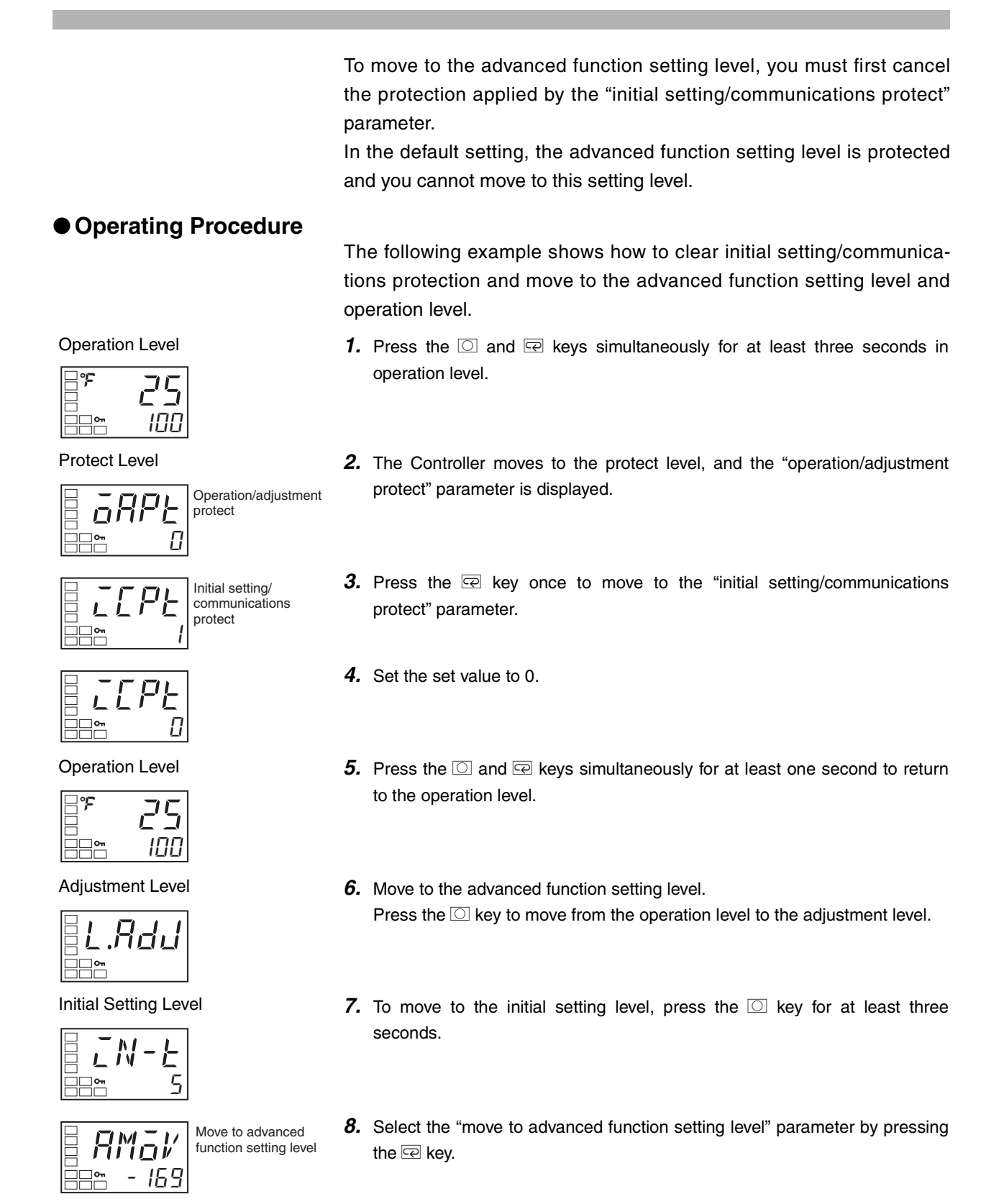

#### Advanced function setting level

Initial Setting Level

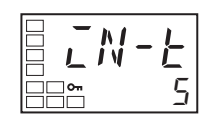

**Operation Level** 

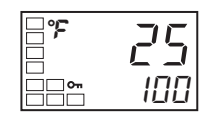

**9.** Press the ≤ key, enter the password (-169), and then either press the ⊂ key or leave the setting for at least two seconds to move to the advanced function setting level from the initial setting level.

**10.**To return to the initial setting level, press the  $\bigcirc$  key for at least one second.

**11.**To return to the operation level, press the O key for at least one second.

# 4.8 Using the Key Protect Level

# Protection

- To move to the protect level, press the 🖸 and 🖻 keys simultaneously for at least three seconds in operation level or adjustment level.
- The protect level protects parameters that are not changed during Controller operation until operation is started to prevent them from being modified unintentionally.

There are three types of protection: operation/adjustment protect, initial setting/communications protect, and setting change protect.

• The protect level settings restrict the range of parameters that can be used.

## Operation/Adjustment Protect

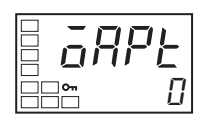

The following table shows the relationship between set values and the range of protection.

| Level                   |                                                          | Set value                            |                           |                           |
|-------------------------|----------------------------------------------------------|--------------------------------------|---------------------------|---------------------------|
|                         |                                                          | 0                                    | 1                         | 2                         |
| Opera-<br>tion<br>level | PV/Limit set-<br>ting value or<br>Limit setting<br>value | Can be dis-<br>played                | Can be dis-<br>played     | Can be dis-<br>played     |
|                         | Others                                                   | Can be dis-<br>played                | Can be dis-<br>played     | Cannot be dis-<br>played. |
| Adjustme                | ent level                                                | Can be dis-<br>played and<br>changed | Cannot be dis-<br>played. | Cannot be dis-<br>played. |

- Parameters are not protected when the set value is set to 0.
- The default is 0.
- To conform to FM standards (prevention of unintentional changes to settings such as the limit setting value), use a protection setting of 1 or 2 during normal operation. With these protection settings, the Level/ Reset Key operates only as a reset key (resetting the limit output).

## Initial Setting/Communications Protect

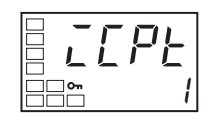

This protect level restricts movement to the initial setting level, communications setting level, and advanced function setting level.

| l evel                          | Set value              |                        |                       |  |
|---------------------------------|------------------------|------------------------|-----------------------|--|
| Leven                           | 0                      | 1                      | 2                     |  |
| Initial setting level           | Movement possi-<br>ble | Movement possi-<br>ble | Movement not possible |  |
| Communications setting level    | Movement possi-<br>ble | Movement possi-<br>ble | Movement not possible |  |
| Advanced function setting level | Movement possi-<br>ble | Movement not possible  | Movement not possible |  |

• The default is 1.

## Setting Change Protect

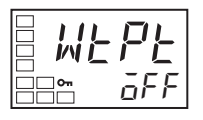

This protect level restricts key operations.

| Set value | Description                                                                                             |
|-----------|----------------------------------------------------------------------------------------------------|
| OFF       | Settings can be changed using key operations.                                                           |
| ON        | Settings cannot be changed using key operations. (The protect level settings, however, can be changed.) |

- The default is OFF.
- The all protect indication (On) will light when setting change protect is set.

# Entering the Password to Move to the Protect Level

 Protect level can be moved to only by display the password display and entering the correct password. (The user can set any password in the "protect level password" parameter. If no password is set (i.e., if the password is set to 0 in the "protect level password" parameter), the password input display to move to protect level will not be displayed and the protect level can be moved to directly.

1. Press the 🖸 and 🖻 keys simultaneously for at least three seconds to move

# Operating Procedure

PV/Limit setting value

#### **Operation Level**

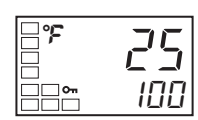

Protect Level

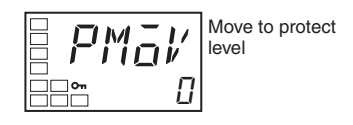

2. Press the key to set the parameter to 1234 (password input).

Use the following procedure to move to protect level.

from the operation level to the protect level.

Example with a Password of 1234

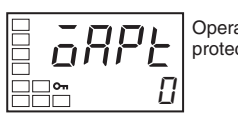

Operation/adjustment protect

**Operation Level** 

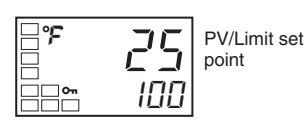

Protect Level

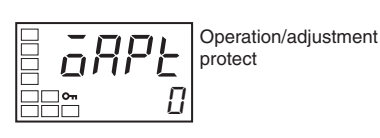

### • Setting the Password Operating Procedure

### Example with No Password Set

Press the  $\bigcirc$  and  $\boxdot$  keys simultaneously for at least three seconds to move from the operation level to the protect level.

When a password is not set, the "operation/adjustment protect" parameter will be displayed.

Use the following procedure to set the password to move to the protect level.

#### Example To set the Password to 1234

**1.** Press the O and R keys simultaneously for at least three seconds to move from the operation level to the protect level.

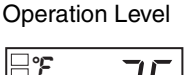

Protect Level

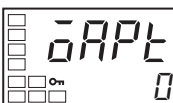

Operation/adjustment protection

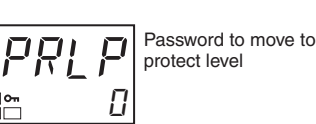

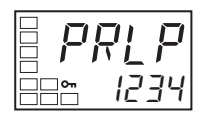

- **2.** Select the "password to move to protect level" parameter by pressing the Review.
- **3.** Press the  $\bigcirc$  and R keys to set the parameter to 1234.

(To prevent setting the password incorrectly, the rightarrow and rightarrow keys or rightarrow and rightarrow keys must be pressed simultaneously to set the password.)

\* Protection cannot be cleared or changed without the password. Be careful not to forget it. If you forget the password, contact your OMRON sales representative.

# Communications Operation Command to Move to the Protect Level

- The Write Variable operation command can be used via communications to write the password to the "move to protect level" parameter. When the correct password is written, the display will change to the "operation/adjustment protect" parameter and writing the parameters in the protect level will be enabled.
  - Note 1. If the Write Variable operation command is used to write the wrong password to the "move to protect level" parameter after the correct parameter has been written, the "move to protect level" parameter will be displayed and any Write Variable operation commands to write parameters in the protect level will result in operation errors.
  - Note 2. If a password is not set or if it is set to 0, the display will change to the "operation/adjustment protect" parameter and writing the parameters in the protect level will be enabled immediately.

# 4.9 PV Change Color

# ■ PV Color Change Function

PV change

color

R

EāL

Use the PV color change function to change the color of the PV display (No. 1 display).

There are two display colors, red and green, and you can select from the following three modes and six types.

- Constant: This mode displays red or green all the time.
- Linked to Alarm 1: This mode switches the PV display color from red to green when alarm 1 turns ON or from green to red when alarm 1 turns ON.
- Linked to Limit Status: This mode switches the PV display color between red and green depending on the limit status.
- The default setting is  $L.\overline{L} \overline{R}$  (Green  $\rightarrow$  Red).

The following tables shows the display functions that can be set using the PV color change function.

| Mode                   | Setting | Indicator<br>color | Function                          |
|------------------------|---------|--------------------|-----------------------------------|
| Fixed display          | REJ     | Red                | Always red                        |
|                        | GRM     | Green              | Always green                      |
| Linked to alarm 1      | R.R-G   | Red to Green       | Green when ALM1 indicator is lit. |
|                        | R.G - R | Green to Red       | Red when ALM1 indicator is lit.   |
| Linked to limit status | L.R-G   | Red to Green       | Green when limit status is ON.    |
|                        | L.G-R   | Green to Red       | Red when limit status is ON.      |

# Setting

The color is set so that it is linked to limit status and the indicator switches from green to red (red when the limit status is ON).

# Operating Procedure

### PV change color = L.L - R (Green to Red)

Release the protection before setting the "PV change color" parameter so that it is possible to move to the advanced function setting level.

Operation Level

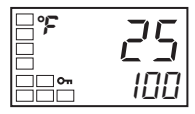

1. Press the O key to move from the operation level to the adjustment level.

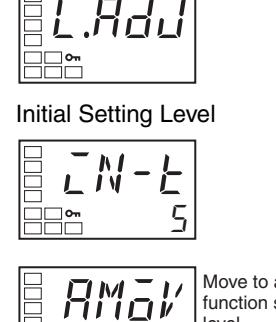

Adjustment Level

Move to advanced function setting level

Advanced Function Setting Level

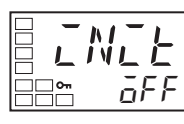

PV change color

Initial Setting Level

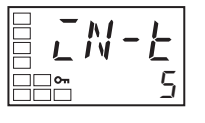

Operation Level

| <b>°</b> | 25  |
|----------|-----|
| <br>     | 100 |

- **2.** Press the O key for at least three seconds to move from the adjustment level to the initial setting level.
- **3.** Select the "move to advanced function setting level" parameter by pressing the 🖙 key.
- 4. Use the key to enter "-169" (the password). Move to the advanced function setting level by pressing the key or touching no keys for at least two seconds.
- 5. Select the "PV change color" parameter by pressing the 📼 key.
- **6.** Press the  $\bowtie$  key to set the parameter to L.L R.
- 7. To return to the initial setting level, press the  $\bigcirc$  key for at least one second.
- $\pmb{8}$ . To return to the operation level, press the  $\bigcirc$  key for at least one second.

An operation example for setting the upper limit to  $L.\overline{L} - R$  (Green to Red) (red when limit status is ON) is shown in the following diagram.

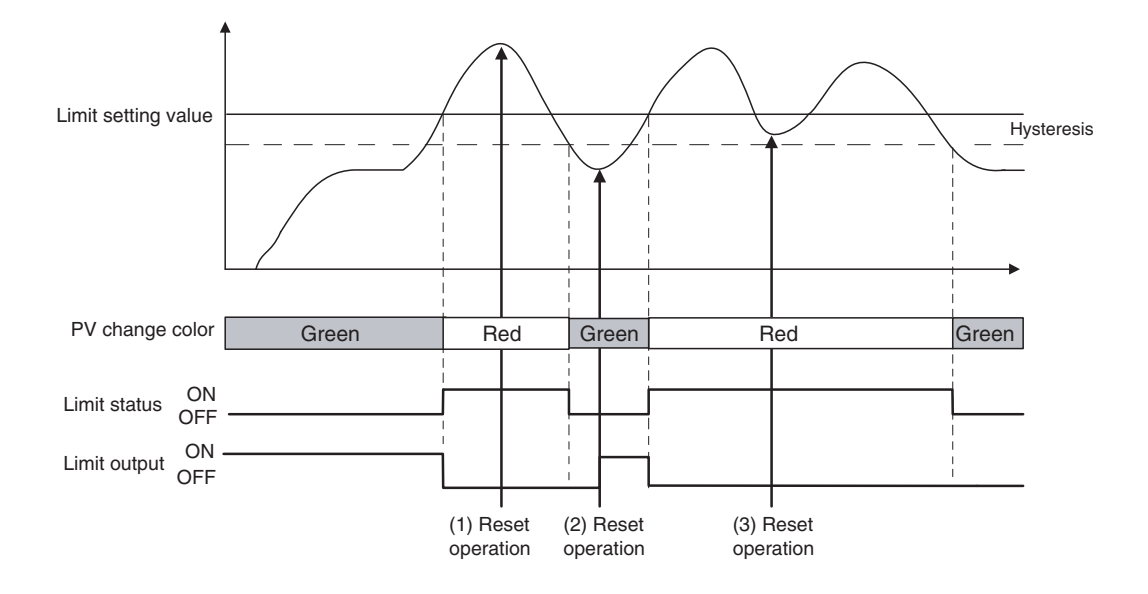

# SECTION 5 Parameters

This section describes the E5CN-FR Limit Controller's parameter settings. Use this section as a reference.

| 5.1 | Conventions Used in this Section        | 5-2  |
|-----|-----------------------------------------|------|
|     | Meanings of Icons Used in this Section  |      |
|     | About Related Parameter Displays        |      |
|     | Order in Which Parameters Are Described |      |
|     | in This Section                         |      |
| 5.2 | Protect Level                           | 5-3  |
| 5.3 | Operation Level                         | 5-6  |
| 5.4 | Adjustment Level                        | 5-9  |
| 5.5 | Initial Setting Level                   | 5-15 |
| 5.6 | Advanced Function Setting Level         | 5-21 |
| 5.7 | Communications Setting Level            | 5-31 |
|     |                                         |      |

# 5.1 Conventions Used in this Section

## • Meanings of Icons Used in this Section

Describes the functions of the parameter.

Describes the setting range and default of the parameter.

Used to indicate parameters used only for monitoring.

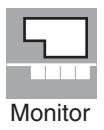

Settinc

Function

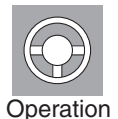

See

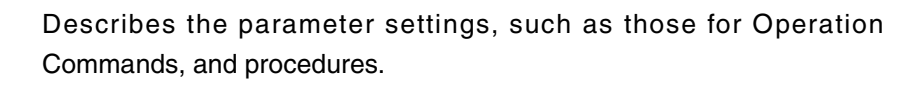

Used to indicate information on descriptions in which the parameter is used or the names of related parameters.

# • About Related Parameter Displays

Parameters are displayed only when the conditions for use given on the right of the parameter heading are satisfied. Protected parameters are not displayed regardless of the conditions for use, but the settings of these parameters are still valid.

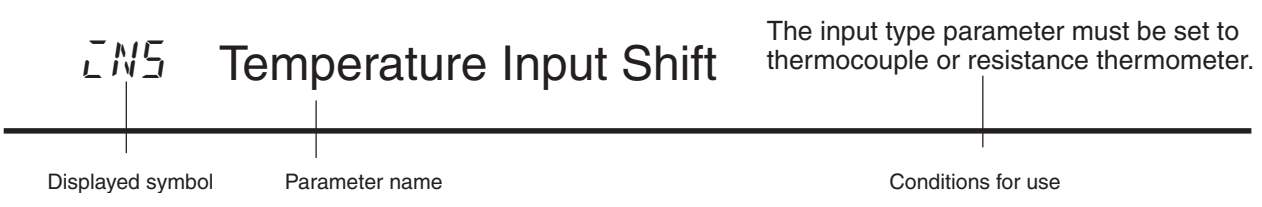

• Order in Which Parameters Are Described in This Section

Parameters are described level by level.

The first page of each level describes the parameters in the level and the procedure to switch between parameters.

# 5.2 Protect Level

Three levels of protection are provided on the E5CN-FR, operation/ adjustment protect, initial setting/communications protect, and setting change protect. These protect levels prevent unwanted operation of the keys on the front panel in varying degrees.

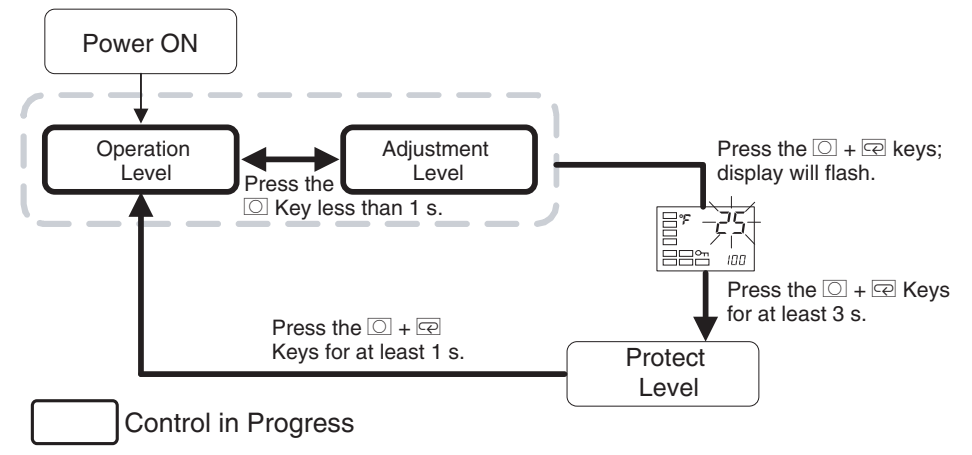

To move from the operation level to the protect level, press  $\bigcirc$  and  $\boxdot$  keys for three seconds or more.

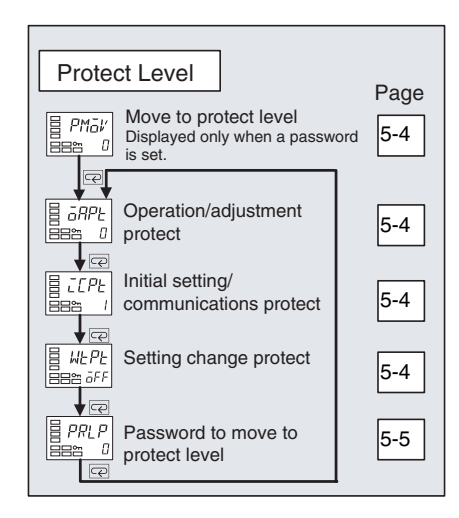

Parameters that are protected will not be displayed and their settings cannot be changed.

| PMāv     | Move to Protect Level                                                                                                    | The "password to move to protect level" password must not be set to 0.                                                                                                    |
|----------|----------------------------------------------------------------------------------------------------|----------------------------------------------------------------------------------------------------|
| Function | The password to move to to<br>The password to move to to<br>"password to move to pro-<br>parameter.<br>The "operation/adjustmennic operation of the sentered of the sentered of the se | the protect level is entered for this parameter.<br>the protect level (i.e., the password set for the<br>rotect level" parameter) is entered for this<br>t protect" parameter will be displayed if the<br>ed. |
| See /    | Related Parameters<br>Password to move to prote                                                                                                    | ect level (protect level): Page 5-5                                                                                                    |

# aAPLOperation/Adjustment ProtectaCPLInitial Setting/Communications ProtectWEPLSetting Change Protect

These parameters specify the range of parameters to be protected. Shaded settings indicate the defaults.

The following table shows the relationship between set values and the

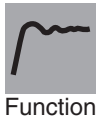

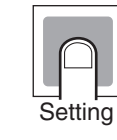

range of protection.

**Operation/Adjustment Protect** 

|                      |                                                             | Set value                            |                          |                          |
|----------------------|-------------------------------------------------------------|--------------------------------------|--------------------------|--------------------------|
| Le                   |                                                             | 0                                    | 1                        | 2                        |
| Opera-<br>tion Level | PV/Limit<br>setting<br>value or<br>Limit set-<br>ting value | Can be dis-<br>played                | Can be dis-<br>played    | Can be dis-<br>played    |
|                      | Others                                                      | Can be dis-<br>played                | Can be dis-<br>played    | Cannot be dis-<br>played |
| Adjustment           | Level                                                       | Can be dis-<br>played and<br>changed | Cannot be dis-<br>played | Cannot be dis-<br>played |

- Parameters are not protected when the set value is set to 0.
- To conform to FM standards (prevention of unintentional changes to settings such as the limit setting value), use a protection setting of 1 or 2 during normal operation. With these protection settings, the Level/ Reset Key operates only as a reset key (resetting the limit output).

#### **Initial Setting/Communications Protect**

This protect level restricts movement to the initial setting level, communications setting level, and advanced function setting level.

| l evel                          | Set value              |                        |                       |  |
|---------------------------------|------------------------|------------------------|-----------------------|--|
| Level                           | 0                      | 1                      | 2                     |  |
| Initial setting level           | Movement possi-<br>ble | Movement possi-<br>ble | Movement not possible |  |
| Communications setting level    | Movement possi-<br>ble | Movement possi-<br>ble | Movement not possible |  |
| Advanced function setting level | Movement possi-<br>ble | Movement not possible  | Movement not possible |  |

#### **Setting Change Protect**

Changes to settings using key operations are restricted.

| Set value | Description                                                                                             |
|-----------|----------------------------------------------------------------------------------------------------|
| OFF       | Settings can be changed using key operations.                                                           |
| ON        | Settings cannot be changed using key operations. (The protect level settings, however, can be changed.) |

• The all protect indication (On) will light when setting is ON.

# PRLP Password to Move to Protect Level

This parameter is used to set the password to move to the protect level.

• To prevent setting the password incorrectly, the 承 and ○ keys or 承 and ○ keys must be pressed simultaneously to set the password.

| Setting range | Default |
|---------------|---------|
| -1999 to 9999 | 0       |

• Set this parameter to 0 when no password is to be set. Related Parameters

Move to protect level (protect level): Page 5-4

Note: Protection cannot be cleared or changed without the password. Be careful not to forget it. If you forget the password, contact your OMRON sales representative.

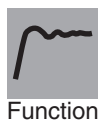

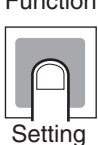

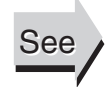

# 5.3 Operation Level

Display this level to perform control operations on the E5CN-FR. This is a monitor-only level that allows monitoring of the process value, limit setting value, limit over continuation time, and limit over minimum/ maximum value.

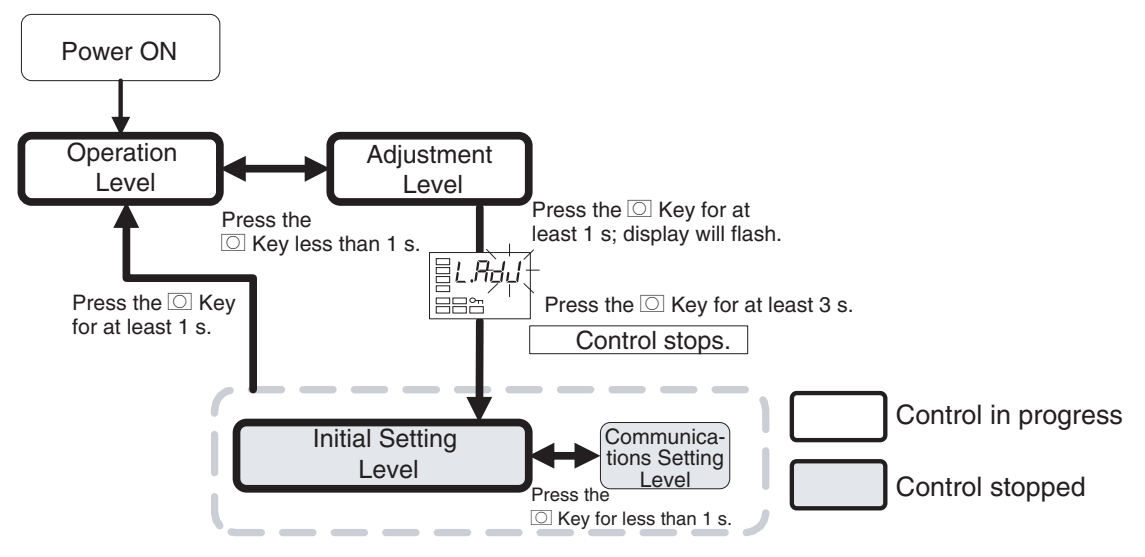

This level is displayed immediately after the power is turned ON. To move to other levels, press the  $\bigcirc$  key or the  $\bigcirc$  and  $\bigcirc$  keys. (Simultaneously)

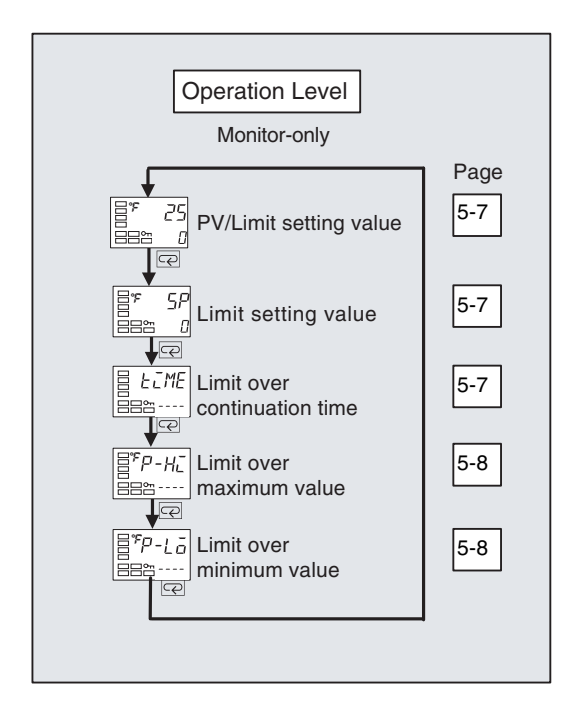

## **Process Value/Limit Setting Value**

The "additional PV display" parameter must be set to ON.

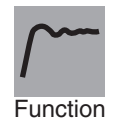

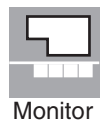

The process value is displayed on the No. 1 display, and the limit setting value is displayed on the No. 2 display.

The decimal point position is set automatically based on the selected sensor.

|               | Monitor range                           | Unit |
|---------------|-----------------------------------------|------|
| Process value | Input indication range (See page A-11.) | EU   |

|                     | Monitor range                                                            | Unit |
|---------------------|--------------------------------------------------------------------------|------|
| Limit setting value | Lower limit of input setting range to upper limit of input setting range | EU   |

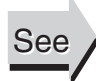

**Related Parameters** 

Input type: Page 5-16

#### 5P **Limit Setting Value**

The "additional PV display" parameter must be set to OFF.

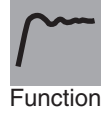

The limit setting value is displayed on the No. 2 display. The decimal point position is set automatically based on the selected sensor.

| Monitor | onitor |
|---------|--------|

|               | Monitor range                           | Unit |
|---------------|-----------------------------------------|------|
| Process value | Input indication range (See page A-11.) | EU   |

#### FINE **Limit Over Continuation Time**

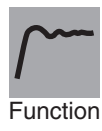

Measures the elapsed time that the process value has exceeded the limit setting value and displays the total time on the No. 2 display.

Monitor

| Monitor range | Unit          |
|---------------|---------------|
| 0.00 to 99.59 | Hours.Minutes |

- The display format for the total time is hr.mn, where hr is hours and mn is minutes.
- When the total time exceeds 99 hours and 59 minutes, the value is clamped at 99 hours and 59 minutes.
- To clear the limit over continuation time, press both the ≤ and ≤ Keys together for at least one second while the limit over continuation time is being displayed.
- The limit over continuation time is initialized to the "----" display when power is turned ON or when moving from initial setting level to operation level (i.e., to software resets).
- When the total time has been cleared or PV hasn't exceeded the limit setting value even once since power was turned ON, "----" will be displayed in the No. 2 display.

# P-HLLimit Over Maximum ValueP-LLLimit Over Minimum Value

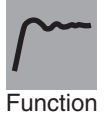

Monitor

When the process value exceeds the upper limit setting value (or falls below the lower limit setting value), the maximum process value (or minimum process value for a lower limit setting value) is recorded and displayed in the No. 2 display.

|                                                                | Monitor range                           | Unit |
|----------------------------------------------------------------|-----------------------------------------|------|
| Limit over maxi-<br>mum value<br>Limit over mini-<br>mum value | Input indication range (See page A-11.) | EU   |

- The decimal point position is set automatically based on the selected sensor.
- (If a sensor error has been detected, 5.ERR will be displayed.)
- The limit over minimum/maximum value is initialized to the "----" display when the power is turned ON or when moving from initial setting level to operation level (i.e., software resets).
- When the maximum/minimum value has been cleared or PV hasn't exceeded the limit setting value even once since power was turned ON, "----" will be displayed in the No. 2 display.

# 5.4 Adjustment Level

values, and input shift values. Power ON Operation Level Press the Control in progress

This level is used to set values such as the limit setting value, alarm

- To move to the adjustment level from the operation level, press the O key once.
- Adjustment level parameters can be changed after setting the "operation/adjustment protect" parameter to 0. Displays and changing levels are not possible if the "operation/adjustment protect" parameter is set to 1 to 2. Protection is set in the protect level.

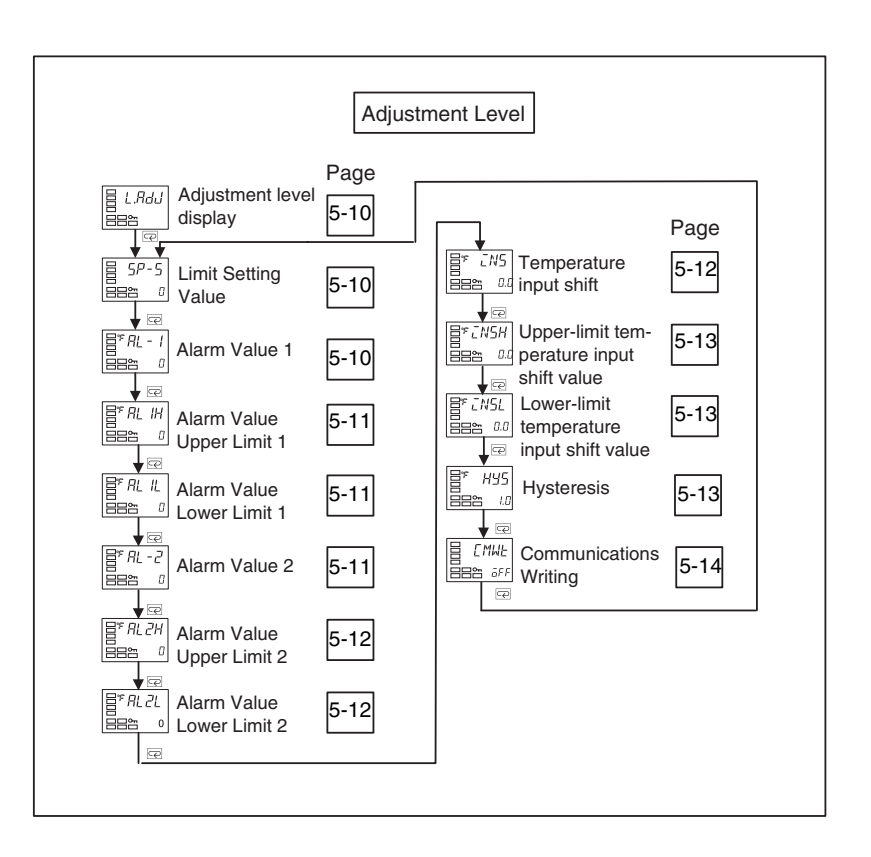

**Adjustment Level Display** 

L.RdJ

### This parameter is displayed after moving to the adjustment level. • This parameter indicates that the adjustment level has been entered. (The "adjustment level" parameter will not be displayed again even if the 🖂 key is pressed in the adjustment level to scroll through the Function parameters.) 5P-5 **Limit Setting Value** Sets the limit setting value. · Sets the temperature at which the limit function operates. • The decimal point position is set automatically based on the selected sensor. Function Unit Setting range Default Lower limit of input setting range to upper limit EU 0 Setting of input setting range **Related Parameters** See Input type: Page 5-16 Alarm 1 must be assigned. The alarm 1 type must not be set to RL - 1 Alarm Value 1 an upper/lower limit alarm or annunciator alarm. This parameter is set to one of the input values "X" in the alarm type list. This parameter sets the alarm value for the alarm 1 output. • The decimal point position is set automatically based on the selected sensor. Function Unit Default Setting range -1,999 to 9,999 ΕU 0 Setting **Related Parameters** See Input type: Page 5-16, Alarm 1 type: Page 5-18 (initial setting level), Standby sequence reset: Page 5-23, Alarm 1 open in alarm: Page 5-24, Alarm 1 hysteresis: Page 5-25, Alarm 1 latch: Page 5-27 (advanced function setting level)

# RL-2 Alarm Value 2

Alarm 2 must be assigned. The alarm 2 type must not be set to an upper/lower limit alarm or annunciator alarm.

This parameter is set to one of the input values "X" in the alarm type list.

- This parameter sets the alarm value for the alarm 2 output.
- The decimal point position is set automatically based on the selected sensor.

| Setting range   | Unit | Default |
|-----------------|------|---------|
| -1,999 to 9,999 | EU   | 0       |

### **Related Parameters**

Input type: Page 5-16, Alarm 2 type: Page 5-20 (initial setting level), Standby sequence reset: Page 5-23, Alarm 2 open in alarm: Page 5-24, Alarm 2 hysteresis: Page 5-25, Alarm 2 latch: Page 5-27 (advanced function setting level)

# RL IH Alarm Value Upper Limit 1

## RL IL Alarm Value Lower Limit 1

Alarm 1 must be assigned. The alarm 1 type must be set to upper and lower limits, upper and lower limit range, or upper- and lower-limit with standby sequence.

These parameters independently set the alarm value upper and lower limits when the mode for setting the upper and lower limits is selected for the "alarm 1 type" parameter (initial setting level).

- This parameter sets the upper and lower limit values of alarm 1.
- The decimal point position is set automatically based on the selected sensor.

| Setting range   | Unit | Default |
|-----------------|------|---------|
| -1,999 to 9,999 | EU   | 0       |

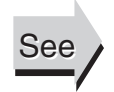

Function

Settinc

Function

Setting

See

#### **Related Parameters**

Input type: Page 5-16, Alarm 1 type: Page 5-18 (initial setting level), Standby sequence reset: Page 5-23, Alarm 1 open in alarm: Page 5-24, Alarm 1 hysteresis: Page 5-25, Alarm 1 latch: Page 5-27 (advanced function setting level)

# RL2HAlarm Value Upper Limit 2Alarm 2 must be assigned.<br/>The alarm 2 type must be set to<br/>upper and lower limits, upper and<br/>lower limit range, or upper- and<br/>lower-limit alarm with standby

These parameters independently set the alarm value upper and lower limits when the mode for setting the upper and lower limits is selected for the "alarm 2 type" parameter (initial setting level).

sequence.

- This parameter sets the upper and lower limit values of alarm 2.
- The decimal point position is set automatically based on the selected sensor.

| Setting range   | Unit | Default |
|-----------------|------|---------|
| -1,999 to 9,999 | EU   | 0       |

#### **Related Parameters**

Input type: Page 5-16, Alarm 2 type: Page 5-20 (initial setting level), Standby sequence reset: Page 5-23, Alarm 2 open in alarm: Page 5-24, Alarm 2 hysteresis: Page 5-25, Alarm 2 latch: Page 5-27 (advanced function setting level)

## *INS* Temperature Input Shift

The input type must be set to thermocouple or resistance thermometer.

Sometimes an error occurs between the process value and the actual temperature. To offset this error, a compensated value can be obtained by adding an input shift value to the input. The compensated value is displayed as the measurement value and used for control.

- The entire input range is shifted by a fixed rate (1-point shift).
- If the input shift value is set to -1°C, control will be performed for a value 1°C lower than the measured temperature.

| Setting range   | Unit     | Default |
|-----------------|----------|---------|
| -199.9 to 999.9 | °C or °F | 0       |

#### **Related Parameters**

Input type (initial setting level): Page 5-16

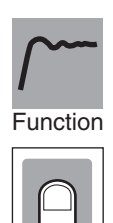

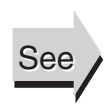

Setting

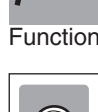

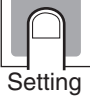

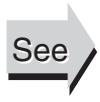

# Image: CN5HUpper-limit Temperature Input Shift ValueThe "input type" parameter must be<br/>set for an infrared sensor.Image: CN5LLower-limit Temperature Input Shift ValueThe "input type" parameter must be<br/>set for an infrared sensor.

These parameters are used to shift the input temperature at two points: an upper-limit temperature and a lower-limit temperature (as opposed to the "temperature input shift" parameter, which shifts the input temperature by setting the shift for only one point). A 2-point shift enables more accurate offset of the input range compared with a 1-point shift if the input shift values at the upper and lower limits differ.

• This parameter sets input shift values for the upper and lower limits (2-point shift) of the input range.

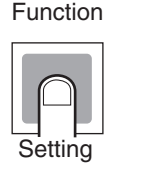

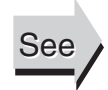

| Setting range   | Unit     | Default |
|-----------------|----------|---------|
| -199.9 to 999.9 | °C or °F | 0.0     |

#### **Related Parameters**

Input type (initial setting level): Page 5-16

# H95 Hysteresis

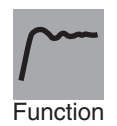

Setting

• This parameter sets a hysteresis value to stabilize operation at the limit status ON/OFF switching point.

|   | Setting range  | Unit     | Default |
|---|----------------|----------|---------|
| _ | 199.9 to 999.9 | °C or °F | 1.0     |

# **Communications Writing**

Communications must be supported.

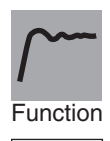

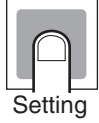

See

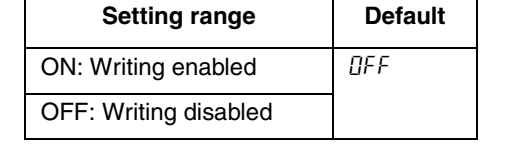

# **Related Parameters**

Communications Unit No., Communications baud rate, Communications data length, Communications parity, Communications stop bits (communications setting level): Page 5-31

• This parameter enables/disables writing of parameters to the E5CN-FR

from the host (personal computer) using communications.

# 5.5 Initial Setting Level

This level is used to set up the basic Limit Controller specifications. In this level, you can set the "input type" parameter to set the sensor input to be connected, select upper limit or lower limit operation, set the alarm types, and perform other operations.

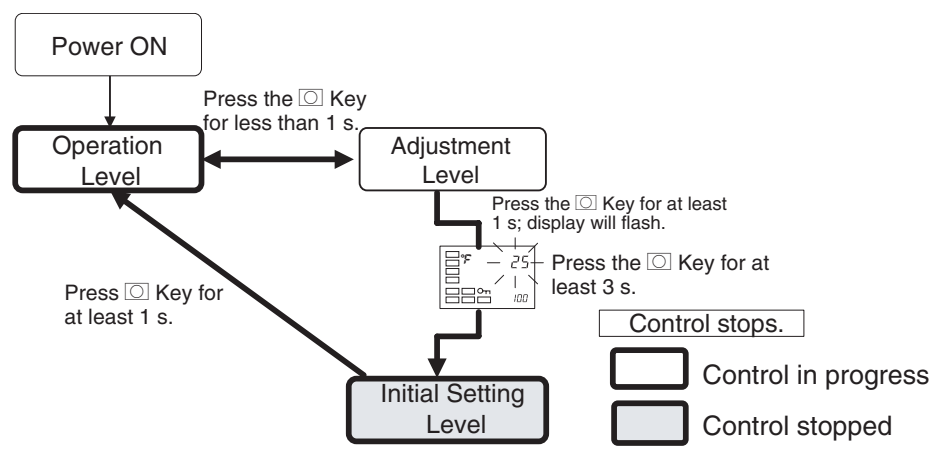

- Press the O key for at least 3 seconds to move from the adjustment level to the initial setting level.
- The initial setting level is not displayed when the "initial/communications protect" parameter is set to 2. It can be used when the "initial/ communications protect" parameter is set to 0 or 1.

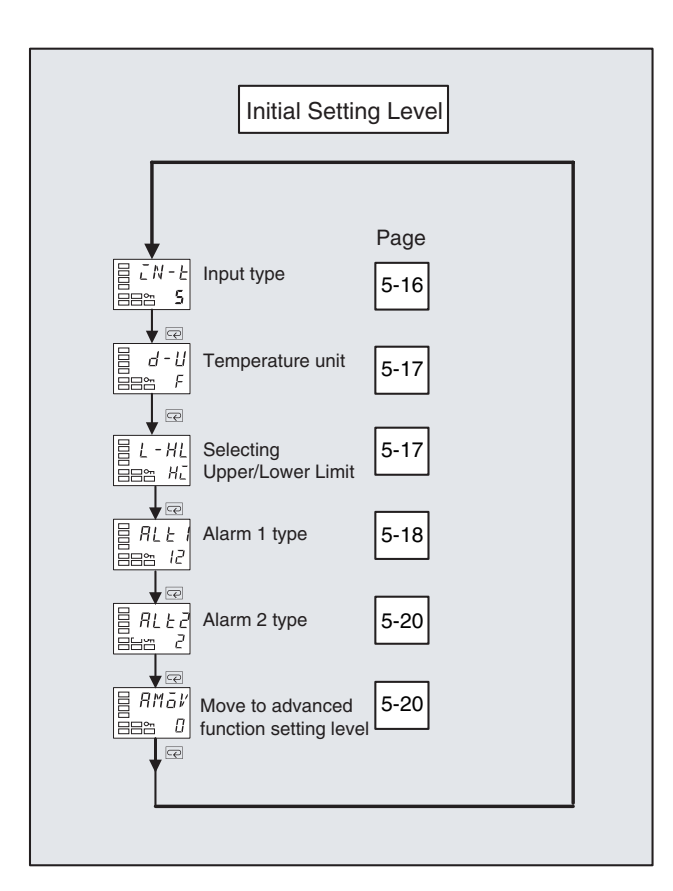

# *EN-L* Input Type

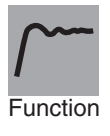

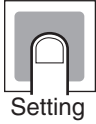

- This parameter sets the type of sensor.
- When this parameter is changed, the limit setting value is initialized.
- Set one of the set values from the following table.
- The default setting is 5 (K thermocouple).
- If a platinum resistance thermometer is mistakenly connected while a setting for other than a platinum resistance thermometer is in effect, *5.ERR* will be displayed. To clear the *5.ERR* display, check the wiring and then cycle the power.

|                      | Input type                         | Specifications  | Set value | Input temperature range                   |
|----------------------|------------------------------------|-----------------|-----------|-------------------------------------------|
| Control-             | Platinum resis-                    | Pt100           | 0         | –200 to 850 (°C)/–300 to 1,500 (°F)       |
| lers with<br>Thermo- | tance thermome-<br>ter             |                 | 1         | –199.9 to 500.0 (°C)/–199.9 to 900.0 (°F) |
| couple/              |                                    |                 | 2         | 0.0 to 100.0 (°C)/0.0 to 210.0 (°F)       |
| Resis-<br>tance      |                                    | JPt100          | 3         | –199.9 to 500.0 (°C)/–199.9 to 900.0 (°F) |
| Ther-                |                                    |                 | 4         | 0.0 to 100.0 (°C)/0.0 to 210.0 (°F)       |
| Multi-               | Thermocouple                       | К               | 5         | -200 to 1,300 (°C)/-300 to 2,300 (°F)     |
| inputs               |                                    |                 | 6         | –20.0 to 500.0 (°C)/0.0 to 900.0 (°F)     |
|                      |                                    | J               | 7         | -100 to 850 (°C)/-100 to 1,500 (°F)       |
|                      |                                    |                 | 8         | –20.0 to 400.0 (°C)/0.0 to 750.0 (°F)     |
|                      |                                    | Т               | 9         | –200 to 400 (°C)/–300 to 700 (°F)         |
|                      |                                    |                 | 10        | –199.9 to 400.0 (°C)/–199.9 to 700.0 (°F) |
|                      |                                    | E               | 11        | 0 to 600 (°C)/0 to 1,100 (°F)             |
|                      |                                    | L               | 12        | -100 to 850 (°C)/-100 to 1,500 (°F)       |
|                      |                                    | U               | 13        | –200 to 400 (°C)/–300 to 700 (°F)         |
|                      |                                    |                 | 14        | –199.9 to 400.0 (°C)/–199.9 to 700.0 (°F) |
|                      |                                    | N               | 15        | –200 to 1,300 (°C)/–300 to 2,300 (°F)     |
|                      |                                    | R               | 16        | 0 to 1,700 (°C)/0 to 3,000 (°F)           |
|                      |                                    | S               | 17        | 0 to 1,700 (°C)/0 to 3,000 (°F)           |
|                      |                                    | В               | 18        | 100 to 1,800 (°C)/300 to 3,200 (°F)       |
|                      | Infrared Ther-<br>mosensor<br>ES1B | 10 to 70 (°C)   | 19        | 0 to 90 (°C)/0 to 190 (°F)                |
|                      |                                    | 60 to 120 (°C)  | 20        | 0 to 120 (°C)/0 to 240 (°F)               |
|                      |                                    | 115 to 165 (°C) | 21        | 0 to 165 (°C)/0 to 320 (°F)               |
|                      |                                    | 160 to 260 (°C) | 22        | 0 to 260 (°C)/0 to 500 (°F)               |

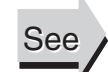

### **Related Parameters**

Temperature unit (initial setting level): Page 5-17

# *d*-*U* Temperature Unit

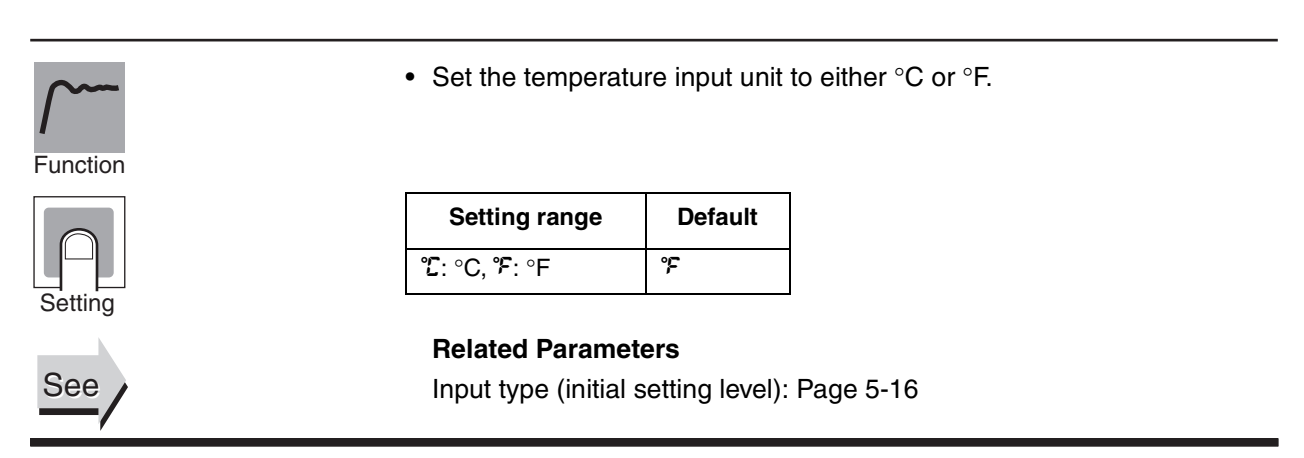

# L-HL Selecting Upper/Lower Limit

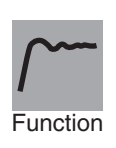

Setting

This parameter sets whether the limit function operates as an upperlimit function or lower-limit function.

| Setting range                | Default |
|------------------------------|---------|
| H <sub>-</sub> : Upper limit | ΗĒ      |
| Lā: Lower limit              |         |

# RLE I Alarm 1 Type

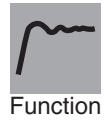

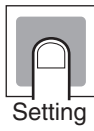

|                    | T                                                      | Γ                                 |                                   |  |
|--------------------|--------------------------------------------------------|-----------------------------------|-----------------------------------|--|
| Sat                | Alarm type                                             | Alarm output operation            |                                   |  |
| values             |                                                        | When alarm value<br>X is positive | When alarm value<br>X is negative |  |
| 0                  | Alarm function OFF                                     | Output OFF                        |                                   |  |
| 1                  | Upper- and lower-<br>limit                             |                                   | See note 2.                       |  |
| 2 (See<br>note 1.) | Upper-limit                                            | ON<br>OFF SP                      | ON →X :←<br>OFF SP                |  |
| 3                  | Lower-limit                                            |                                   | ON<br>OFF SP                      |  |
| 4 (See<br>note 1.) | Upper- and lower-<br>limit range                       | ON<br>OFF SP                      | See note 3.                       |  |
| 5 (See<br>note 1.) | Upper- and lower-<br>limit with standby sequence       | ON<br>OFF<br>See note 5.          | See note 4.                       |  |
| 6                  | Upper-limit with standby sequence                      | ON → X ←<br>OFF SP                | ON →X :←<br>OFFSP                 |  |
| 7                  | Lower-limit with standby sequence                      |                                   | ON<br>OFF SP                      |  |
| 8                  | Absolute-value<br>upper-limit                          |                                   |                                   |  |
| 9                  | Absolute-value<br>lower-limit                          |                                   |                                   |  |
| 10                 | Absolute-value<br>upper-limit with<br>standby sequence |                                   | OR<br>OFF 0                       |  |
| 11                 | Absolute-value<br>lower-limit with<br>standby sequence |                                   |                                   |  |
| 12                 | Annunciator                                            | See page 3-12.                    |                                   |  |

• Select one of the following three alarm 1 types: Deviation, Deviation range, or Absolute value

Alarm 1 must be assigned.

Note 1. With set values 1, 4 and 5, the upper- and lower- limit values can be set independently for each alarm type, and are expressed as "L" and "H."

#### Note 2. Set value: 1 (Upper- and lower-limit alarm)

| Case 1                   | Case 2                   | Case 3 (Always | ON)                                                           |
|--------------------------|--------------------------|----------------|---------------------------------------------------------------|
| L H SP                   | SP L H                   | H SP L         | H < 0, L < 0                                                  |
| H < 0, L > 0<br> H  <  L | H > 0, L < 0<br> H  >  L | H L SP         | $\begin{aligned} H < 0, L > 0 \\  H  \ge  L  \end{aligned}$   |
|                          |                          | SPH I          | $\begin{array}{l} H > 0, \ L < 0 \\  H  \leq  L  \end{array}$ |

#### Note 3. Set value: 4 (Upper/Lower limit range)

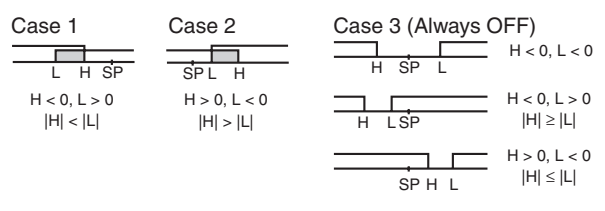

Note 4. Set value: 5 (Upper- and lower-limit with standby sequence)

- For the lower-limit alarms in cases 1 and 2 above, the alarm is normally OFF if upper- and lower-limit hysteresis overlaps.
  In case 3, the alarm is always OFF.
- Note 5. Set value: 5 (The alarm is always OFF if upper- and lower-limit alarm hysteresis with standby sequence overlaps.)
- The default value is 12 (Annunciator alarm).

#### **Related Parameters**

Alarm value 1: Page 5-10, Alarm value upper limit 1, Alarm value lower limit 1: Page 5-11 (adjustment level)

Standby sequence reset: Page 5-23, Alarm 1 open in alarm: Page 5-24, Alarm 1 hysteresis: Page 5-25, Alarm 1 latch: Page 5-27 (advanced function setting level)

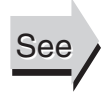

| ALF5     | Alarm 2 Type                                                                                                    | Alarm 2 must be assigned.                                                                                                    |
|----------|----------------------------------------------------------------------------------------------------|----------------------------------------------------------------------------------------------------|
| Function | Select one of the for<br>Deviation, Deviation                                                                                     | ollowing three alarm 2 types:<br>n range, or Absolute value                                                                                                    |
| Setting  | <ul><li>Refer to the alarm</li><li>The default value is</li></ul>                                                                 | 1 type list.<br>s 2 (Upper-limit alarm).                                                                                                    |
| See      | Related Paramete<br>Alarm value 2: Pag<br>limit 2: Page 5-12 (<br>Standby sequence<br>Alarm 2 hysteresis<br>function setting leve | <b>rs</b><br>le 5-11, Alarm value upper limit 2, Alarm value lower<br>adjustment level)<br>reset: Page 5-23, Alarm 2 open in alarm: Page 5-24,<br>s: Page 5-25, Alarm 2 latch: Page 5-27 (advanced<br>el) |
|          | Move to Advanced Function                                                                                                    | Setting Level The "initial setting/communications                                                                                                    |

|                      | protect" parameter must be set to 0.                                                                                                    |
|----------------------|----------------------------------------------------------------------------------------------------|
| ~~~                  | <ul> <li>Set the "move to advanced setting level" parameter set value to "–169."</li> <li>Move to the advanced setting level either by pressing the T key or O</li> </ul> |
| <b>I</b><br>Function | key or by waiting for two seconds to elapse.                                                                                                    |

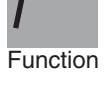

See

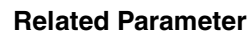

Initial setting/communications protect (protect level): Page 5-4

# 5.6 Advanced Function Setting Level

The advanced function setting level is used to optimize the Limit Controller's performance. To move to this level, input the password ("-169") from the initial setting level.

To be able to enter the password, the "initial setting/communications protect" parameter in the protect level must be set to 0.

- The parameters in this level can be used when the "initial setting/ communications protect" parameter is set to 0.
- To switch between setting levels, press the 🖸 key.
- To change set values, press the  $\bowtie$  and  $\bowtie$  keys.

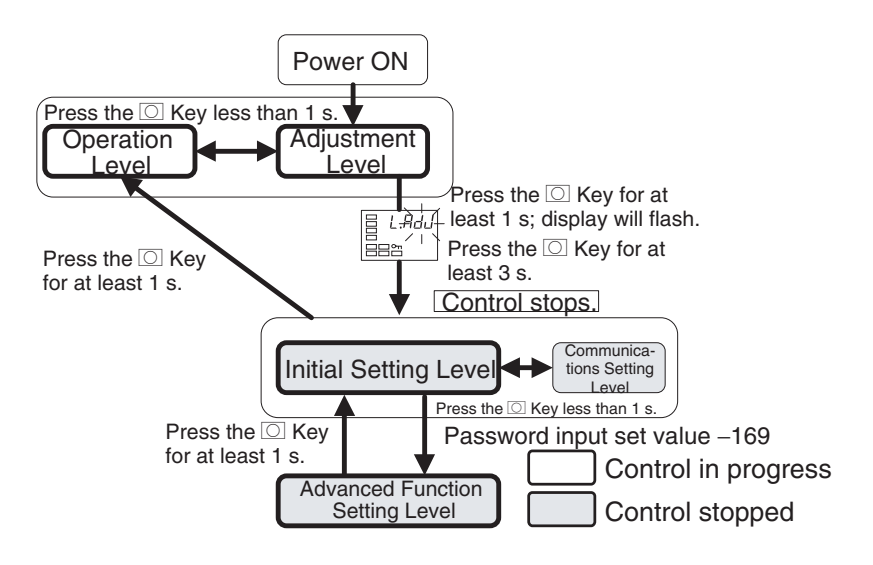

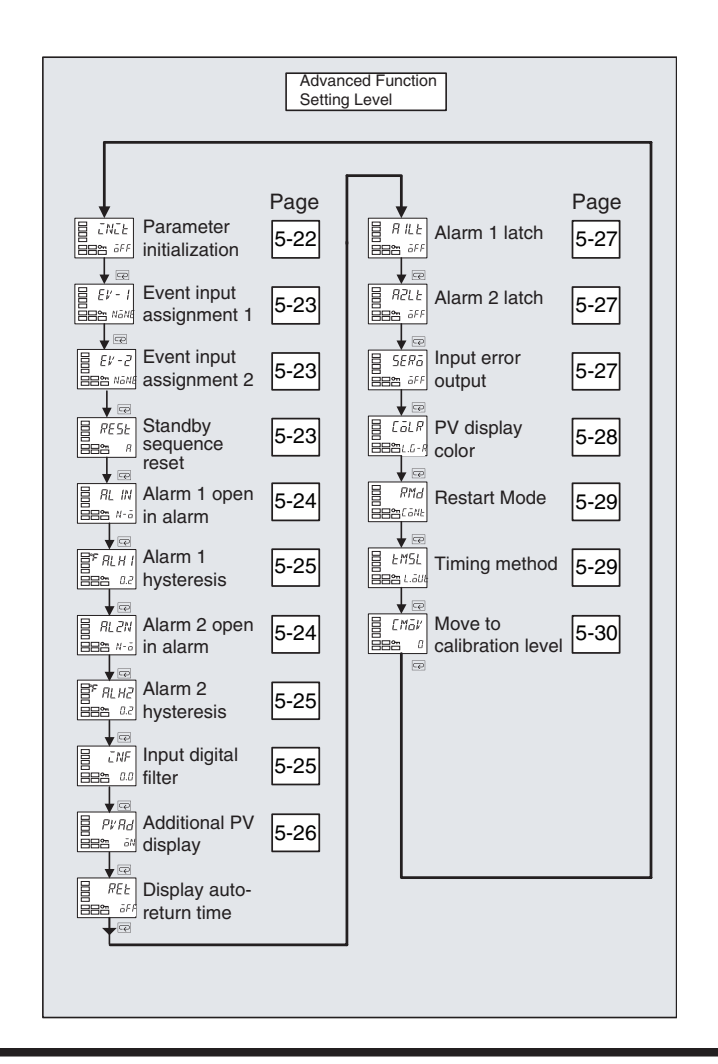

# **INIT** Parameter Initialization

- This parameter returns all parameter settings to their defaults.
- After the initialization, the set value automatically turns  $\bar{a}FF$ .

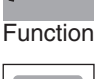

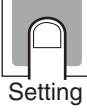

| Setting range                                                      | Default |
|--------------------------------------------------------------------|---------|
| $\bar{a}FF$ : Initialization is not executed.                      | ōFF     |
| FRLL: Initializes to the factory settings described in the manual. |         |

Event inputs must be supported.

# EV - IEvent Input Assignment 1EV - 2Event Input Assignment 2

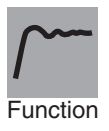

• An external input can be used to reset the limit output or clear the limit over continuation time and limit over minimum/maximum value.

Defaults: NoNE

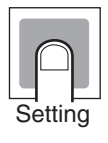

| Setting item                                                                                                    | Set value | Settings                                                                     |
|----------------------------------------------------------------------------------------------------|-----------|------------------------------------------------------------------------------|
| Event input assign-                                                                                                    | NƏNE      | None                                                                         |
| ment 1 ( $\mathcal{E}\mathcal{V} - \mathcal{I}$ ) or<br>Event input assign-<br>ment 2 ( $\mathcal{E}\mathcal{V} - \mathcal{I}$ ) | RSEE      | Reset limit output                                                           |
|                                                                                                    | HELR      | Clear the limit over continuation time and limit over minimum/maximum value. |

# **RESE** Standby Sequence Reset

Function

The alarm 1 or 2 type must be set to

a type with a standby sequence.

- This parameter selects the conditions for enabling reset after the standby sequence of the alarm has been canceled.
- Output is turned OFF when switching to the initial setting level, communications setting level, advanced function setting level, or calibration level.
- Condition A

When control started (including initial operation after power was turned ON), the limit setting value changed and the alarm value (including alarm value upper/lower limit) or input shift value (upper/lower-limit temperature input shift value) changed as well.

- Condition B
   Power ON
- The following example shows the reset action when the alarm type is lower-limit alarm with standby sequence.

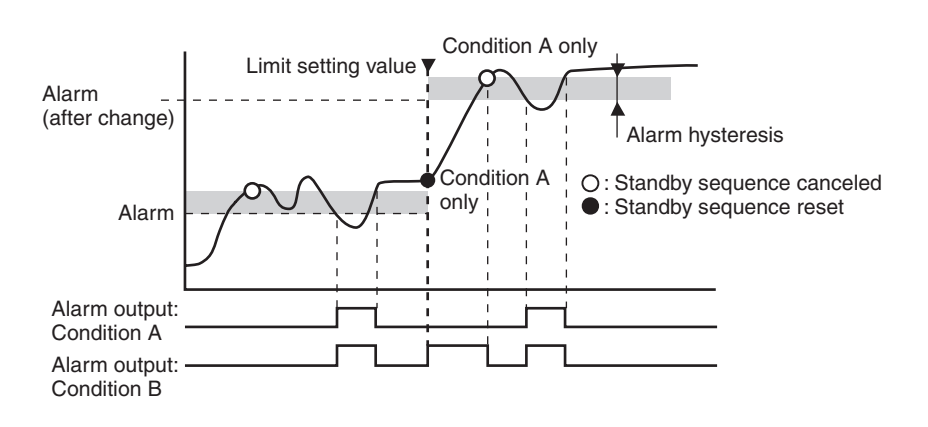

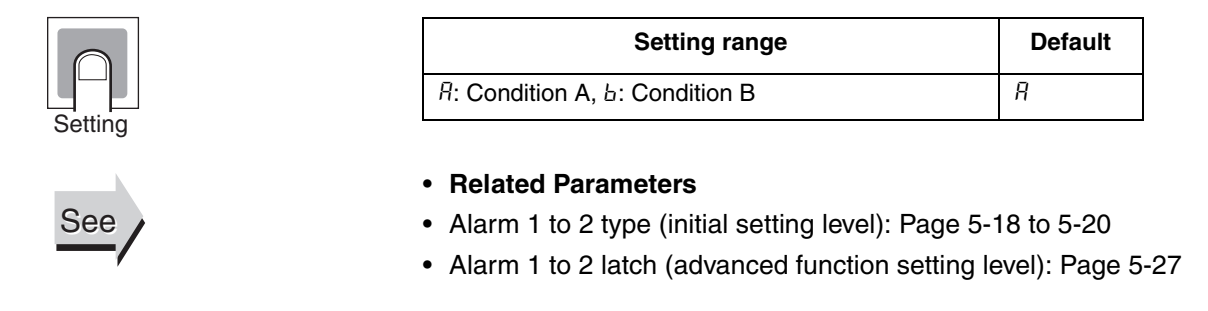

| RL IN | Alarm 1 Open in Alarm | Alarm 1 must be assigned. |
|-------|-----------------------|---------------------------|
| ALSN  | Alarm 2 Open in Alarm | Alarm 2 must be assigned. |

- These parameters set the output status for alarm 1 and alarm 2 settings.
  - When the "alarm 1 open in alarm" parameter is set to "open in alarm," the input error output is also set to "open in alarm."
- When "close in alarm" is set, the status of the alarm output function will be output as is. When "open in alarm" is set, the status of the alarm output function will be reversed before being output. The following table shows the relationship between alarm output functions, alarm output and output LCDs.

|                | Alarm output operation | Alarm output | Output LCDs |
|----------------|------------------------|--------------|-------------|
| Close in alarm | ON                     | ON           | Lit         |
|                | OFF                    | OFF          | Not lit     |
| Open in alarm  | ON                     | OFF          | Lit         |
|                | OFF                    | ON           | Not lit     |

| Setting range                                                | Default |
|--------------------------------------------------------------|---------|
| $N - \overline{a}$ : Close in alarm, $N - E$ : Open in alarm | N-ā     |

# See

Function

#### **Related Parameters**

Alarm value 1 and 2: Page 5-10 to 5-11, Alarm value upper limit 1 and 2, Alarm value lower limit 1 and 2: Page 5-11 to 5-12 (operation level), Alarm 1 and 2 type (initial setting level): Page 5-18 to 5-20, Standby sequence reset: Page 5-23, Alarm 1 and 2 hysteresis: Page 5-25, Alarm 1 and 2 latch: Page 5-27 (advanced function setting level)

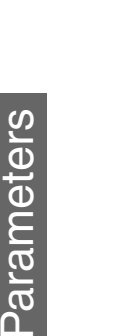

# RLH IAlarm 1 HysteresisRLH2Alarm 2 Hysteresis

Alarm 1 must be assigned and the alarm 1 type must not be 0 or 12. Alarm 2 must be assigned and the alarm 2 type must not be 0 or 12.

• These parameters set the alarm 1 and 2 hysteresis.

| Setting range | Unit     | Default |
|---------------|----------|---------|
| 0.1 to 999.9  | °C or °F | 0.2     |

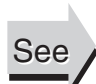

Setting

Function

### **Related Parameters**

Alarm value 1 and 2: Page 5-10 to 5-11, Alarm value upper limit 1 and 2, Alarm value lower limit 1 and 2: Page 5-11 to 5-12 (adjustment level), Alarm 1 and 2 type (initial setting level): Page 5-18 to 5-20, Standby sequence reset: Page 5-23, Alarm 1 and 2 open in alarm: Page 5-24, Alarm 1 and 2 latch: Page 5-27 (advanced function setting level)

# *LNF* Input Digital Filter

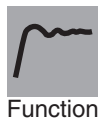

• This parameter sets the time constant for the input digital filter. The following diagram shows the effect on data after passing through the digital filter:

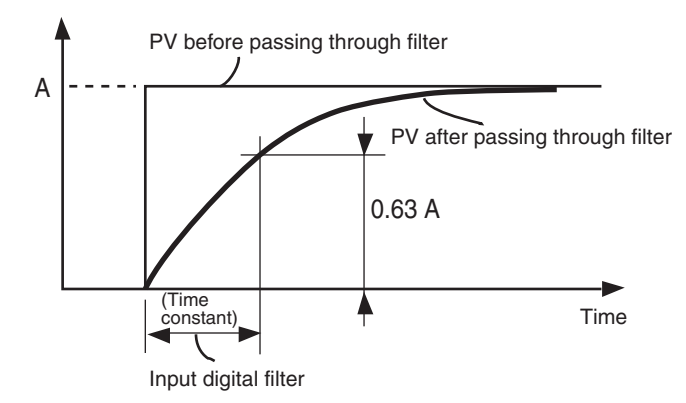

|         | $\bigcirc$ |  |
|---------|------------|--|
| Setting |            |  |

| Setting range | Unit   | Default |
|---------------|--------|---------|
| 0.0 to 999.9  | Second | 0.0     |
### PKRdAdditional PV Display

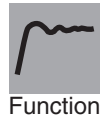

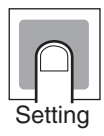

This parameter specifies whether or not to add a PV display to the operation level's limit setting value (monitor) display.

Turn this parameter ON for a PV/Limit Setting Value display or OFF for the Limit Setting Value only display.

| Setting range                                                       | Default |  |
|---------------------------------------------------------------------|---------|--|
| aN: PV/Limit setting value display aFF: Limit setting value display | āN      |  |

### REL Automatic Display Return Time

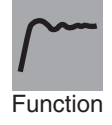

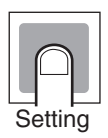

- When the Controller is in the operation level or adjustment level and no keys have been pressed for the time set for this parameter, the display automatically returns to the PV/Limit Setting Value display or Limit Setting Value display.
- The automatic display return time is disabled when the parameter is set to OFF. (In that case, the display will not be automatically switched.)

| Setting range | Unit   | Default |
|---------------|--------|---------|
| OFF, 1 to 99  | Second | ōFF     |

Alarm 1 must be assigned and the

alarm 1 type must not be 0 or 12. Alarm 2 must be assigned and the

alarm 2 type must not be 0 or 12.

### RILE Alarm 1 Latch

### RZLE Alarm 2 Latch

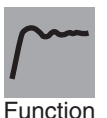

- When a parameter is set to ON, once the alarm function has turned ON it is held until the power is turned OFF. The latch can be canceled, however, by switching to the initial setting level, communications setting level, advanced function setting level, or calibration level.
- If alarm outputs are set to "close in alarm," the outputs are kept closed. If they are set to "open in alarm," they are kept open.

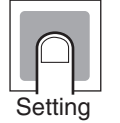

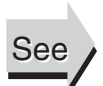

| Setting range              | Default |
|----------------------------|---------|
| āN: Enabled, āFF: Disabled | ōFF     |

#### **Related Parameters**

Alarm value 1 and 2: Page 5-10 to 5-11, Alarm value upper limit 1 and 2, Alarm value lower limit 1 and 2: Page 5-11 to 5-12 (adjustment level), Alarm 1 and 2 type (initial setting level): Page 5-18 to 5-20, Standby sequence reset: Page 5-23, Alarm 1 and 2 open in alarm: Page 5-24, Alarm 1 and 2 hysteresis: Page 5-25 (advanced function setting level)

### 5ERā Input Error Output

Alarm 1 must be assigned.

• When this parameter is set to ON, alarm 1 output turns ON for input errors.

The alarm 1 operation indicator will not light.

- The alarm 1 output is an OR output of alarm 1 and input error.
- Output is turned OFF when switching to the initial setting level, communications setting level, advanced function setting level, or calibration level.

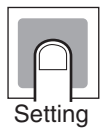

Function

| Setting range              | Default     |
|----------------------------|-------------|
| aN: Enabled, aFF: Disabled | <u>a</u> FF |

### LalPV Change Color

| $\int $  |  |
|----------|--|
| Function |  |

- Use the PV color change function to change the color of the PV display (No. 1 display).
- There are two display colors, red and green, and you can select from the following three modes and six types.
- Constant: This mode displays red or green all the time.
- Linked to Alarm 1: This mode switches the PV display color from red to green when alarm 1 turns ON or from green to red when alarm 1 turns ON.
- Linked to Limit Status: This mode switches the PV display color between red and green depending on the limit status.
- The default setting is L.L R (Green → Red).
   The following table shows the display functions that can be set using

the PV color change function.

Setting

| Mode                   | Setting | Indicator<br>color | Function                          |
|------------------------|---------|--------------------|-----------------------------------|
| Fixed display          | REA     | Red                | Always red                        |
|                        | GRN     | Green              | Always green                      |
| Linked to alarm 1      | R.R-G   | Red to<br>Green    | Green when ALM1 indicator is lit. |
|                        | R.G - R | Green to<br>Red    | Red when ALM1 indicator is lit.   |
| Linked to limit status | L.R-G   | Red to<br>Green    | Green when limit status is ON.    |
|                        | L.G-R   | Green to<br>Red    | Red when limit status is ON.      |

### *RMd* Restart Mode

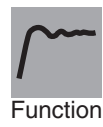

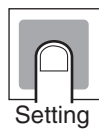

• This parameter specifies the operation of the limit output after the power is turned ON.

| Set value Operation |                                                                                                    |
|---------------------|----------------------------------------------------------------------------------------------------|
| EāNE                | The output status is determined by the relationship between<br>the limit setting value and the process value when the power is<br>turned ON. (See note.)<br>Operation when an upper limit is used:<br>Limit output OFF when $PV \ge SP$<br>Limit output ON when $PV < SP$ |
| SEōP                | When the power is turned ON, the Controller always starts with<br>the limit output OFF. The Controller can be put into alarm sta-<br>tus by resetting the limit output.                                                                                                   |

Note: If the power was interrupted when the limit alarm was ON (limit output OFF), that alarm status will be maintained the next time that power is turned ON and the Controller will start with the limit alarm ON (limit output OFF).

### *EM5L* Timing Method

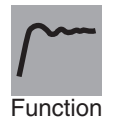

Setting

• This parameter sets the timing method used to calculate the limit over continuation time.

| Set value | Operation                                                                                                    |
|-----------|----------------------------------------------------------------------------------------------------|
| L.öUL     | <ul> <li>Measures the time that the limit alarm is ON (limit output OFF).</li> <li>Timing will continue while the limit alarm is ON (limit output OFF), even if the limit status returned to OFF.</li> </ul> |
| L.SES     | Measures the time that the limit status is ON.                                                                                                    |

### [Mai Move to Calibration Level

Initial setting/communications protect must be 0.

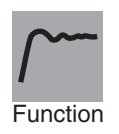

See

This parameter sets the password to move to the calibration level.

- Set the password to move to the calibration level. The password is 1201.
- Move to the calibration level either by pressing the 🖾 key or 🖸 key or by waiting for two seconds to elapse.

#### **Related Parameter**

Initial setting/communications protect (protect level): Page 5-15

### 5.7 Communications Setting Level

| PSEL<br>U-Nã<br>ЬPS | Protocol Setting<br>Communications Unit No.<br>Communications Baud Rate | Communications must be supported.            |
|---------------------|-------------------------------------------------------------------------|----------------------------------------------|
| LEN                 | Communications Data Length                                              | CompoWay/F must be selected as the protocol. |
| БЫГЕ                | Communications Stop Bits                                                | CompoWay/F must be selected as the protocol. |
| PRŁY                | Communications Parity                                                   |                                              |
| SdWŁ                | Send Data Wait Time                                                     |                                              |

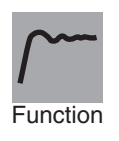

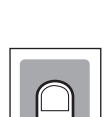

Setting

• Each parameter is enabled when the power is reset.

• Match the communications specifications of the E5CN-FR Limit Controller and the host computer. If multiple devices are connected, ensure that the communications specifications for all devices in the system (except the Communications unit number) are the same.

| Item                            | Symbol | Set values                                       | Settings                                         | Default |
|---------------------------------|--------|--------------------------------------------------|--------------------------------------------------|---------|
| Protocol setting                | PSEL   | EWF, Mād                                         | CompoWay/F,<br>Modbus                            | EWF     |
| Communica-<br>tions Unit No.    | U-Nā   | 0 to 99                                          | 0 to 99                                          | 1       |
| Communica-<br>tions baud rate   | 6P5    | 1.2, 2.4, 4.8, 9.6,<br>19.2, or 38.4<br>(kbit/s) | 1.2, 2.4, 4.8,<br>9.6, 19.2, or<br>38.4 (kbit/s) | 9.6     |
| Communica-<br>tions data length | LEN    | 7, 8 (bit)                                       | 7, 8 (bit)                                       | 7       |
| Stop bits                       | Быйн   | 1, 2                                             | 1, 2                                             | 2       |
| Communica-<br>tions parity      | РРЕУ   | NōNE,E⊬EN,<br>ōdd                                | None, Even,<br>Odd                               | EVEN    |
| Send data wait time             | SdWE   | 0 to 99                                          | 0 to 99 (ms)                                     | 20      |

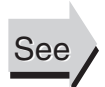

#### **Related Parameter**

Communications writing (adjustment level): Page 5-14

# SECTION 6 CALIBRATION

This section explains how to calibrate the Limit Controller.

| 6.1 | Parameter Structure                          | 6-2    |
|-----|----------------------------------------------|--------|
| 6.2 | User Calibration                             | 6-4    |
|     | Calibrating Inputs                           | 6-4    |
|     | Registering Calibration Data                 | 6-4    |
| 6.3 | Thermocouple Calibration                     | 6-5    |
|     | Preparations                                 | 6-5    |
| 6.4 | Platinum Resistance Thermometer Calibration  | 6-8    |
| 6.5 | Checking Indication Accuracy                 | . 6-10 |
|     | Thermocouple or Infrared Temperature Sensor. | 6-10   |
|     | Platinum Resistance Thermometer              | .6-10  |
|     |                                              |        |

### 6.1 Parameter Structure

- To execute user calibration, enter the password "1201" at the "move to calibration level" parameter in the advanced function setting level. The mode will be changed to the calibration mode, and Rdd will be displayed.
- The "move to calibration level" parameter may not be displayed when the user is doing the calibration for the first time. If this happens, set the "initial/communications protect" parameter in the protect level to 0 before moving to the advanced function setting level.
- The calibration mode is ended by turning the power OFF.
- The parameter calibrations in the calibration mode are structured as shown in the following diagram.

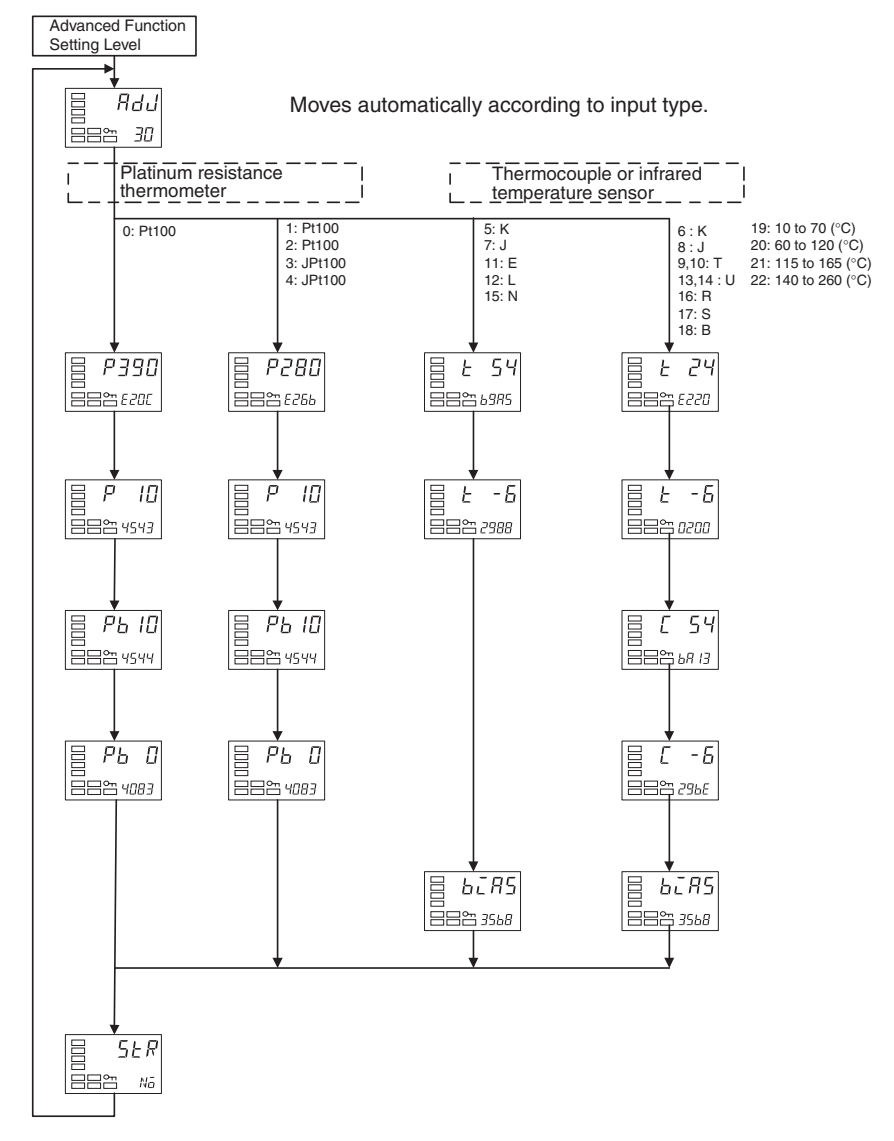

#### Controllers with Thermocouple/Resistance Thermometer Multi-inputs

When calibration has been performed after purchase, the user calibration information shown in the following illustration will be displayed when moving to the calibration level.

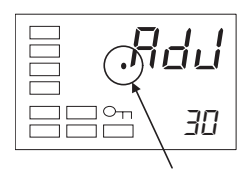

A dot is displayed.

### 6.2 User Calibration

The E5CN-FR Limit Controller is correctly calibrated before it is shipped from the factory, and normally need not be calibrated by the user.

If the Controller must be calibrated by the user, use the user-calibration function provided to calibrate the temperature input. OMRON, however, cannot ensure the results of calibration by the user. Also, calibration data is overwritten with the latest calibration results. The default calibration settings cannot be restored after user calibration. Perform user calibration with care.

#### Calibrating Inputs

The input type selected in the parameter is used for calibration. The input types are as follows:

- Thermocouple: 14 types
- Infrared temperature sensor: 4 types
- Platinum resistance thermometer: 5 types

#### Registering Calibration Data

The new calibration data for each item is temporarily registered. It can be officially registered as calibration data only when all items have been calibrated to new values. Therefore, be sure to temporarily register all items when you perform the calibration. When the data is registered, it is also recorded that user calibration has been performed.

Prepare separate measuring devices and equipment for calibration. For details on how to handle measuring devices and equipment, refer to the respective instruction manuals.

### 6.3 Thermocouple Calibration

- Calibrate according to the type of thermocouple: thermocouple 1 group (input types 5, 7, 11, 12, 15) and thermocouple 2 group (input types 6, 8, 9, 10, 13, 14, 16, 17, 18, 19, 20, 21, 22).
- When calibrating, do not cover the bottom of the Controller. Also, do not touch input terminals (terminals 4 and 5 on the E5CN-FR) or the compensating conductors.

Preparations

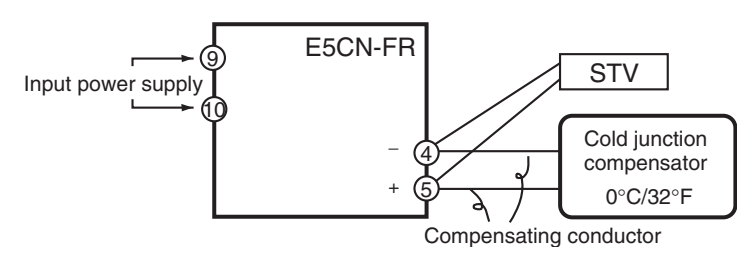

- Set the cold junction compensator designed for compensation of internal thermocouples to 0°C. Make sure that internal thermocouples are disabled (i.e., that tips are open).
- In the above figure, STV indicates a standard DC current/voltage source.
- Use the compensating conductor designed for the selected thermocouple. When thermocouples R, S, E, or B or an infrared temperature sensor is used, the cold junction compensator and the compensating conductor can be substituted with the cold junction compensator and the compensating conductor for thermocouple K.

#### **Connecting the Cold Junction Compensator**

Correct process values cannot be obtained if you touch the contact ends of the compensating conductor during calibration of a thermocouple. Accordingly, short-circuit (enable) or open (disable) the tip of the thermocouple inside the cold junction compensator as shown in the figure below to create a contact or non-contact state for the cold junction compensator.

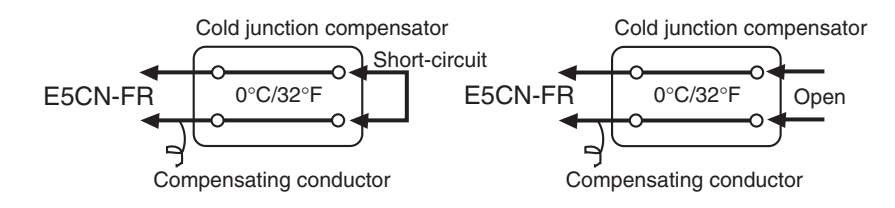

The following example shows how to calibrate the temperature input when the input type is set to thermocouple or infrared temperature sensor.

- 1. Connect the power supply.
- 2. Connect a standard DC current/voltage source (STV), precision digital multimeter (DMM), and contact junction compensator (e.g., a zero controller as in the figure) to the thermocouple input terminals, as shown in the figure below.

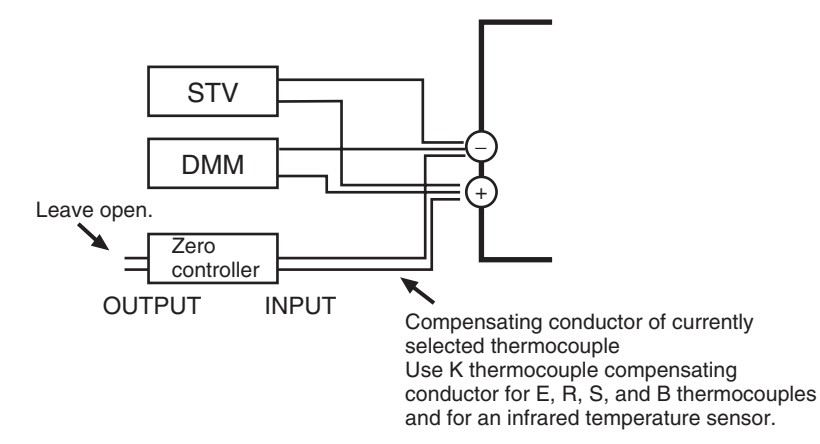

- 3. Turn the power ON.
- 4. Move to the calibration level.

This starts the 30-minute aging timer. This timer provides an approximate timer for aging. After 30 minutes have elapsed, the No. 2 display changes to 0. You can advance to the next step in this procedure even if 0 is not displayed.

- 5. When the Rev is pressed, the status changes as shown to the left. The No. 2 display at this time shows the currently entered count value in hexadecimal. Set the STV as follows:
  - Input types 5, 7, 11, 12, 15: Set to 54 mV.
- 6. When the œ key is pressed, the status changes as shown to the left. Set the STV to −6 mV.

Allow the count value on the No. 2 display to fully stabilize, then press the  $\bowtie$  key to temporarily register the calibration settings.

If this count value is outside of the specified range, the No. 2 display will flash and the count value will not be temporarily registered.

If this count value is outside of the specified range, the No. 2 display will flash and the count value will not be temporarily registered.

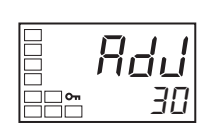

Input types 5, 7, 11, 12, 15:

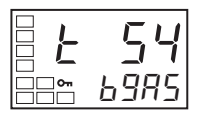

Input types 6, 8, 9, 10, 13, 14, 16, 17, 18, 19, 20, 21, 22:

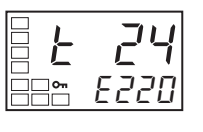

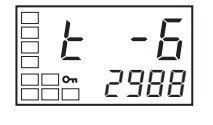

Input types 6, 8, 9, 10, 13, 14, 16,17, 18, 19, 20, 21, and 22 only:

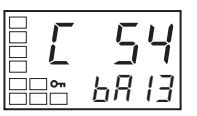

Input types 6, 8, 9, 10, 13, 14, 16,17, 18, 19, 20, 21, and 22 only:

| -5   |
|------|
| 296E |

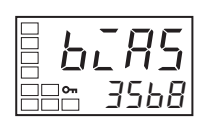

- 8. Press the e key. The display changes as shown on the left for input types 6, 8, 9, 10, 13, 14, 16, 17, 18, 19, 20, 21, and 22. Set the STV to -6 mV. Allow the count value on the No. 2 display to fully stabilize, then press the key to temporarily register the calibration settings. If this count value is outside of the specified range, the No. 2 display will flash and the count value will not be temporarily registered.
- 9. When the 🖙 key is pressed, the status changes as shown to the left.

10. Change the wiring as follows:

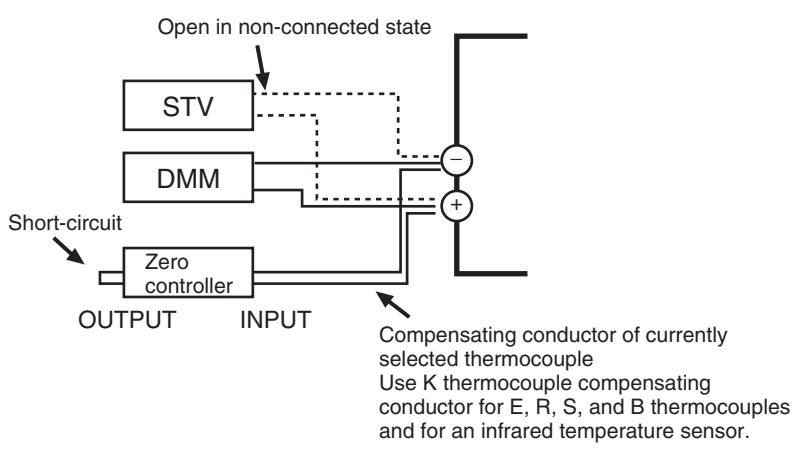

Disconnect the STV to enable the thermocouple of the cold junction compensator. When doing this, be sure to disconnect the wiring on the STV side.

- **11.** Allow the count value on the No. 2 display to fully stabilize, then press the is key to temporarily register the calibration settings.
- **12.** When the 🖙 key is pressed, the status changes as shown to the left.

The data to be temporarily registered is not displayed if it is not complete. Press the A key. The No. 2 display changes to  $\Im E5$ . Release the key and wait two seconds or press the  $\fbox{C}$  key. This stores the temporarily registered calibration data to EEPROM. To cancel the saving of temporarily registered calibration data to EEPROM, press the  $\fbox{C}$  key (while Na is displayed in the No. 2 display) without pressing the A key.

13. The calibration mode is ended by turning the power OFF.

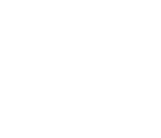

### 6.4 Platinum Resistance Thermometer Calibration

The following example shows how to calibrate the temperature input when the input type is set to a resistance thermometer.

Use connecting wires of the same wire material and thickness.

- 1. Connect the power supply.
- Connect a precision resistance box (called a "6-dial" in this manual) to the platinum resistance thermometer input terminals, as shown in the following diagram.

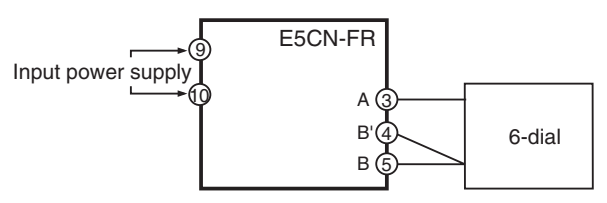

- 3. Turn the power ON.
- 4. Move to the calibration level.

This starts the 30-minute aging timer. This timer provides an approximate timer for aging. After 30 minutes have elapsed, the No. 2 display changes to 0. You can advance to the next step in this procedure even if 0 is not displayed.

5. Execute calibration for the main input.

Press the 🔄 key to display the count value for each input type.

390 O

The No. 2 display at this time shows the currently entered count value in hexadecimal. Set the 6-dial as follows:

- Input type 0:
- Input type 1, 2, 3 or 4: 280 Ω

Allow the count value on the No. 2 display to fully stabilize, then press the  $\bowtie$  key to temporarily register the calibration settings.

If this count value is outside of the specified range, the No. 2 display will flash and the count value will not be temporarily registered.

- **6.** When the  $\square$  key is pressed, the status changes as shown to the left.
  - Set the 6-dial to 10  $\Omega$ .

Allow the count value on the No. 2 display to fully stabilize, then press the key to temporarily register the calibration settings. If this count value is outside of the specified range, the No. 2 display will flash and the count value will not be temporarily registered.

7. Next calibrate the B-B' input.

Change the connections as follows:

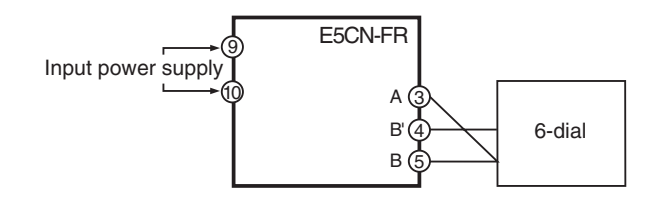

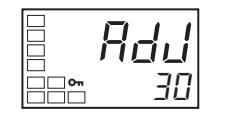

#### Input type 0:

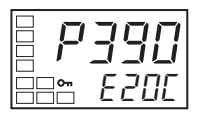

Input types 1, 2, 3, 4:

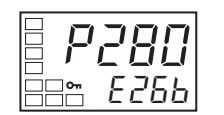

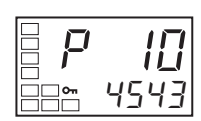

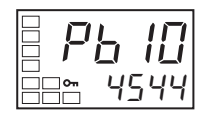

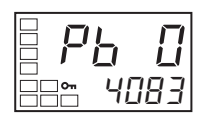

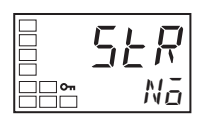

8. When the key is pressed, the status changes as shown to the left.
 Set the 6-dial to 10 Ω.
 Allow the count value on the No. 2 display to fully stabilize, then press the

key to temporarily register the calibration settings. If this count value is outside of the specified range, the No. 2 display will flash and the count value will not be temporarily registered.

- **9.** When the  $\[ensuremath{\mathbb{C}}\]$  key is pressed, the status changes as shown to the left. Short-circuit the 6-dial terminals to set 0  $\Omega$ .
  - \* The 6-dial terminals must be short-circuited, because it is otherwise impossible to set 0  $\Omega$  for the 6-dial.

Allow the count value on the No. 2 display to fully stabilize, then press the N key to temporarily register the calibration settings.

If this count value is outside of the specified range, the No. 2 display will flash and the count value will not be temporarily registered.

**10.** When the  $\square$  key is pressed, the status changes as shown to the left.

The data to be temporarily registered is not displayed if it is not complete. Press the  $\bowtie$  key. The No. 2 display changes to 4E5. Release the key and wait two seconds or press the  $\boxdot$  key. This stores the temporarily registered calibration data to EEPROM.

To cancel the saving of temporarily registered calibration data to EEPROM, press the  $\overline{c}$  key (while  $N\bar{a}$  is displayed in the No. 2 display) without pressing the  $\overline{k}$  key.

11. The calibration mode is quit by turning the power OFF.

### 6.5 Checking Indication Accuracy

- After calibrating the input, be sure to check the indication accuracy to make sure that the calibration has been executed correctly.
- Operate the E5CN-FR in the process value/limit setting value monitor mode.
- Check the indication accuracy at the following three values: upper limit, lower limit, and mid-point.

### • Thermocouple or Infrared Temperature Sensor

Preparations

The diagram below shows the required device connections. Make sure that the E5CN-FR and cold junction compensator are connected by a compensating conductor for the thermocouple that is to be used during actual operation.

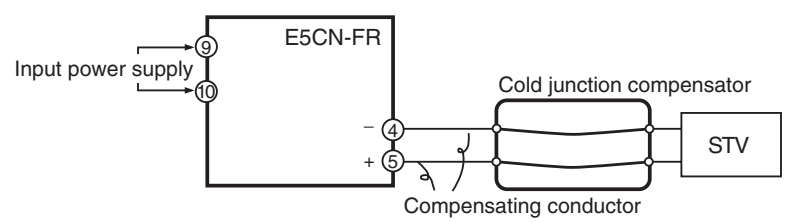

Operation

Make sure that the cold junction compensator is at  $0^{\circ}$ C, and set the STV output to the voltage equivalent of the starting power of the check value.

### Platinum Resistance Thermometer

Preparations

The diagram below shows the required device connections.

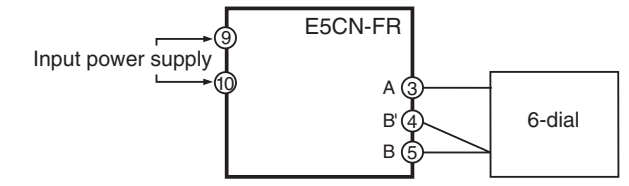

Operation

Set the 6-dial to the resistance equivalent to the check value.

# Appendix

| Specifica | tions                                 | A-2  |
|-----------|---------------------------------------|------|
| •         | Ratings                               | A-2  |
|           | Characteristics                       | A-3  |
| Error Dis | plays                                 | A-4  |
| Paramet   | er Operation Lists                    | A-6  |
| Sensor li | nput Setting Range, Indication Range, |      |
| Control F | ange                                  | A-11 |
| Setting L | evels Diagram                         | A-13 |
|           |                                       |      |

### **Specifications**

### Ratings

| Supply voltage           | 100 to 240 VAC                                                | , 50/60 Hz                                                                                                    |  |  |
|--------------------------|---------------------------------------------------------------|----------------------------------------------------------------------------------------------------|--|--|
| Operating voltage range  | 85 to 110% of ra                                              | ated supply voltage                                                                                                    |  |  |
| Power consumption        | 7.5 VA max. (E                                                | 5CN-FR2T: 3.0 VA at 100 VAC)                                                                                                    |  |  |
| Sensor input (See note.) | Thermocouple:<br>Platinum resista<br>Infrared temper<br>260°C | Thermocouple: K, J, T, E, L, U, N, R, S, B<br>Platinum resistance thermometer: Pt100, JPt100<br>Infrared temperature sensor: 10 to 70°C, 60 to 120°C, 115 to 165°C, 140 to<br>260°C |  |  |
| Control output           | Relay output                                                  | R output:<br>SPST-NO, 250 VAC, 3A (resistive load), electrical life:<br>100,000 operations<br>Min. applicable load: 5 V, 10 mA                                                      |  |  |
| Alarm output             | SPST-NO, 250 Min. applicable                                  | VAC, 1 A (resistive load), electrical life: 100,000 operations<br>load: 1 V, 1 mA                                                                                                   |  |  |
| Setting method           | Digital setting u                                             | sing front panel keys                                                                                                    |  |  |
| Indication method        | 11-segment dig                                                | ital display and single-LED indicator                                                                                                    |  |  |
| Other functions          | Depend on the                                                 | model                                                                                                    |  |  |
| Ambient temperature      | -10 to 55°C (wi                                               | th no condensation or icing); with 3-year guarantee: $-10$ to $50^{\circ}$ C                                                                                                    |  |  |
| Ambient humidity         | 25% to 85%                                                    |                                                                                                    |  |  |
| Storage temperature      | –25 to 65°C (wi                                               | th no condensation or icing)                                                                                                    |  |  |
| Altitude                 | 2,000 m or less                                               |                                                                                                    |  |  |
| Recommended fuse         | T2A, 250 VAC, 1                                               | time lag, low shut-off capacity                                                                                                    |  |  |
| Installation environment | Installation Cate                                             | egory II, Pollution Class 2 (IEC 61010-1 compliant)                                                                                                    |  |  |

Note: For the setting ranges for each sensor input, see page A-11.

### • External Power Supply for ES1B

| Output voltage | 12 VDC ±10% |
|----------------|-------------|
| Output current | 20 mA max.  |

Note: Contact your OMRON representative for information on using the external power supply for ES1B for other applications.

### ■ Characteristics

| Indication accuracy   | Thermocouple (See note.):<br>( $\pm 0.5\%$ of indication value or $\pm 1^{\circ}$ C, whichever is greater) $\pm 1$ digit max.<br>Platinum resistance thermometer:<br>( $\pm 0.5\%$ of indication value or $\pm 1^{\circ}$ C, whichever is greater) $\pm 1$ digit max. |                               |                           |  |  |
|-----------------------|----------------------------------------------------------------------------------------------------|-------------------------------|---------------------------|--|--|
| Hysteresis            | 0.1 to 999.9°C or °F (in unit                                                                                                    | s of 0.1°C or °F)             |                           |  |  |
| Alarm setting range   | -1,999 to 9,999 (decimal po                                                                                                    | pint position depends on inpu | t type)                   |  |  |
| Sampling period       | 250 ms                                                                                                    |                               |                           |  |  |
| Insulation resistance | 20 MΩ min. (at 500 VDC)                                                                                                    |                               |                           |  |  |
| Dielectric strength   | 2,000 VAC, 50/60 Hz for 1 min between terminals of different charge                                                                                                    |                               |                           |  |  |
| Malfunction vibration | 10 to 55 Hz, 20 m/s <sup>2</sup> for 10                                                                                                    | min each in X, Y and Z direc  | tions                     |  |  |
| Vibration resistance  | 10 to 55 Hz, double-amplitu                                                                                                    | de of 0.75 mm for 2 hr each   | in X, Y, and Z directions |  |  |
| Malfunction shock     | 100 m/s <sup>2</sup> , 3 times each in X                                                                                                    | , Y, and Z directions         |                           |  |  |
| Shock resistance      | 300 m/s <sup>2</sup> , 3 times each in X                                                                                                    | , Y, and Z directions         |                           |  |  |
| Weight                | Controller: Approx. 150 g Adapter: approx. 10 g Terminal cover: approx. 10 g                                                                                                    |                               |                           |  |  |
| Protective structure  | Front panel: NEMA4X for indoor use (equivalent to IP66), rear case: IP20, terminals: IP00                                                                                                    |                               |                           |  |  |
| Memory protection     | EEPROM (non-volatile memory) (number of writes: 1,000,000)                                                                                                    |                               |                           |  |  |

Note: The indication of K thermocouples in the -200 to 1,300°C range, T and N thermocouples at a temperature of -100°C or less, and U and L thermocouples at any temperature is ±2°C ±1 digit maximum. The indication of B thermocouples at a temperature of 400°C or less is not specified. The indication of R and S thermocouples at a temperature of 200°C or less is ±3°C ±1 digit maximum.

### **Error Displays**

When an error occurs, the error contents are shown on the No. 1 display.

This section describes how to check error codes on the display, and the actions to be taken to remedy the problems.

5.ERR

Input Error

### Meaning

The input type setting is incorrect or the input wiring is incorrect, disconnected, or short-circuited.

### Action

Check the wiring of inputs for miswiring, disconnections, and short-circuits and check the input type. If no abnormality is found in the wiring and input type, turn the power OFF then back ON again. If the display remains the same, the Controller must be replaced. If the display is restored, then the probable cause is electrical noise affecting the control system. Check for electrical noise.

### Operation at Error

After an error occurs, the error is displayed and the alarm outputs function as if the upper limit has been exceeded. When the "input error output" parameter in the advanced function level is set to ON, the alarm 1 output turns ON whenever an input error occurs.

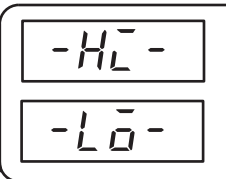

### Lower Limit of Display Range Exceeded

### **Upper Limit of Display Range Exceeded**

### Meaning

The input value has exceeded the control range. (See note.)

Note: Control range

- Resistance thermometer or thermocouple input: Temperature setting lower limit  $-20^{\circ}$ C to temperature setting upper limit  $+20^{\circ}$ C
- (Temperature setting lower limit  $-40^{\circ}$ F to temperature setting upper limit  $+40^{\circ}$ F)

ES1B input: Same as input indication range

The following table shows the limit output and alarm output operation when an error occurs.

| Error                                         | Internal PV            | Limit output          |                       | PV Limit output                          |  | Alarm output |
|-----------------------------------------------|------------------------|-----------------------|-----------------------|------------------------------------------|--|--------------|
| Lower Limit of Dis-<br>play Range<br>Exceeded | Below indication range | Upper limit operation | Normal operation      | Operating at abnormally low temperature  |  |              |
|                                               |                        | Lower limit operation | OFF (Limit status ON) |                                          |  |              |
| Upper Limit of Dis-<br>play Range             | Above indication range | Upper limit operation | OFF (Limit status ON) | Operating at abnormally high temperature |  |              |
| Exceeded                                      |                        | Lower limit operation | Normal operation      |                                          |  |              |

### 

### Display Range Exceeded (Lower Limit of Display Range)

#### Meaning

An error will not occur, but the PV will not be displayed when the display range is exceeded.

#### Action

Control continues, allowing normal operation. The PV/Limit setting value display will be displayed if the PV/Limit setting value display has been selected.

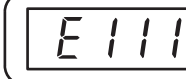

**Memory Error** 

#### Meaning

Internal memory operation is in error.

#### Action

First, turn the power OFF then back ON again. If the display remains the same, the Controller must be repaired. If the display is restored, then the probable cause is electrical noise affecting the control system. Check for electrical noise.

#### Operation at Error

The limit output and alarm outputs turn OFF.

### **Parameter Operation Lists**

### • Operation Level (Monitor Only)

| Parameters                        | Characters | Setting (monitor) value                                                  | Display | Default | Unit              |
|-----------------------------------|------------|--------------------------------------------------------------------------|---------|---------|-------------------|
| Process value                     |            | Sensor input indication range                                            |         |         | EU                |
| Limit Setting Value               |            | Lower limit of input setting range to upper limit of input setting range |         | 0       | EU                |
| Limit Over Continua-<br>tion Time | EIME       | 0.00 to 99.59                                                            |         |         | Hours.<br>Minutes |
| Limit Over Maximum<br>Value       | Р-Н⊡       | Sensor input indication range                                            |         |         | EU                |
| Limit Over Minimum<br>Value       | P-Lō       | Sensor input indication range                                            |         |         | EU                |

### Adjustment Level

| Parameters                                     | Characters   | Setting (monitor) value                                                  | Display | Default | Unit     |
|------------------------------------------------|--------------|--------------------------------------------------------------------------|---------|---------|----------|
| Adjustment level dis-<br>play                  | L.AdJ        |                                                                          |         |         |          |
| Limit Setting Value                            | SP-5         | Lower limit of input setting range to upper limit of input setting range |         | 0       | EU       |
| Alarm Value 1                                  | AL-1         | -1,999 to 9,999                                                          |         | 0       | EU       |
| Alarm Value Upper<br>Limit 1                   | AL IK        | -1,999 to 9,999                                                          |         | 0       | EU       |
| Alarm Value Lower<br>Limit 1                   | AL IL        | -1,999 to 9,999                                                          |         | 0       | EU       |
| Alarm Value 2                                  | AF-5         | -1,999 to 9,999                                                          |         | 0       | EU       |
| Alarm Value Upper<br>Limit 2                   | ALSH         | -1,999 to 9,999                                                          |         | 0       | EU       |
| Alarm Value Lower<br>Limit 2                   | AL 2L        | -1,999 to 9,999                                                          |         | 0       | EU       |
| Temperature input shift                        | INS .        | -199.9 to 999.9                                                          |         | 0.0     | °C or °F |
| Upper-limit tempera-<br>ture input shift value | ĩn5h         | -199.9 to 999.9                                                          |         | 0.0     | °C or °F |
| Lower-limit tempera-<br>ture input shift value | ENSL         | -199.9 to 999.9                                                          |         | 0.0     | °C or °F |
| Hysteresis                                     | H <u>9</u> 5 | 0.1 to 999.9                                                             |         | 1.0     | °C or °F |
| Communications Writ-<br>ing                    | EMWE         | OFF, ON                                                                  | āFF, āN | OFF     | None     |

### Initial Setting Level

| Parameters                     | Characters | Setting       | (monitor) value               | Display | Default | Unit |
|--------------------------------|------------|---------------|-------------------------------|---------|---------|------|
| Input type                     | IN-E       | Multi-input   | 0: Pt100                      |         | 5       | None |
|                                |            |               | 1: Pt100                      |         |         |      |
|                                |            |               | 2: Pt100                      |         |         |      |
|                                |            |               | 3: JPt100                     |         |         |      |
|                                |            |               | 4: JPt100                     |         |         |      |
|                                |            |               | 5: K                          |         |         |      |
|                                |            |               | 6: K                          |         |         |      |
|                                |            |               | 7: J                          |         |         |      |
|                                |            |               | 8: J                          |         |         |      |
|                                |            |               | 9: T                          |         |         |      |
|                                |            |               | 10: T                         |         |         |      |
|                                |            |               | 11: E                         |         |         |      |
|                                |            |               | 12: L                         |         |         |      |
|                                |            |               | 13: U                         |         |         |      |
|                                |            |               | 14: U                         |         |         |      |
|                                |            |               | 15: N                         |         |         |      |
|                                |            |               | 16: R                         |         |         |      |
|                                |            |               | 17: S                         |         |         |      |
|                                |            |               | 18: B                         |         |         |      |
|                                |            |               | 19: 10 to 70°C                |         |         |      |
|                                |            |               | 20: 60 to 120°C               |         |         |      |
|                                |            |               | 21: 115 to 165°C              |         |         |      |
|                                |            |               | 22: 140 to 260°C              |         |         |      |
| Temperature unit               | d-U        | °C, °F        |                               | ଂԸ, ۴   | °F      | None |
| Selecting Upper/Lower<br>Limit | L-HL       | HI: Upper lim | it operation<br>hit operation | Hĩ, Lõ  | HI      | None |

| Parameters                                 | Characters   | Setting (monitor) value                                       | Display | Default | Unit |
|--------------------------------------------|--------------|---------------------------------------------------------------|---------|---------|------|
| Alarm 1 type                               | ALE I        | 0: Alarm function OFF                                         |         | 12      | None |
|                                            |              | 1: Upper and lower-limit alarm                                |         |         |      |
|                                            |              | 2: Upper-limit alarm                                          |         |         |      |
|                                            |              | 3: Lower-limit alarm                                          |         |         |      |
|                                            |              | 4: Upper and lower-limit range<br>alarm                       |         |         |      |
|                                            |              | 5: Upper and lower-limit alarm<br>with standby sequence       |         |         |      |
|                                            |              | 6: Upper-limit alarm with standby sequence                    |         |         |      |
|                                            |              | 7: Lower-limit alarm with standby sequence                    |         |         |      |
|                                            |              | 8: Absolute-value upper-limit<br>alarm                        |         |         |      |
|                                            |              | 9: Absolute-value lower-limit<br>alarm                        |         |         |      |
|                                            |              | 10: Absolute-value upper-limit<br>alarm with standby sequence |         |         |      |
|                                            |              | 11: Absolute-value lower-limit<br>alarm with standby sequence |         |         |      |
|                                            |              | 12: Annunciator                                               |         |         |      |
| Alarm 2 type                               | ALFS         | Same settings as the alarm 1 type                             |         | 2       | None |
| Move to advanced<br>function setting level | AMē <i>v</i> | -1999 to 9,999                                                |         | 0       | None |

### Advanced Function Setting Level

| Parameters                       | Characters | Setting (monitor) value                                                                                                    | Display                                         | Default          | Unit     |
|----------------------------------|------------|----------------------------------------------------------------------------------------------------|-------------------------------------------------|------------------|----------|
| Parameter initialization         | ĪNĪŁ       | OFF, FACT                                                                                                    | GFF,<br>FAEE                                    | OFF              | None     |
| Event input assign-<br>ment 1    | EV - 1     | NONE (0): None<br>RSET (1): Reset input<br>HCLR (2): HCLR input                                                                                                    | NGNE,<br>RSEE,<br>HELR                          | NONE             | None     |
| Event input assign-<br>ment 2    | EV-2       | NONE (0): None<br>RSET (1): Reset input<br>HCLR (2): HCLR input                                                                                                    | NGNE,<br>RSEE,<br>HELR                          | NONE             | None     |
| Standby sequence reset           | RESE       | Condition A, condition B                                                                                                    | Я, Ь                                            | Condi-<br>tion A | None     |
| Alarm 1 open in alarm            | RL IN      | N-O: Close in alarm<br>N-C: Open in alarm                                                                                                    | N-ā, N-E                                        | N-O              | None     |
| Alarm 1 hysteresis               | ALH I      | 0.1 to 999.9                                                                                                    |                                                 | 0.2              | °C or °F |
| Alarm 2 open in alarm            | ALSN       | N-O: Close in alarm<br>N-C: Open in alarm                                                                                                    | N-ā, N-E                                        | N-O              | None     |
| Alarm 2 hysteresis               | ALH2       | 0.1 to 999.9                                                                                                    |                                                 | 0.2              | °C or °F |
| Input digital filter             | INF        | 0.0 to 999.9                                                                                                    |                                                 | 0.0              | Second   |
| Additional PV display            | PV Ad      | OFF, ON                                                                                                    | ōFF, ōN                                         | ON               | None     |
| Automatic display<br>return time | REF        | OFF or 1 to 99                                                                                                    | ōFF, 1 to<br>99                                 | OFF              | Second   |
| Alarm 1 latch                    | A ILE      | OFF, ON                                                                                                    | ōFF, ōN                                         | OFF              | None     |
| Alarm 2 latch                    | ASTF       | OFF, ON                                                                                                    | ōFF, ōN                                         | OFF              | None     |
| Input error output               | SERā       | OFF, ON                                                                                                    | ōFF, ōN                                         | OFF              | None     |
| PV change color                  | EāLR       | RED, GRN,<br>A.R-G,<br>A.G-R,<br>L.R-G,<br>L.G-R                                                                                                    | REJ,GRN,<br>R.R-G,<br>R.G-R,<br>L.R-G,<br>L.G-R | L.G-R            | None     |
| Restart Mode                     | RMd        | CONT: The output status is deter-<br>mined by the relationship<br>between the limit setting<br>value and the process<br>value when the power is<br>turned ON.<br>STOP: The limit output is always<br>OFF when the power is<br>turned ON (can be<br>cleared by resetting the<br>limit output). | EōNE,<br>SEōP                                   | CONT             | None     |
| Timing Method                    | EMSL       | L.OUT: Times when the limit<br>alarm is ON (limit output<br>OFF).<br>L.STS: Times when the limit sta-<br>tus is ON.                                                                                                    | L.āUE,<br>L.SES                                 | L.OUT            | None     |
| Move to calibration level        | EMāv       | –1999 to 9,999                                                                                                    |                                                 | 0                | None     |

### Protect Level

| Parameters                                  | Characters  | Setting (monitor) value | Display | Default | Unit |
|---------------------------------------------|-------------|-------------------------|---------|---------|------|
| Move to protect level                       | PMāV        | -1999 to 9,999          |         | 0       | None |
| Operation/adjustment<br>protect             | ōAPŁ        | 0 to 2                  |         | 0       | None |
| Initial setting/communi-<br>cations protect | <i>CEPE</i> | 0 to 2                  |         | 1       | None |
| Setting change protect                      | <i>WEPE</i> | OFF, ON                 | ōFF, ōN | OFF     | None |
| Password to move to<br>protect level        | PRLP        | -1999 to 9,999          |         | 0       | None |

### • Communications Setting Level

| Parameters                  | Characters | Setting (monitor) value           | Display                              | Default         | Unit |
|-----------------------------|------------|-----------------------------------|--------------------------------------|-----------------|------|
| Protocol setting            | PSEL       | CompoWay/F, Modbus                | EWF, Mād                             | Compo-<br>Way/F | None |
| Communications Unit No.     | U-Nō       | 0 to 99                           |                                      | 1               | None |
| Communications baud rate    | 6P5        | 1.2, 2.4, 4.8, 9.6, 19.2, or 38.4 | 1.2, 2.4,<br>4.8, 9.6,<br>19.2, 38.4 | 9.6             | kbps |
| Communications data length  | LEN        | 7, 8                              |                                      | 7               | Bit  |
| Communications stop<br>bits | 5625       | 1, 2                              |                                      | 2               | Bit  |
| Communications parity       | PREY       | None, Even, Odd                   | NōNE,<br>E⊬EN,<br>ōdd                | Even            | None |
| Send data wait time         | SdWE       | 0 to 99                           |                                      | 20              | ms   |

# Sensor Input Setting Range, Indication Range, Control Range

|                                                                                               | Input type                | Specifications | Set value | Input temperature range                       | Input indication range                        |
|-----------------------------------------------------------------------------------------------|---------------------------|----------------|-----------|-----------------------------------------------|-----------------------------------------------|
| Con-<br>trollers                                                                              | Resistance<br>thermometer | Pt100          | 0         | −200 to 850 (°C)/−300 to<br>1,500 (°F)        | −220 to 870 (°C)/−340 to<br>1,540 (°F)        |
| mit<br>Ther-<br>mocou<br>ple/<br>Resis-<br>tance<br>Ther-<br>mome-<br>ter<br>Multi-<br>inputs |                           |                | 1         | −199.9 to 500.0 (°C)/−<br>199.9 to 900.0 (°F) | −199.9 to 520.0 (°C)/−<br>199.9 to 940.0 (°F) |
|                                                                                               |                           |                | 2         | 0.0 to 100.0 (°C)/0.0 to<br>210.0 (°F)        | –20.0 to 120.0 (°C)/–40.0<br>to 250.0 (°F)    |
|                                                                                               |                           | JPt100         | 3         | −199.9 to 500.0 (°C)/−<br>199.9 to 900.0 (°F) | –199.9 to 520.0 (°C)/–<br>199.9 to 940.0 (°F) |
|                                                                                               |                           |                | 4         | 0.0 to 100.0 (°C)/0.0 to<br>210.0 (°F)        | -20.0 to 120.0 (°C)/-40.0<br>to 250.0 (°F)    |
|                                                                                               | Thermocouple              | К              | 5         | –200 to 1,300 (°C)/–300<br>to 2,300 (°F)      | –220 to 1,320 (°C)/–340<br>to 2,340 (°F)      |
|                                                                                               |                           |                | 6         | –20.0 to 500.0 (°C)/0.0 to<br>900.0 (°F)      | -40.0 to 520.0 (°C)/-40.0<br>to 940.0 (°F)    |
|                                                                                               |                           | J              | 7         | −100 to 850 (°C)/–100 to<br>1,500 (°F)        | −120 to 870 (°C)/−140 to<br>1,540 (°F)        |
|                                                                                               |                           |                | 8         | –20.0 to 400.0 (°C)/0.0 to<br>750.0 (°F)      | -40.0 to 420.0 (°C)/-40.0<br>to 790.0 (°F)    |
|                                                                                               |                           | Т              | 9         | –200 to 400 (°C)/–300 to<br>700 (°F)          | –220 to 420 (°C)/–340 to<br>740 (°F)          |
|                                                                                               |                           |                | 10        | −199.9 to 400.0 (°C)/−<br>199.9 to 700.0 (°F) | −199.9 to 420.0 (°C)/−<br>199.9 to 740.0 (°F) |
|                                                                                               |                           | E              | 11        | 0 to 600 (°C)/0 to 1,100<br>(°F)              | −20 to 620 (°C)/−40 to<br>1,140 (°F)          |
|                                                                                               |                           | L              | 12        | −100 to 850 (°C)/–100 to<br>1,500 (°F)        | −120 to 870 (°C)/−140 to<br>1,540 (°F)        |
|                                                                                               |                           | U              | 13        | –200 to 400 (°C)/–300 to<br>700 (°F)          | –220 to 420 (°C)/–340 to<br>740 (°F)          |
|                                                                                               |                           |                | 14        | −199.9 to 400.0 (°C)/−<br>199.9 to 700.0 (°F) | −199.9 to 420.0 (°C)/−<br>199.9 to 740.0 (°F) |
|                                                                                               |                           | N              | 15        | –200 to 1,300 (°C)/–300<br>to 2,300 (°F)      | –220 to 1,320 (°C)/–340<br>to 2,340 (°F)      |
|                                                                                               |                           | R              | 16        | 0 to 1,700 (°C)/0 to 3,000<br>(°F)            | –20 to 1,720 (°C)/–40 to<br>3,040 (°F)        |
|                                                                                               |                           | S              | 17        | 0 to 1,700 (°C)/0 to 3,000<br>(°F)            | –20 to 1,720 (°C)/–40 to<br>3,040 (°F)        |
|                                                                                               |                           | В              | 18        | 100 to 1,800 (°C)/300 to<br>3,200 (°F)        | 0 to 1,820 (°C)/0 to 3,240<br>(°F)            |

|                                                                                                    | Input type                           | Specifications | Set value | Input temperature range     | Input indication range             |
|----------------------------------------------------------------------------------------------------|--------------------------------------|----------------|-----------|-----------------------------|------------------------------------|
| Con-<br>trollers<br>with<br>Ther-<br>mocou<br>ple/<br>Resis-<br>tance<br>Ther-<br>mome-<br>ter<br>Multi-<br>inputs | ES1B Infra-<br>red Ther-<br>mosensor | 10 to 70°C     | 19        | 0 to 90 (°C)/0 to 190 (°F)  | –20 to 130 (°C)/–40 to<br>270 (°F) |
|                                                                                                    |                                      | 60 to 120°C    | 20        | 0 to 120 (°C)/0 to 240 (°F) | –20 to 160 (°C)/–40 to<br>320 (°F) |
|                                                                                                    |                                      | 115 to 165°C   | 21        | 0 to 165 (°C)/0 to 320 (°F) | –20 to 205 (°C)/–40 to<br>400 (°F) |
|                                                                                                    |                                      | 140 to 260°C   | 22        | 0 to 260 (°C)/0 to 500 (°F) | –20 to 300 (°C)/–40 to<br>580 (°F) |

• The default setting is 5.

• The applicable standards for each of the above input ranges are as follows:

 K, J, T, E, N, R, S, B:
 JIS C1602-1995, IEC 584-1

 L:
 Fe-CuNi, DIN 43710-1985

 U:
 Cu-CuNi, DIN 43710-1985

 JPt100:
 JIS C 1604-1989, JIS C 1606-1989

 Pt100:
 JIS C 1604-1997, IEC 751

### Control Range

Resistance thermometer and thermocouple input

Temperature lower limit – 20°C to temperature upper limit + 20°C, or temperature lower limit – 40°C to temperature upper limit + 40°C

• ES1B input:

Same as input indication range

### **Setting Levels Diagram**

This diagram shows all of the setting levels. To move to the advanced function setting level and calibration level, you must enter passwords. Some parameters are not displayed depending on the protect level setting and the conditions of use.

Control stops when you move from the operation level to the initial setting level.

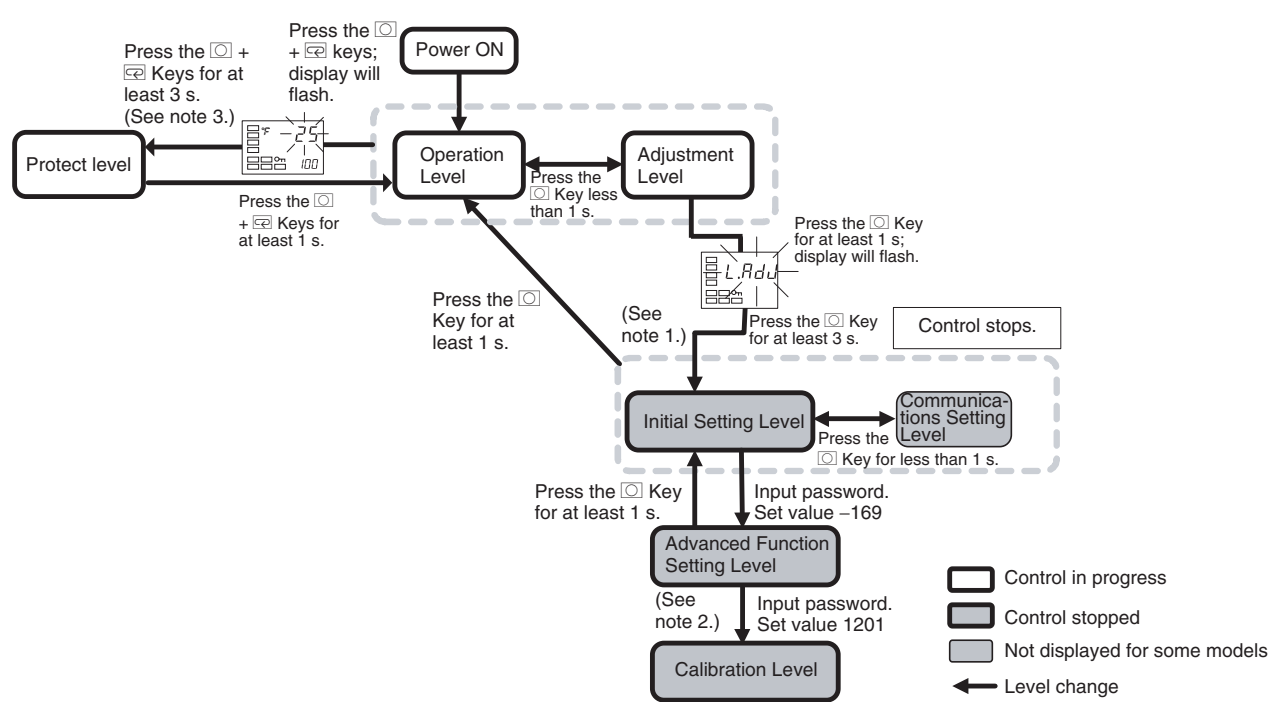

- Note 1. Moves to operation level by software reset.
- Note 2. It is not possible to move to other levels from the calibration level by operating the keys on the front panel. It can be done only by first turning OFF the power.
- Note 3. The time taken to move to the protect level can be adjusted by changing the "Move to protect level time" setting.

### **Parameter Flow**

This section describes the parameters set in each level. Pressing the Rev at the last parameter in each level returns to the top param-

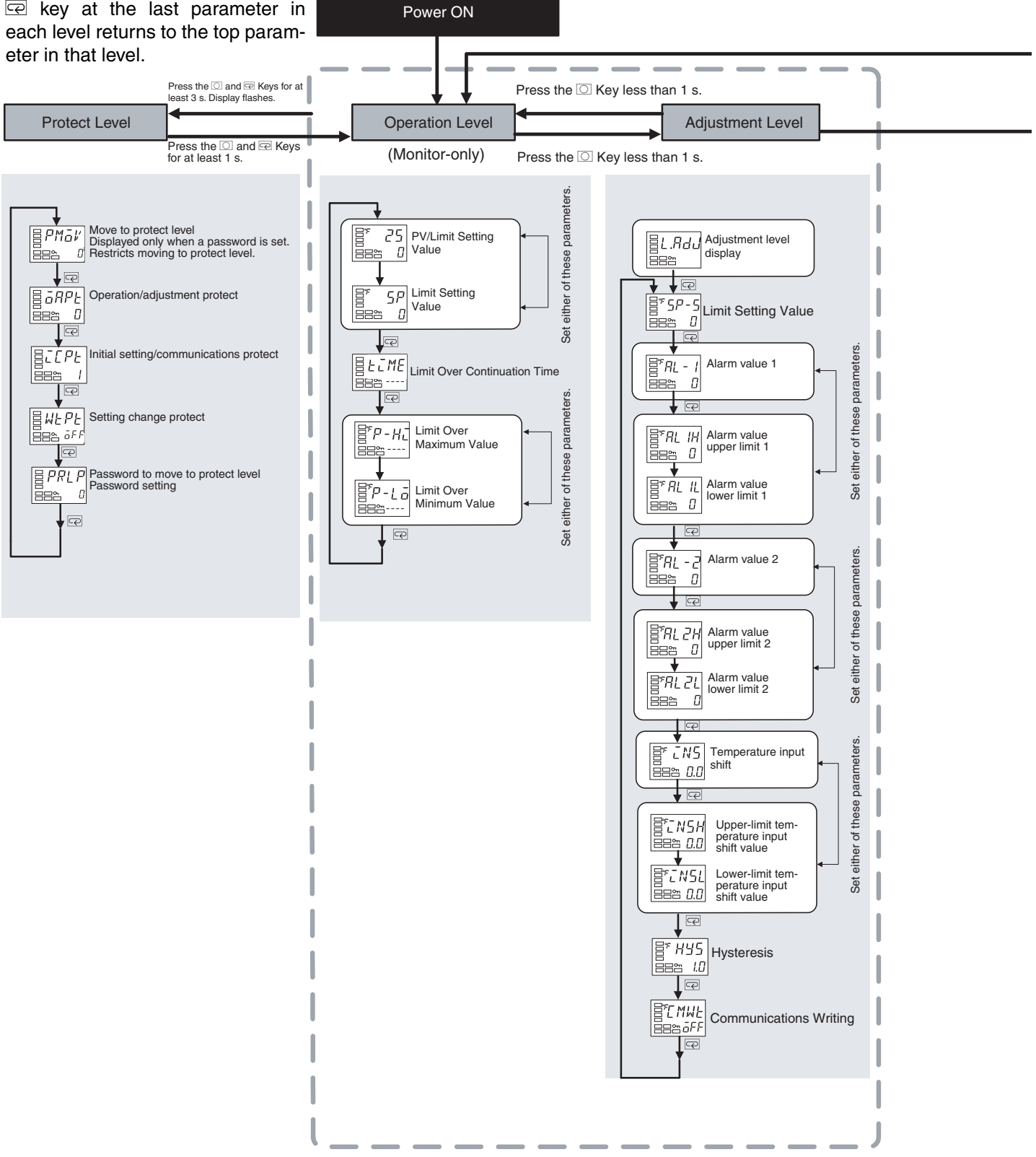

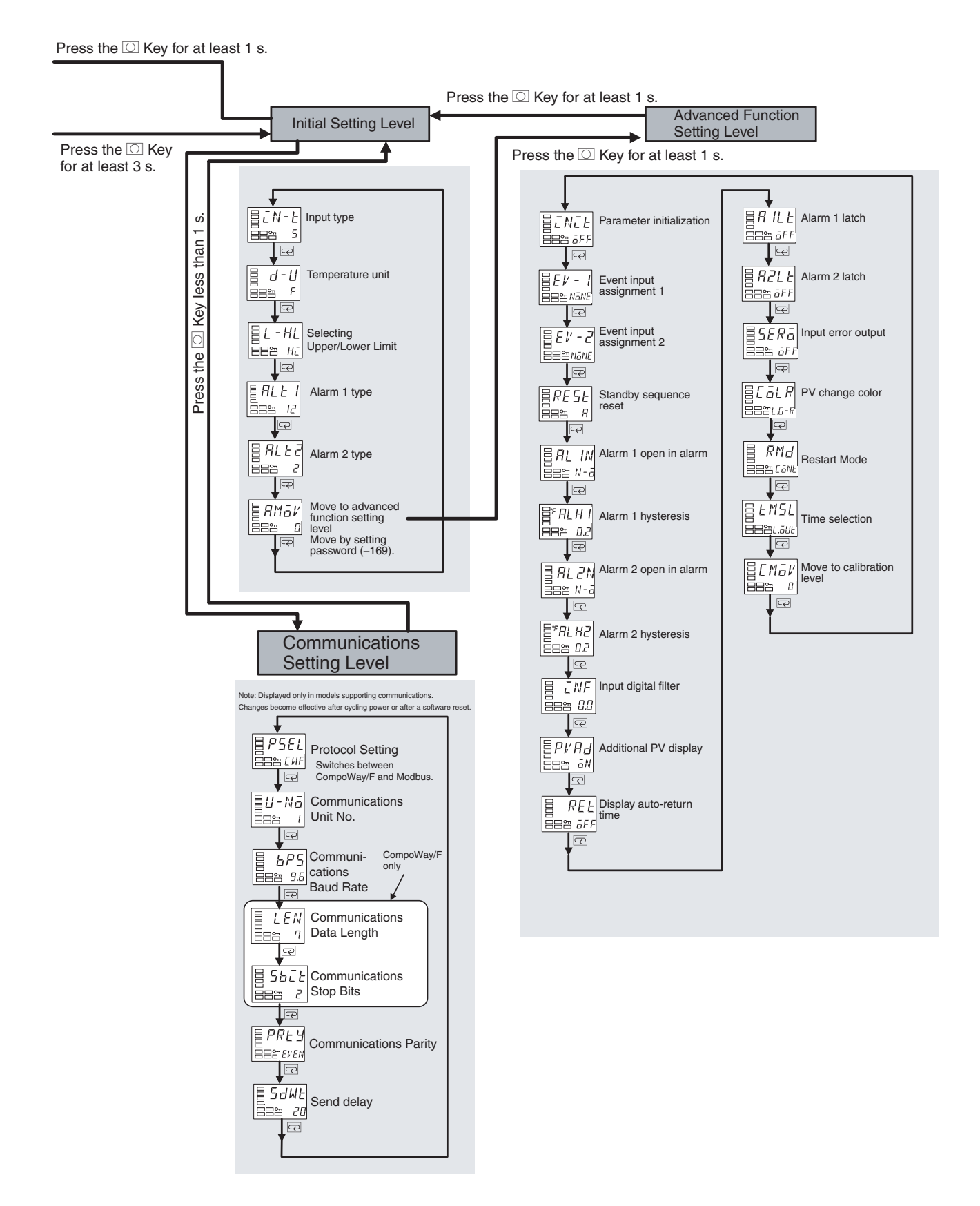

## **PART 2: Communications**

# SECTION 1 Communications Methods

This section introduces the supported communications methods and device wiring methods. Read and understand this section first in order to wire the devices correctly.

| 1.1 | Overview of Communications Methods |     |  |  |
|-----|------------------------------------|-----|--|--|
|     | Introduction                       | 1-2 |  |  |
|     | Communications Specifications      | 1-3 |  |  |
|     | Transmission Procedure             | 1-3 |  |  |
|     | Interface                          | 1-4 |  |  |
|     | Wiring                             | 1-4 |  |  |
|     | Communications Parameters          | 1-5 |  |  |
|     | Communications Parameter Setup     | 1-5 |  |  |
|     | Communications Parameters          | 1-6 |  |  |
|     |                                    |     |  |  |
## **1.1 Overview of Communications Methods**

## Introduction

The program for the communications functions are created on the host computer, and the E5CN-FR's parameters are monitored or set from the host computer. Therefore, the description provided here is from the viewpoint of the host computer.

CompoWay/F is OMRON's standard communications format for general serial communications. This format uses a standard frame format as well as the well-established FINS\* commands used for OMRON's PLCs. Therefore, it can simplify communications between components and the host computer. \*FINS (Factory Interface Network service)

The FINS protocol provides message communications between controllers in OMRON FA networks.

Modbus is a standard communications control method that conforms to the Modicon Company's RTU-mode Modbus Protocol (PI-MBUS-300 Revision J). Supports functions equivalent to the CompoWay/F Read Variable Area, Write Variable Area, Operation Command, and Echoback Test functions.

The E5CN-FR supports the following communications functions.

- Reading/writing of parameters
- Operation instructions
- Selection of setup levels

Communications are subject to the following condition:

• Parameters can be written only when the "communications writing" parameter is set to ON (enabled).

## Communications Specifications

| Transmission line con-<br>nection    | RS-485: Multidrop                                                                                                    |
|--------------------------------------|----------------------------------------------------------------------------------------------------|
| Communications method                | RS-485 (2-wire, half-duplex)                                                                                                    |
| Synchronization method               | Start-stop synchronization                                                                                                    |
| Communications baud rate (See note.) | 1,200, 2,400, 4,800, <mark>9,600</mark> , 19,200 or 38,400 bps                                                                                                    |
| Communications code                  | ASCII                                                                                                    |
| Communications data bits (See note.) | 7 or 8 bits                                                                                                    |
| Communications stop bits (See note.) | 1 or <mark>2</mark> bits                                                                                                    |
| Error detection                      | Vertical parity (none, even or odd)<br>BCC (Block Check Character) with CompoWay/F<br>communications<br>CRC-16 (Cyclic Redundancy Check 16) with Mod-<br>bus communications |
| Flow control                         | None                                                                                                    |
| Interface                            | RS-485                                                                                                    |
| Retry function                       | None                                                                                                    |
| Communications buffer                | 40 bytes                                                                                                    |
| Send data wait time<br>(See note.)   | 0 to 99 ms, default time: 20 ms                                                                                                    |

Note: Communications baud rate, data bits, stop bits, vertical parity, and send data wait time can each be set independently in the communications setting level. Highlighted values indicate default settings.

## ■ Transmission Procedure

When the host computer transmits a command frame, the E5CN-FR transmits a response frame that corresponds to the command frame. A single response frame is returned for each command frame. The following diagram shows the operation of the command and response frames.

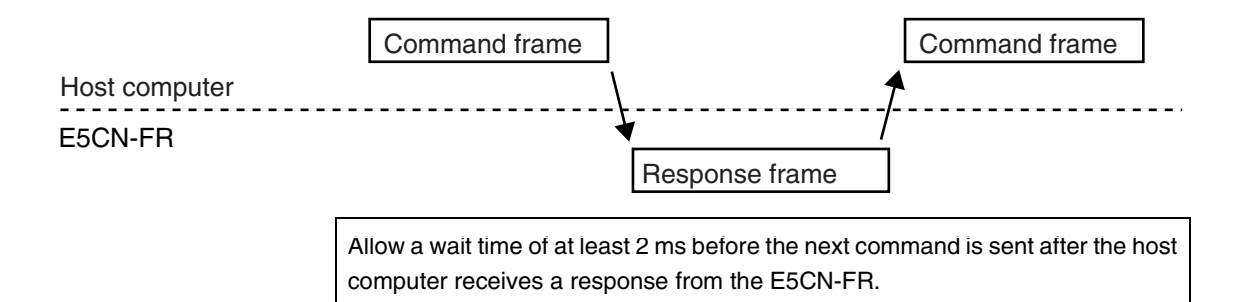

### Interface

Communications with the host computer are carried out through a standard RS-485 interface. Use a K3SC Interface Converter for RS-485 interface conversion.

## ■ Wiring

#### **RS-485**

- The RS-485 connection can be either one-to-one or one-to-N. Up to 32 units including the host computer can be connected in a one-to-N system.
- The total cable length is 500 m max.
- Use a shielded twisted-pair cable with wires of a thickness of AWG24 (0.205 mm<sup>2</sup>) to AWG14 (2.081 mm<sup>2</sup>).

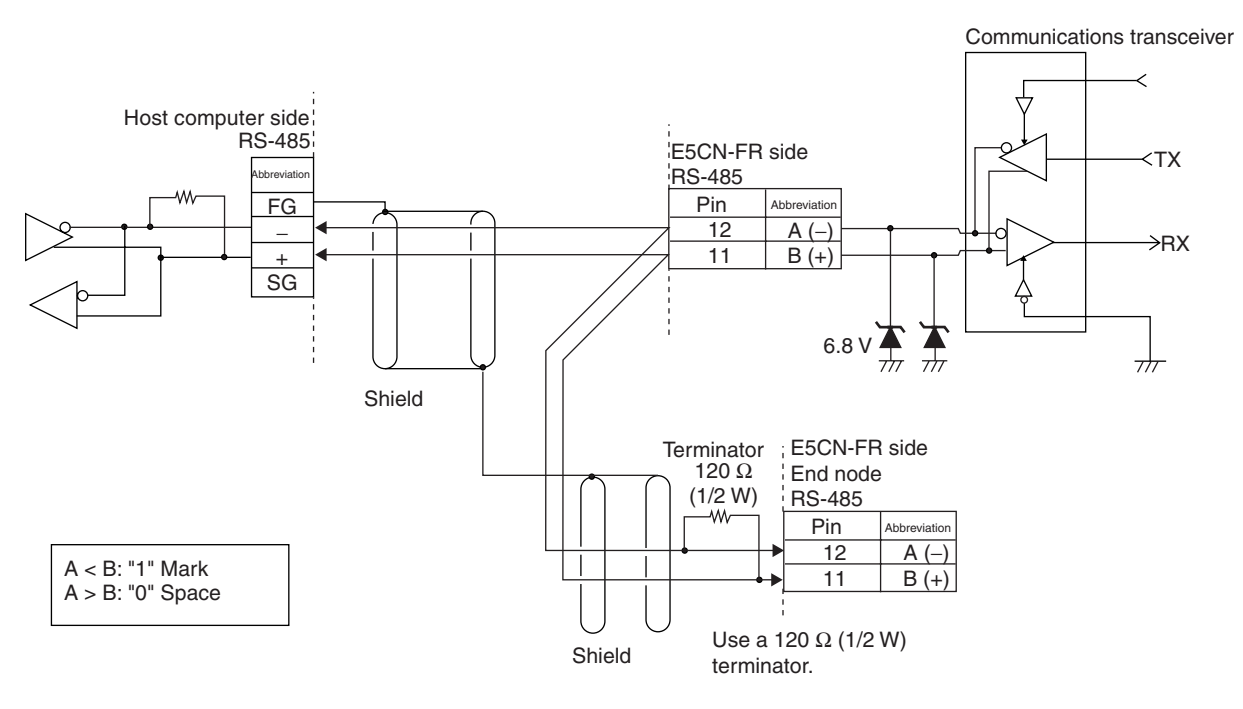

Specify both ends of the transmission path including the host computer as the end node (that is, connect terminators to both ends). Use a terminating resistance of at least 54  $\Omega$ .

Match the communications specifications of the E5CN-FR and the host computer. When using a 1: N connection, set the same communications specifications in all of the Units. (Of course, each Unit must have a unique unit number.)

This section explains how to set the E5CN-FR's communications specifications. For details on the host computer, refer to the User's Manual provided with the host computer.

## Communications Parameters

The E5CN-FR's communications specifications are set in the communications setting level. These parameters are set on the E5CN-FR's front panel. The following table shows the communications parameters and their setting ranges.

| Item Cod                        |      | Settings                           | Set Values                                        |
|---------------------------------|------|------------------------------------|---------------------------------------------------|
| Communications protocol         | PSEL | CompoWay/F/Modbus                  | EWF/Mād                                           |
| Communications unit num-<br>ber | U-Nā | 0 to 99                            | 0, <b>1</b> to 99                                 |
| Communications baud rate        | 6PS  | 1.2/2.4/4.8/9.6/19.2/38.4 (kbit/s) | 1.2/2.4/4.8/ <mark>9.6</mark> /19.2/38.4 (kbit/s) |
| Communications data length      | LEN  | 7/8 (bit)                          | 7 /8 (bit)                                        |
| Communications stop bits        | 5628 | 1/2                                | 1/2                                               |
| Communications parity           | PREY | None, Even, Odd                    | NōNE/ <mark>E#EN</mark> /ōdd                      |
| Send data wait time             | SdWE | 0 to 99                            | 0 to 99 ms, default time: 20 ms                   |

Highlighted values indicate default settings.

### Communications Parameter Setup

Before you carry out communications with the E5CN-FR, set up the communications unit number, baud rate, and other parameters by carrying out the following procedure. For details on operations other than communications parameter setup, refer to the Operation Manuals for the devices being used.

- **1.** Press the  $\bigcirc$  key to move from the operation level to the adjustment level.
- **2.** Press the  $\bigcirc$  key for at least three seconds to move from the adjustment level to the initial setting level.
- **3.** Press the  $\bigcirc$  key to move from the initial setting level to the communications setting level.
- **4.** Select the parameters as shown below by pressing the  $\ensuremath{\overline{ee}}$  key.

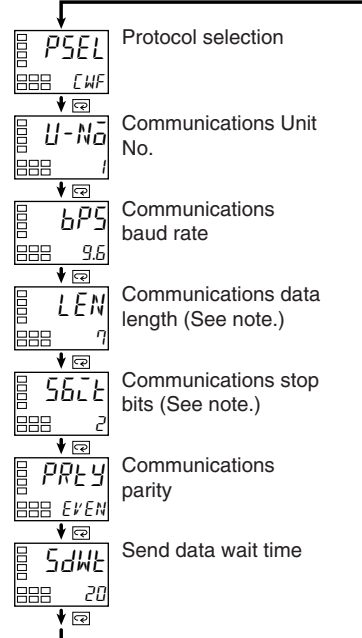

5. Press the ≤ or ≤ keys to change the parameter setting.

Note: Displayed only when the "Protocol selection" setting is set to CompoWay/F communications.

### Communications Parameters

When communications parameter settings have been changed, the new settings must be enabled by resetting the Controller.

- Protocol Selection (*P5EL*)
   The communications protocol can be selected. Set CompoWay/F or Modbus.
- Communications Unit Number (U-Na)

This parameter is for setting a unique unit number for each of the Limit Controllers. This unit number is set so that the host computer can identify the Limit Controller when communications are carried out with the host computer. The unit number can be set to an integer value between 0 and 99. The default is "1." When two or more Limit Controllers are used, do not set the same unit number. Doing so will prevent normal operation.

• Communications Baud Rate (bP5)

Sets the baud rate for communications with the host computer. The communications baud rate settings are as follows: 1.2 (1,200 bps), 2.4 (2,400 bps), 4.8 (4,800 bps), 9.6 (9,600 bps), 19.2 (19,200 bps), and 38.4 (38,400 bps)

 Communications Data Length (LEN) This parameter is for setting the number of communications data bits. Set either "7 bits" or "8 bits."

- Communications Stop Bits (5bLE) This parameter is for setting the number of communications stop bits. Set either "1" or "2."
- Communications Parity (PRLY) The communications parity can be set. Set the parity to "NaNE," "EVEN," or "add."
- Send Data Wait Time (5dWL) The send data wait time can be set in 1-ms increments between 0 and 99 ms. The default is 20 ms.

# SECTION 2 CompoWay/F Communications Procedures

Read this section when using CompoWay/F communications to perform operations from a host computer, such as reading/writing variable area data or sending operation commands.

| 2.1 | Data Format                          | 2-2  |
|-----|--------------------------------------|------|
|     | Command Frame                        | 2-2  |
|     | BCC Calculation Example              | 2-3  |
|     | Response Frame                       | 2-3  |
|     | Communications Data                  | 2-4  |
|     | End Code Example                     | 2-4  |
| 2.2 | Structure of Command Text            | 2-6  |
|     | PDU Structure                        | 2-6  |
|     | Area Definitions                     | 2-6  |
|     | Type Code (Variable Type)            | 2-7  |
|     | Addresses                            | 2-7  |
|     | Number of Elements                   | 2-7  |
|     | List of Services                     | 2-8  |
| 2.3 | Detailed Description of the Services | 2-9  |
|     | Read Variable Area                   | 2-9  |
|     | Write Variable Area                  | 2-10 |
|     | Read Controller Attributes           | 2-12 |
|     | Read Controller Status               | 2-13 |
|     | Echoback Test                        | 2-14 |
|     | Operation Command                    | 2-15 |
| 2.4 | Response Code List                   | 2-18 |
|     |                                      |      |

## 2.1 Data Format

Hexadecimal values are expressed by adding the prefix H' before the number, e.g., H'02. Numbers shown without the H' prefix are ASCII characters.

The number underneath each item in a frame indicates the number of bytes.

## ■ Command Frame

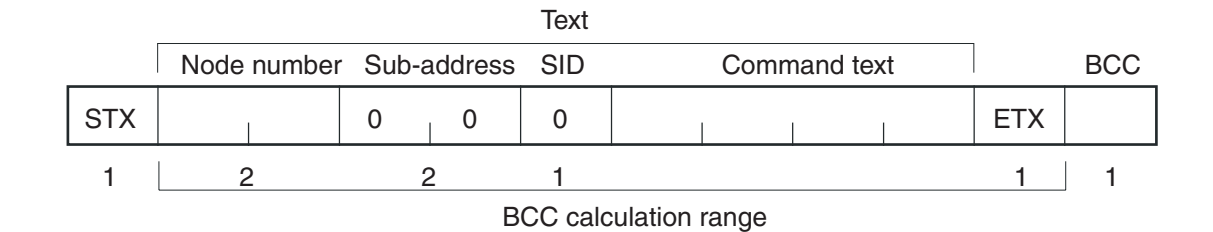

| STX              | This code (H'02) indicates the beginning of the communications frame (text).<br>Always set this character in the first byte.<br>When STX is received again during reception, reception is carried out again from<br>the point where STX was received.                                                                                                    |
|------------------|----------------------------------------------------------------------------------------------------|
| Node number      | <ul> <li>This number specifies the transmission's destination.</li> <li>Specify the E5CN-FR's communications unit number.</li> <li>A BCD value between 00 and 99 or an ASCII value of XX can be set.</li> <li>Specify "XX" for a broadcast transmission. No responses will be returned for broadcast transmissions.</li> <li>No responses will be returned from node numbers other than the ones in the above range.</li> </ul> |
| Sub-address      | The sub-address is not used in the E5CN-FR. Be sure to set the sub-address to "00."                                                                                                    |
| SID (Service ID) | The service ID is not used in the E5CN-FR. Be sure to set the service ID to "0."                                                                                                    |
| Command text     | This is the command text area. For details, see 2.2 Structure of Command Text.                                                                                                    |
| ETX              | This code (H'03) indicates the end of the text.                                                                                                    |
| BCC              | This is the Block Check Character.<br>The BCC result is found by calculating the exclusive OR of the bytes from the node<br>number up to ETX.                                                                                                    |

### BCC Calculation Example

The BCC (Block Check Character) is determined by calculating the exclusive OR of the bytes from the node number up to ETX. The 8-bit result is written to the BCC byte at the end of the frame.

| STX                                             | Node       | number   | Sub-ad    | ddress    | SID       |          | Comma   | and text |         | ETX | BCC |
|-------------------------------------------------|------------|----------|-----------|-----------|-----------|----------|---------|----------|---------|-----|-----|
| 02H                                             | 0 (30H)    | 0 (30H)  | 0 (30H)   | 0 (30H)   | 0 (30H)   | 0 (30H)  | 5 (35H) | 0 (30H)  | 3 (33H) | 03H | 35H |
|                                                 |            |          | /         |           |           |          |         |          |         |     |     |
| 3CC = 30H+30H+30H+30H+30H+35H+30H+33H+03H = 35H |            |          |           |           |           |          |         |          |         |     |     |
| The res                                         | sult of th | ne calcu | lation (3 | 35 hex) i | s writter | n to the | BCC by  | te. —    |         |     |     |

The  $\oplus$  symbols indicate XOR (exclusive OR) operations.

## Response Frame

|    | Node number | Sub-address | End code | Command text |     | BCC |
|----|-------------|-------------|----------|--------------|-----|-----|
| ST | <b>K</b>    | 0 0         |          |              | ETX |     |
| 1  | 2           | 2           | 2        |              | 1   | 1   |

| End<br>code | Name               | Description                                                                                                    | Error<br>detection<br>priority |
|-------------|--------------------|----------------------------------------------------------------------------------------------------|--------------------------------|
| 00          | Normal completion  | The command ended normally without error.                                                                                                    | None                           |
| 0F          | FINS command error | The specified FINS command could not be executed.<br>The FINS response code should indicate why the command<br>could not be executed.                                                                                                    | 8                              |
| 10          | Parity error       | The sum total of bits whose received data is "1" does not match the set value of the "communications parity" bit.                                                                                                    | 2                              |
| 11          | Framing error      | Stop bit is "0."                                                                                                    | 1                              |
| 12          | Overrun error      | An attempt was made to transfer new data when the reception data buffer was already full.                                                                                                    | 3                              |
| 13          | BCC error          | The calculated BCC value is different from the received BCC value.                                                                                                    | 5                              |
| 14          | Format error       | <ul> <li>The command text contains characters other than 0 to 9, and A to F. This error does not apply to Echoback Tests. (Refer to the Echoback Test for details.)</li> <li>There was no SID and command text. There was no command text.</li> <li>"MRC/SRC" not included in command text.</li> </ul> | 7                              |
| 16          | Sub-address error  | <ul> <li>Illegal (unsupported) sub-address</li> <li>There was no sub-address, SID, and command text.</li> <li>Sub-address was less than two characters, and there was no SID and command text</li> </ul>                                                                                               | 6                              |
| 18          | Frame length error | The received frame exceeds the specified (supported) num-<br>ber of bytes.                                                                                                    | 4                              |

• An end code is returned for each command frame received that was addressed to the local node.

- No response will be returned unless the frame contained all elements up to the ETX and BCC.
- "Error Detection Priority" indicates the priority when two or more errors occur simultaneously.

## Communications Data

| Communications<br>format | Set (monitor)<br>values  | Negative values | Decimal point                                                                                                    |
|--------------------------|--------------------------|-----------------|----------------------------------------------------------------------------------------------------|
| CompoWay/F               | 8-digit hexa-<br>decimal | 2's complement  | Decimal point is removed and the result is converted to hexadecimal. Example conversion: $105.0 \rightarrow 1050 \rightarrow H'0000041A$ |

## End Code Example

The following examples show the end code when a command did not end normally.

Example 1) Illegal Sub-address, No SID, and No Command Text Command

| Node number Sub-address |   |   |   |     |  |
|-------------------------|---|---|---|-----|--|
| STX                     | 1 | 0 | A | EXT |  |

#### Response

| N   | ode number | Sub-a | ddress | End | code |     | BCC |
|-----|------------|-------|--------|-----|------|-----|-----|
| STX |            | 0     | А      | 1   | 6    | EXT |     |

End code is "16" (sub-address error).

The sub-address error code is used because the sub-address error has a higher error detection priority than the format error.

#### Example 2) No Command Text

Command

| N   | ode numb | er 🖁 | Sub-a | ddress | SID |     | BCC |
|-----|----------|------|-------|--------|-----|-----|-----|
| STX |          |      | 0     | 0      | 0   | EXT |     |

Response

| N   | lode number | Sub-a | ddress | End | code |     | BCC |
|-----|-------------|-------|--------|-----|------|-----|-----|
| STX |             | 0     | 0      | 1   | 4    | EXT |     |

The end code is "14" (format error).

Example 3) No Node Number Provided Command

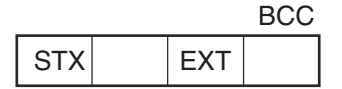

The node number is lacking one character.

Response

There is no response.

# Example 4) No Sub-address and Illegal BCC Command

| 1   | BCC |     |     |
|-----|-----|-----|-----|
| STX |     | EXT | Err |

#### Response

| Node number Sub-address |  |   |   | End | code |     | BCC |
|-------------------------|--|---|---|-----|------|-----|-----|
| STX                     |  | 0 | 0 | 1   | 3    | EXT |     |

The sub-address is "00" and the end code is "13" (BCC error).

## 2.2 Structure of Command Text

## PDU Structure

An MRC (Main Request Code) and SRC (Sub-Request Code) followed by the various required data is transferred to the command text.

Service Request PDU

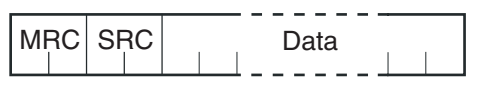

The MRES (Main Response Code) and SRES (Sub-Response Code) are transferred to the response frame following the above MRC/SRC. Data is then transferred following the MRES and SRES.

Service Response PDU (Normal Response)

| MRC | SRC | MRES | SRES | Data |
|-----|-----|------|------|------|
|     |     |      |      |      |

If the specified command text could not be executed, the service response PDU will contain only the MRC/SRC and MRES/SRES.

Service Response PDU (Command Text Not Executed)

| MRC | si | RC | MF | ES | SR | ES |
|-----|----|----|----|----|----|----|
|     |    |    |    |    |    |    |

The MRES and SRES become the response code when processing did not end in "normal completion."

■ Area Definitions

Areas comprise only the variable area.

## ■ Type Code (Variable Type)

The following tables show the variable area type codes.

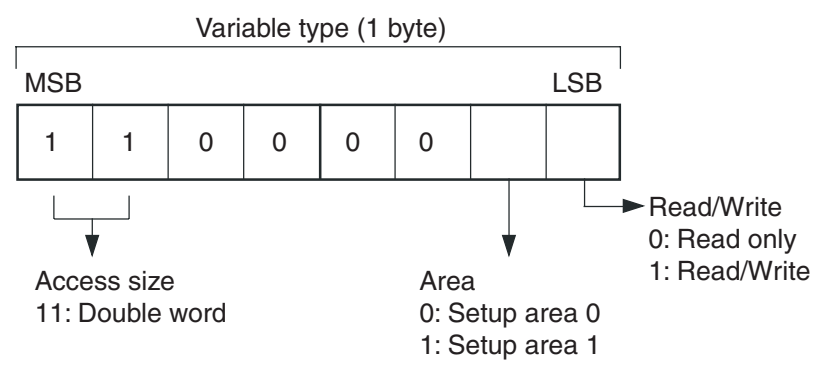

The following table summarizes setup areas 0 and 1.

| Area         | Description                                                                                                    |
|--------------|----------------------------------------------------------------------------------------------------|
| Setup area 0 | This area groups together the protect, operation, and adjust-<br>ment levels.                                             |
| Setup area 1 | This area groups together the initial setting, communications setting, advanced function setting, and calibration levels. |

The variable type is converted to 2-byte ASCII and loaded to the frame. The following table shows the available variable types.

| Variable type | Description                                                   |
|---------------|---------------------------------------------------------------|
| C0            | Double-word data. R/O (read only) parameter for setup area 0. |
| C1            | Double-word data. R/W parameter for setup area 0.             |
| C3            | Double-word data. R/W parameter for setup area 1.             |

\* Setup area 1 has no read-only parameters, so there is no variable type "C2."

## Addresses

An address is appended to each of the variable types. Express addresses in 2-byte hexadecimal and append them for the specified access size.

### ■ Number of Elements

The number of elements is expressed in 2-byte hexadecimal. Specify the number of elements within the range "0 to 2."

For example, when the number of elements is "0002," this specifies two items of data from the address.

## ■ List of Services

| MRC | SRC | Name of service               | Processing                                                                                                    |
|-----|-----|-------------------------------|----------------------------------------------------------------------------------------------------|
| 01  | 01  | Read Variable Area            | This service reads from variable areas.                                                                              |
| 01  | 02  | Write Variable Area           | This service writes to variable areas.                                                                               |
| 05  | 03  | Read Controller<br>Attributes | This service reads the model number and communications buffer size.                                                  |
| 06  | 01  | Read Controller Sta-<br>tus   | This service reads the operating sta-<br>tus.                                                                        |
| 08  | 01  | Echoback Test                 | This service performs an echoback test.                                                                              |
| 30  | 05  | Operation Com-<br>mand        | This service performs operations such<br>as enabling/disabling communications<br>writing and moving to Setup Area 1. |

\* No commands will be accepted and no responses will be returned when a memory error (RAM error) has occurred or the Controller is initializing (until the Controller recognizes the process value after the power is turned ON).

## 2.3 Detailed Description of the Services

## Read Variable Area

This service reads data from a variable area.

Service Request PDU

| MRC   | SRC   | Variable | Read          | Bit      | Number of |
|-------|-------|----------|---------------|----------|-----------|
|       |       | type     | start address | position | elements  |
| 0   1 | 0   1 |          |               | 0 0      |           |
| 2     | 2     | 2        | 4             | 2        | 4         |

Service Request PDU

| MRC   | SRC   | Response | Read data (for number |
|-------|-------|----------|-----------------------|
| 0   1 | 0   1 | code     | of elements)          |
| 2     | 2     | 4        | 0, 8, or 16           |

(1) Variable Type and Read Start Address

For details on variable types and read start addresses, see SECTION 3 Communications Data for CompoWay/F.

(2) Bit Position

The E5CN-FR does not support bit access. Fixed to "00."

(3) Number of Elements

| Number of elements | Processing                                                                                                    |
|--------------------|----------------------------------------------------------------------------------------------------|
| 0000               | The read operation is not performed (read data is not appended to the service response PDU), and processing ends in "normal completion." |
| 0001 to 0002       | The read operation is performed, and processing ends in "normal completion."                                                             |

(4) Response Code

Normal Completion

| Response code | Name              | Description           |
|---------------|-------------------|-----------------------|
| 0000          | Normal completion | No errors were found. |

#### Error Occurred

| Response code | Error name                           | Cause                                         |
|---------------|--------------------------------------|-----------------------------------------------|
| 1001          | Command too long                     | The command is too long.                      |
| 1002          | Command too short                    | The command is too short.                     |
| 1101          | Area type error                      | The variable type is wrong.                   |
| 1103          | Start address out-of-<br>range error | The read start address is out of range.       |
| 110B          | Response too long                    | The number of elements is larger than "0002." |
| 1100          | Parameter error                      | Bit position is not "00."                     |
| 2203          | Operation error                      | EEPROM error                                  |

(5) Precautions

Alarm Function

Even though alarms are not displayed on the Controller's display, they function normally in communications.

### Write Variable Area

This service writes data to a variable area.

#### Service Request PDU

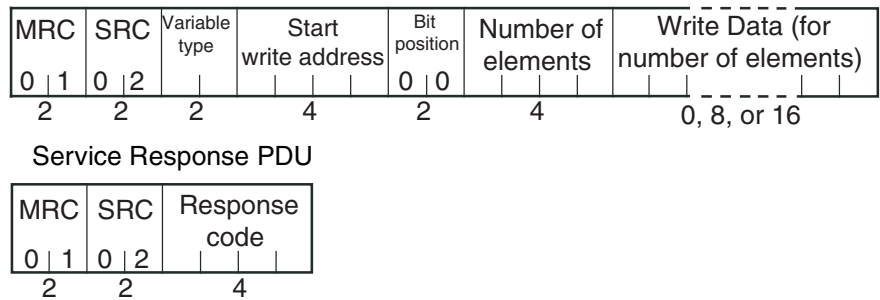

(1) Variable Type and Write Start Address

For details on variable types and write start addresses, see SECTION 3 Communications Data for CompoWay/F.

(2) Bit Position

The E5CN-FR does not support bit access. Fixed to "00."

#### (3) Number of Elements

| Number of elements | Processing                                                                                                    |
|--------------------|----------------------------------------------------------------------------------------------------|
| 0000               | The write operation is not performed (do not append write data to the service request PDU) and processing ends in "normal completion." |
| 0001 to 0002       | The write operation is performed and processing ends in<br>"normal completion."                                                        |

#### (4) Response Code

#### Normal Completion

| Response code | Name              | Description           |
|---------------|-------------------|-----------------------|
| 0000          | Normal completion | No errors were found. |

Error Occurred

| Response code | Error name                                 | Cause                                                                                                    |
|---------------|--------------------------------------------|----------------------------------------------------------------------------------------------------|
| 1002          | Command too short                          | The command is too short.                                                                                                    |
| 1101          | Area type error                            | The variable type is wrong.                                                                                                    |
| 1103          | Start address out-<br>of-range error       | Write start address is out of range.                                                                                                    |
| 1104          | End address out-<br>of-range error         | The write end address (write start<br>address + number of elements)<br>exceeds the final address of the vari-<br>able area.                                                                                                    |
| 1003          | Number of ele-<br>ments/data mis-<br>match | The number of data does not match the number of elements.                                                                                                    |
| 1100          | Parameter error                            | <ul> <li>Bit position is not "00."</li> <li>The write data is out of the setting range.</li> </ul>                                                                                                    |
| 3003          | Read-only error                            | Variable type "C0" was written to.                                                                                                    |
| 2203          | Operation error                            | <ul> <li>The "communications writing"<br/>parameter is set to "OFF" (dis-<br/>abled).</li> <li>Write operation was performed on<br/>the parameters from setup area 0<br/>to setup area 1.</li> <li>Write operation was performed on<br/>a protected parameter other than in<br/>the protect level.</li> <li>EEPROM error</li> </ul> |

(5) Precautions

• Alarm Function

Even though alarms are not displayed on the Controller's display, they function normally in communications.

### Read Controller Attributes

This service reads the model number and communications buffer size.

Service Request PDU

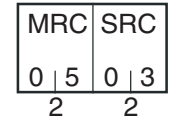

Service Response PDU

| MRC   | SRC | Response | Model No. | Buffer                |
|-------|-----|----------|-----------|-----------------------|
| 0   5 | 0 3 | code     |           | size<br>0   0   2   8 |
| 2     | 2   | 4        | 10        | 4                     |

(1) Model Number

The model number is expressed in 10-byte ASCII. When 10 bytes are not required, pad the remaining bytes with spaces.

Example: The following model number is used for the E5CN-FR2T (limit output, two alarm outputs, and multiple thermocouple/platinum resistance thermometer inputs).

| е | 5 | С | n | - | F | R | 2 | Т |
|---|---|---|---|---|---|---|---|---|

#### (2) Buffer Size

Г

The communications buffer size is expressed in 2-byte hexadecimal, and read after being converted to 4-byte ASCII. Buffer size: 40 bytes (= H'0028)

#### (3) Response Code

Normal Completion

| Response code | Name              | Description           |
|---------------|-------------------|-----------------------|
| 0000          | Normal completion | No errors were found. |

| Response code | Name             | Description              |
|---------------|------------------|--------------------------|
| 1001          | Command too long | The command is too long. |
| 2203          | Operation error  | EEPROM error             |

## Read Controller Status

This service reads the operating status and error status.

#### Service Request PDU

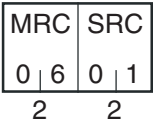

Service Response PDU

|   | MRC   | SRC   | Response<br>code | Operating<br>status | Related<br>informa- |
|---|-------|-------|------------------|---------------------|---------------------|
|   | 0   6 | 0   1 |                  |                     | uon                 |
| ĺ | 2     | 2     | 4                | 2                   | 2                   |

(1) Operating Status

| Operating<br>status | Description                                     |  |
|---------------------|-------------------------------------------------|--|
| 00                  | Controller operation is normal (setup area 0).  |  |
| 01                  | Controller operation is stopped (setup area 1). |  |

#### (2) Related Information

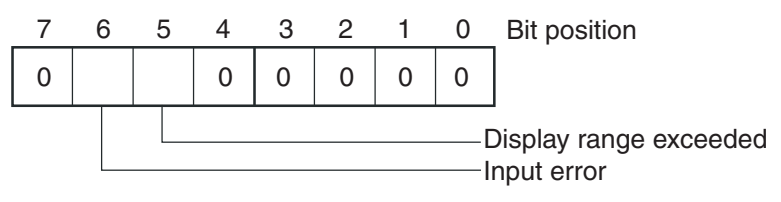

(3) Response Code

Normal Completion

| Response code | Name              | Description           |
|---------------|-------------------|-----------------------|
| 0000          | Normal completion | No errors were found. |

| Response code | Name             | Description              |
|---------------|------------------|--------------------------|
| 1001          | Command too long | The command is too long. |
| 2203          | Operation error  | EEPROM error             |

## Echoback Test

This service performs an echoback test.

#### Service Request PDU

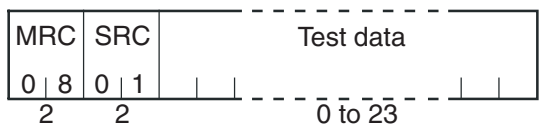

Service Response PDU

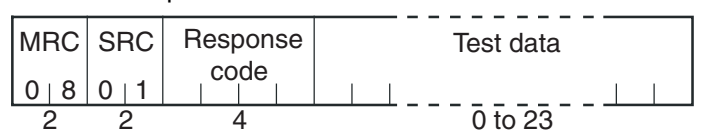

#### (1) Test Data

Set between 0 and 23 bytes of user-defined test data.

Set a value for the test data within the ranges shown below according to the communications data length.

| Communications<br>data length | Test Data                                |  |
|-------------------------------|------------------------------------------|--|
| 8 bits                        | ASCII data: H'20 to H'7E or H'A1 to H'FE |  |
| 7 bits                        | ASCII data: H'20 to H'7E                 |  |

Do not set the value H'40. No response will be returned.

#### (2) Response Code

Normal Completion

| Response code | Name              | Description           |
|---------------|-------------------|-----------------------|
| 0000          | Normal completion | No errors were found. |

| Response code | Name             | Description              |
|---------------|------------------|--------------------------|
| 1001          | Command too long | The command is too long. |
| 2203          | Operation error  | EEPROM error             |

## Operation Command

This service performs operations such as communications writing, write mode, save RAM data, move to protect level, move to setup area 1, software reset, parameter initialization, and reset limit output.

#### Service Request PDU

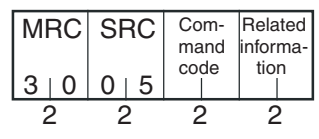

#### Service Response PDU

| MI | RC | SF | RC | Response |
|----|----|----|----|----------|
| 3  | 0  | 0  | 5  | code     |
| 2  | 2  | 2  | 2  | 4        |

(1) Command Code and Related Information

| Command code | Command content            | Related Information                                    |
|--------------|----------------------------|--------------------------------------------------------|
| 00           | Communications writing     | 00: OFF (disabled)<br>01: ON (enabled)                 |
| 04           | Write mode                 | 00: Backup<br>01: RAM                                  |
| 05           | Save RAM data              | 00                                                     |
| 06           | Software reset (See note.) | 00                                                     |
| 07           | Move to setup area 1       | 00                                                     |
| 08           | Move to protect level      | 00                                                     |
| 0B           | Parameter initialization   | 00                                                     |
| 12           | Reset limit output         | 00: Reset limit output<br>01: Hold/clear (See note 2.) |

Note 1: No response will be returned when a software reset is carried out.

Note 2: Clear the limit over continuation time or limit over minimum/ maximum value.

(2) Response Code

Normal Completion

| Response code | Name              | Description           |
|---------------|-------------------|-----------------------|
| 0000          | Normal completion | No errors were found. |

Error Occurred

| Response code | Error name        | Cause                                                                                                    |
|---------------|-------------------|----------------------------------------------------------------------------------------------------|
| 1001          | Command too long  | The command is too long.                                                                                                    |
| 1002          | Command too short | The command is too short.                                                                                                    |
| 1100          | Parameter error   | Command code and related information are wrong.                                                                                                    |
| 2203          | Operation error   | <ul> <li>The "communications writing" parameter is set to<br/>"OFF" (disabled). The command is received regardless of the "communications writing" parameter setting (ON/OFF).</li> <li>Processing could not be performed. For details, see (3) Operation Commands and Precautions below.</li> <li>EEPROM error</li> </ul> |

- (3) Operation Commands and Precautions
- Communications Writing

Set the "communications writing" parameter to "ON: enabled" or "OFF: disabled" with the related information setting. The setting can be accepted in both setup area 0 and setup area 1.

#### • Write Mode

Set either the backup mode or RAM write mode with the related information setting. The setting can be accepted in both setup area 0 and setup area 1.

| Write mode     | Description                                                                                                    |
|----------------|----------------------------------------------------------------------------------------------------|
| Backup mode    | The data is written to EEPROM when the parame-<br>ters in the operation/adjustment levels (excluding<br>read-only parameters) are written by communica-<br>tions.                                                                                              |
| RAM write mode | The data is not written to EEPROM when the param-<br>eters in the operation/adjustment levels (excluding<br>read-only parameters) are written by communica-<br>tions. Parameters can be changed by operating the<br>keys on the front panel of the controller. |

• When the mode is switched from RAM write mode to backup mode, the parameters in the operation/adjustment levels (excluding read-only parameters) are written to EEPROM.

• The RAM write mode is enabled only when the "communications writing" parameter is set to "ON" (enabled).

Consequently, when the "communications writing" parameter setting is changed to "OFF" (disabled), the parameters in the operation/ adjustment levels (excluding read-only parameters) are written to EEPROM even if the mode is set to RAM write mode.

#### Save RAM Data

This command writes the parameters in the operation/adjustment levels (excluding read-only parameters) to EEPROM. The setting can be accepted in both setup area 0 and setup area 1.

#### • Software Reset

Restarts processing from the point when power is turned ON. The setting can be accepted in both setup area 0 and setup area 1. No response will be returned for this operation command.

#### Move to Setup Area 1

This command moves to "setup area 1" and can be accepted at both setup areas 0 and 1. If the "initial setup/communications protection" is set to "2," an "operation error" will be generated, and the move to setup area 1 will be prohibited.

When this move is carried out from setup area 0, the display indicates the "input type" in the initial setting level. When this operation command is executed in setup area 1, the display will not change.

#### Move to Protect Level

This command moves to the protect level and can be accepted only in setup area 0. When this command is issued in setup area 1, an "operation error" will be generated, and the move to the protect level will be prohibited.

#### Parameter Initialization

The present settings are returned to the default values and written to EEPROM. This command can be accepted in setup area 1 only. When this command is issued in setup area 0, an "operation error" will be generated.

#### Reset Limit

This is an operation command related to the Limit Controller functions. Related information is used to reset or hold/clear the limit output. This command can be accepted in setup area 0 only. If this command is issued in setup area 1 an "operation error" will occur.

## 2.4 Response Code List

Normal Completion

| Response<br>code | Name              | Description           | Error<br>detection<br>priority |
|------------------|-------------------|-----------------------|--------------------------------|
| 0000             | Normal completion | No errors were found. | None                           |

| Response<br>code | Name                                  | Description                                                                                                    | Error<br>detection<br>priority |
|------------------|---------------------------------------|----------------------------------------------------------------------------------------------------|--------------------------------|
| 0401             | Unsupported command                   | The service function for the relevant command is not supported.                                                                                                    | 1                              |
| 1001             | Command too long                      | The command is too long.                                                                                                    | 2                              |
| 1002             | Command too short                     | The command is too short.                                                                                                    | 3                              |
| 1101             | Area type error                       | Wrong variable type                                                                                                    | 4                              |
| 1103             | Start address out-of-range error      | The read/write start address is out of range.                                                                                                    | 5                              |
| 1104             | End address out-of-range error        | The write end address (write start address + number of elements) exceeds the final address of the variable area.                                                                                                    | 6                              |
| 1003             | Number of elements/data mis-<br>match | The amount of data does not match the number of elements.                                                                                                    | 7                              |
| 110B             | Response too long                     | The response exceeds the communications buffer size (when the number of elements is larger than 0002).                                                                                                    | 8                              |
| 1100             | Parameter error                       | <ul> <li>Bit position is not "00."</li> <li>The write data is out of the setting range.</li> <li>The command code or related information in the operation command is wrong.</li> </ul>                                                                                                    | 9                              |
| 3003             | Read-only error                       | Variable type "C0" was written to.                                                                                                    | 10                             |
| 2203             | Operation error                       | <ul> <li>The "communications writing" parameter is set to "OFF" (disabled).</li> <li>Write operation was performed on the parameters from setup area 0 to setup area 1.</li> <li>Write operation was performed on a protected parameter other than in the protect level.</li> <li>Processing is not possible by operation command.</li> <li>EEPROM error</li> </ul> | 11                             |

# SECTION 3 Communications Data for CompoWay/F

This section shows the communications data format used in CompoWay/F communications. Refer to this section when reading or setting data via CompoWay/F communications.

| 3.1 | Variable Area (Setting Range) List | -2 |
|-----|------------------------------------|----|
| 3.2 | Status3                            | -7 |

## 3.1 Variable Area (Setting Range) List

The following table lists the variable areas. Items expressed in hexadecimal in the "Set (monitor) value" column are the setting range for CompoWay/F communications. The values in parentheses are the actual setting range. When there is a section reference for a setting item, refer to that reference for details.

| Vari-<br>able<br>type | Address | Parameter name                                        | Setting (monitor) value                                                                                                    | Level   |
|-----------------------|---------|-------------------------------------------------------|----------------------------------------------------------------------------------------------------|---------|
| C0                    | 0000    | PV                                                    | Use the specified range for each sensor.                                                                                                    | Opera-  |
| C0                    | 0001    | Status (See note 1.)                                  | See 3.2 Status for details.                                                                                                    | tion    |
| C0                    | 000A    | Limit over continuation time (See note 2.)            | H'0000000 to H'000026E7 (0 to 9959)                                                                                                    |         |
| C0                    | 000B    | Limit over minimum/<br>maximum value (See<br>note 3.) | Use the specified range for each sensor.                                                                                                    |         |
| C1                    | 0000    | Operation/adjustment<br>protect                       | H'00000000 (0): No restrictions in operation and<br>adjustment levels<br>H'00000001 (1): Move to adjustment level is prohib-                              | Protect |
|                       |         |                                                       | ited.<br>H'00000002 (2): Display of only "Limit SP" or<br>"PV/Limit SP" parameters is<br>allowed.                                                         |         |
| C1                    | 0001    | Initial setting/communica-<br>tions protect           | H'0000000 (0): Move to initial setting/communica-<br>tions setting level is allowed.<br>(Move to advanced function set-<br>ting level is displayed.)      |         |
|                       |         |                                                       | H'00000001 (1): Move to initial setting/communica-<br>tions setting level is allowed.<br>(Move to advanced function set-<br>ting level is not displayed.) |         |
|                       |         |                                                       | H'00000002 (2): Move to initial setting/communica-<br>tions setting level is prohibited.                                                                  |         |
| C1                    | 0002    | Setup change protection                               | H'0000000 (0): OFF (Changing of setup on Con-<br>troller display is allowed.)                                                                             |         |
|                       |         |                                                       | H'00000001 (1): ON (Changing of setup on Control-<br>ler display is prohibited.)                                                                          |         |

| Vari-<br>able<br>type | Ad-<br>dress | Parameter name                                 | Setting (monitor) value                                                                                   | Level   |
|-----------------------|--------------|------------------------------------------------|----------------------------------------------------------------------------------------------------|---------|
| C1                    | 0003         | Limit SP                                       | Use the specified range for each sensor.                                                                  | Adjust- |
| C1                    | 0004         | Alarm value 1                                  | H'FFFF831 to H'0000270F (-1999 to 9999)                                                                   | ment    |
| C1                    | 0005         | Upper-limit alarm 1                            | H'FFFF831 to H'0000270F (-1999 to 9999)                                                                   | -       |
| C1                    | 0006         | Lower-limit alarm 1                            | H'FFFF831 to H'0000270F (-1999 to 9999)                                                                   | -       |
| C1                    | 0007         | Alarm value 2                                  | H'FFFF831 to H'0000270F (-1999 to 9999)                                                                   |         |
| C1                    | 0008         | Upper-limit alarm 2                            | H'FFFF831 to H'0000270F (-1999 to 9999)                                                                   |         |
| C1                    | 0009         | Lower-limit alarm 2                            | H'FFFF831 to H'0000270F (-1999 to 9999)                                                                   |         |
| C1                    | 000A         | Alarm value 3                                  | H'FFFF831 to H'0000270F (-1999 to 9999)                                                                   |         |
| C1                    | 000B         | Upper-limit alarm value 3                      | H'FFFFF831 to H'0000270F (-1999 to 9999)                                                                  | -       |
| C1                    | 000C         | Lower-limit alarm value 3                      | H'FFFFF831 to H'0000270F (-1999 to 9999)                                                                  |         |
| C1                    | 0012         | Temperature input shift value                  | H'FFFFF831 to H'0000270F (-199.9 to 999.9)                                                                |         |
| C1                    | 0013         | Upper-limit tempera-<br>ture input shift value | H'FFFFF831 to H'0000270F (-199.9 to 999.9)                                                                | -       |
| C1                    | 0014         | Lower-limit tempera-<br>ture input shift value | H'FFFFF831 to H'0000270F (-199.9 to 999.9)                                                                |         |
| C1                    | 001B         | Hysteresis                                     | H'00000001 to H'0000270F (0.1 to 999.9)                                                                   |         |
| C1                    | 0028         | Move to protect level                          | H'FFFFF831 to H'0000270F (-1999 to 9999)                                                                  | Protect |
| C1                    | 0029         | Password to move to<br>protect level           | H'FFFFF831 to H'0000270F (-1999 to 9999)<br>(Can only be set. The monitor value is always<br>H'00000000.) |         |

| Vari-<br>able<br>type | Ad-<br>dress | Parameter name   | Setting (monitor) value                                                                                                    | Level                |
|-----------------------|--------------|------------------|----------------------------------------------------------------------------------------------------|----------------------|
| C3                    | 0000         | Input type       | $\begin{array}{llllllllllllllllllllllllllllllllllll$                                                                                                    | Initial set-<br>ting |
| C3                    | 0004         | Temperature unit | H'0000000 (0): °C<br>H'00000001 (1): °F                                                                                                    |                      |
| СЗ                    | 000D         | Alarm 1 type     | H'0000000 (0):Alarm function OFFH'0000001 (1):Upper and lower-limit alarmH'0000002 (2):Upper-limit alarmH'0000003 (3):Lower-limit alarmH'0000004 (4):Upper and lower-limit range alarmH'0000005 (5):Upper and lower-limit alarm with standby sequenceH'0000006 (6):Upper-limit alarm with standby sequenceH'00000007 (7):Lower-limit alarm with standby sequenceH'00000008 (8):Absolute-value upper-limit alarmH'00000008 (8):Absolute-value lower-limit alarmH'00000008 (10):Absolute-value upper-limit alarm with standby sequenceH'00000008 (11):Absolute-value lower-limit alarm with standby sequenceH'00000008 (11):Absolute-value lower-limit alarm with standby sequenceH'00000008 (11):Absolute-value lower-limit alarm with standby sequenceH'00000008 (11):Absolute-value lower-limit alarm with standby sequenceH'00000008 (11):Absolute-value lower-limit alarm with standby sequenceH'00000008 (12):Annunciator | Initial set-<br>ting |
| C3                    | 000E         | Alarm 2 type     | Same settings as the alarm 1 type                                                                                                    |                      |
| C3                    | 000F         | Alarm 3 type     | Same settings as the alarm 1 type                                                                                                    |                      |

| Vari-<br>able<br>type | Ad-<br>dress | Parameter name                                 | Setting (monitor) value                                                                                                    | Level                           |
|-----------------------|--------------|------------------------------------------------|----------------------------------------------------------------------------------------------------|---------------------------------|
| C3                    | 0010         | Communications unit number (See note 4.)       | H'00000000 to H'00000063 (0 to 99)                                                                                                 | Commu-<br>nications             |
| C3                    | 0011         | Communications baud<br>rate<br>(See note 4.)   | H'0000000 (0): 1.2<br>H'0000001 (1): 2.4<br>H'0000002 (2): 4.8<br>H'0000003 (3): 9.6<br>H'0000004 (4): 19.2<br>H'0000005 (5): 38.4 | setting                         |
| C3                    | 0012         | Communications data<br>length<br>(See note 4.) | H'0000007 (7): 7<br>H'00000008 (8): 8                                                                                              |                                 |
| C3                    | 0013         | Communications stop bits (See note 4.)         | H'00000001 (1): 1<br>H'00000002 (2): 2                                                                                             |                                 |
| C3                    | 0014         | Communications par-<br>ity (See note 4.)       | H'0000000 (0): None<br>H'00000001 (1): Even<br>H'00000002 (2): Odd                                                                 |                                 |
| C3                    | 0016         | Event input assign-<br>ment 1                  | H'00000000 (0): None<br>H'00000001 (1): Reset input<br>H'00000002 (2): Hold clear input                                            | Advanced<br>function<br>setting |
| C3                    | 0017         | Event input assign-<br>ment 2                  | Same setting as event input assignment 1                                                                                           |                                 |
| C3                    | 001D         | Standby sequence<br>reset                      | H'0000000 (0): Condition A<br>H'00000001 (1): Condition B                                                                          |                                 |
| C3                    | 001E         | Alarm 1 open in alarm                          | H'00000000 (0): Close in alarm<br>H'00000001 (1): Open in alarm                                                                    |                                 |
| C3                    | 001F         | Alarm 1 hysteresis                             | H'00000001 to H'0000270F (0.1 to 999.9)                                                                                            |                                 |
| C3                    | 0020         | Alarm 2 open in alarm                          | H'00000000 (0): Close in alarm<br>H'00000001 (1): Open in alarm                                                                    |                                 |
| C3                    | 0021         | Alarm 2 hysteresis                             | H'00000001 to H'0000270F (0.1 to 999.9)                                                                                            |                                 |
| C3                    | 0022         | Alarm 3 open in alarm                          | H'00000000 (0): Close in alarm<br>H'00000001 (1): Open in alarm                                                                    |                                 |
| C3                    | 0023         | Alarm 3 hysteresis                             | H'00000001 to H'0000270F (0.1 to 999.9)                                                                                            |                                 |
| C3                    | 002B         | Input digital filter                           | H'00000000 to H'0000270F (0.0 to 999.9)                                                                                            |                                 |
| C3                    | 002C         | Additional PV display                          | H'0000000 (0): OFF<br>H'00000001 (1): ON                                                                                           |                                 |
| C3                    | 002E         | Automatic display<br>return time               | H'00000000 (0): OFF<br>H'00000001 to H'00000063 (1 to 99)                                                                          |                                 |
| C3                    | 002F         | Alarm 1 latch                                  | H'0000000 (0): OFF<br>H'00000001 (1): ON                                                                                           |                                 |
| C3                    | 0030         | Alarm 2 latch                                  | H'0000000 (0): OFF<br>H'00000001 (1): ON                                                                                           |                                 |
| C3                    | 0031         | Alarm 3 latch                                  | H'00000000 (0): OFF<br>H'00000001 (1): ON                                                                                          |                                 |

| Vari-<br>able<br>type | Ad-<br>dress | Parameter name                       | Setting (monitor) value                                                                                                    | Level                |
|-----------------------|--------------|--------------------------------------|----------------------------------------------------------------------------------------------------|----------------------|
| C3                    | 0033         | Input error output                   | H'0000000 (0): OFF<br>H'00000001 (1): ON                                                                                                    | Advanced<br>function |
| C3                    | 0036         | PV change color                      | H'00000001 (1): RED<br>H'0000002 (2): GRN<br>H'00000003 (3): A.R-G<br>H'00000004 (4): A.G-R<br>H'00000005 (5): L.R-G<br>H'00000006 (6): L.G-R | setting              |
| C3                    | 004C         | Protocol Setting<br>(See note 4.)    | H'0000000 (0): CompoWay/F<br>H'00000001 (1): Modbus                                                                                           | Commu-<br>nications  |
| C3                    | 004D         | Send data wait time<br>(See note 4.) | H'00000000 to H'00000063 (0 to 99)                                                                                                    | setting              |
| C3                    | 0060         | Selecting upper/lower limit          | H'0000000 (0): Upper limit<br>H'00000001 (1): Lower limit                                                                                     | Initial set-<br>ting |
| C3                    | 0061         | Restart mode                         | H'00000000 (0): Normal monitor status<br>H'00000001 (1): Limit status (limit output OFF)                                                      | Advanced<br>function |
| C3                    | 0062         | Time selection                       | H'00000000 (0): Limit output<br>H'00000001 (1): Limit status                                                                                  | setting              |

\* The alarm function can also be used in Controllers without alarm output terminals. In this case, confirm alarm occurrences via the status data.

Note 1. Not displayed on the Controller display.

- Note 2. The "limit over continuation time" is a numerical value that is given according to the display format (hr.mn) in the No. 2 display (0.00 to 99.59 corresponds to H'00000000 (0) to H'000026E7 (9959)). When a limit over has not occurred (i.e., when the No. 2 display is "----"), the value will be 0.
- Note 3. The "selecting upper/lower limit" parameter is used to determine the value for the "limit over maximum/minimum value" parameter. When a limit over has not occurred (i.e., when the No. 2 display is "----"), the value is refreshed according to the PV. If an input error occurs (i.e., when 5.ERR is displayed alternately on the No. 2 display), the "limit over maximum/minimum value" will be set to the upper limit or lower limit of the input range for each sensor.
- Note 4. After communications parameters have been changed, they are enabled by resetting the Controller.

## 3.2 Status

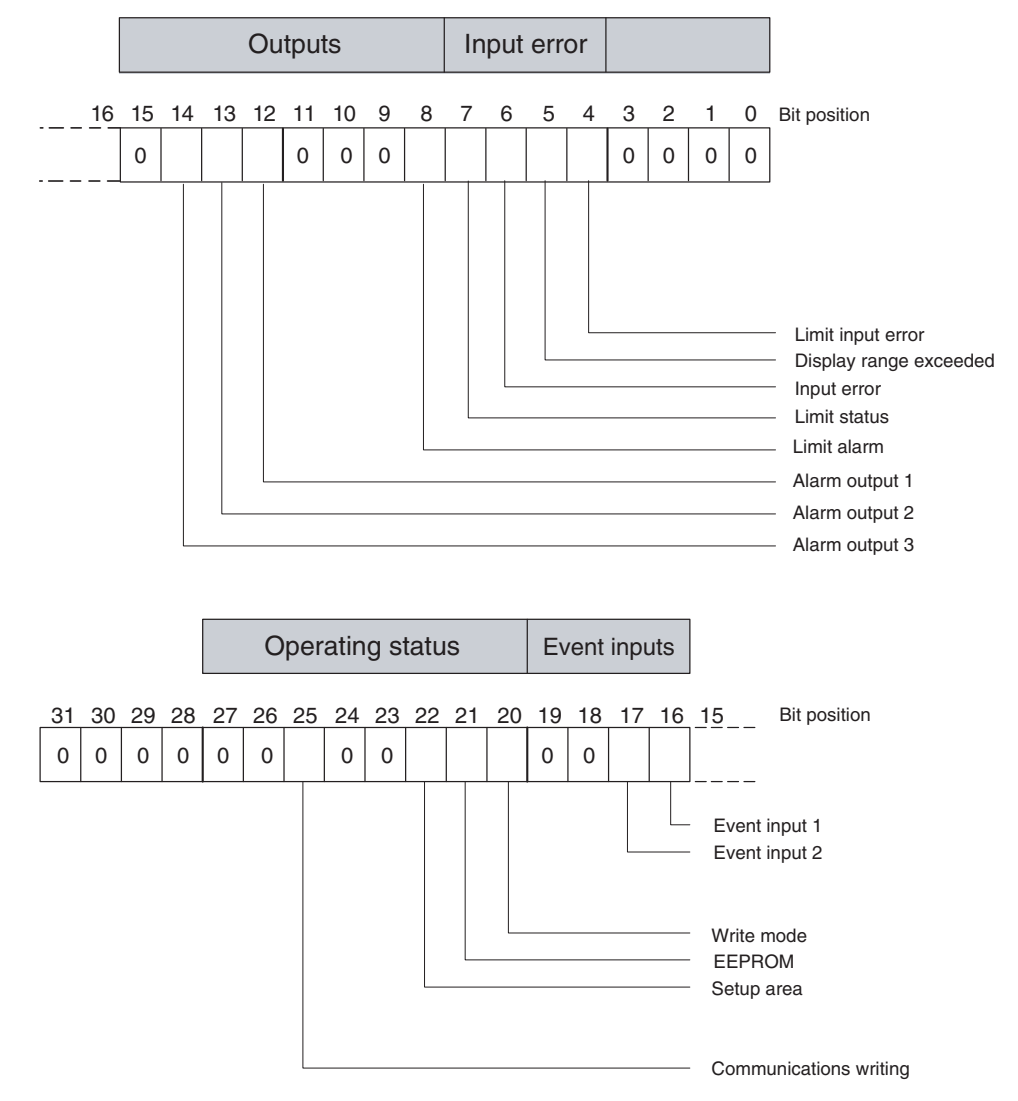

The figure below shows the structure of the status data.

| Dit position | Status                 | Bit Description |                |  |
|--------------|------------------------|-----------------|----------------|--|
| Bit position | Status                 | 0               | 1              |  |
| 0            | Spare                  | OFF             |                |  |
| 1            | Spare                  | OFF             |                |  |
| 2            | Spare                  | OFF             |                |  |
| 3            | Spare                  | OFF             |                |  |
| 4            | Limit input error      | Not generated   | Generated      |  |
| 5            | Display range exceeded | Not generated   | Generated      |  |
| 6            | Input error            | Not generated   | Generated      |  |
| 7            | Limit status           | OFF             | ON             |  |
| 8            | Limit alarm            | OFF             | ON             |  |
| 9            | Spare                  | OFF             |                |  |
| 10           | Spare                  | OFF             |                |  |
| 11           | Spare                  | OFF             |                |  |
| 12           | Alarm 1 output         | OFF             | ON             |  |
| 13           | Alarm 2 output         | OFF             | ON             |  |
| 14           | Alarm 3 output         | OFF             | ON             |  |
| 15           | Spare                  | OFF             |                |  |
| 16           | Event input 1          | OFF             | ON             |  |
| 17           | Event input 2          | OFF             | ON             |  |
| 18           | Spare                  | OFF             |                |  |
| 19           | Spare                  | OFF             |                |  |
| 20           | Write mode             | Backup mode     | RAM write mode |  |
| 21           | EEPROM                 | RAM = EEPROM    | RAM ≠ EEPROM   |  |
| 22           | Setup area             | Setup area 0    | Setup area 1   |  |
| 23           | Spare                  | OFF             |                |  |
| 24           | Spare                  | OFF             |                |  |
| 25           | Communications writing | OFF (disabled)  | ON (enabled)   |  |
| 26           | Spare                  | OFF             |                |  |
| 27           | Spare                  | OFF             |                |  |
| 28           | Spare                  | OFF             |                |  |
| 29           | Spare                  | OFF             |                |  |
| 30           | Spare                  | OFF             |                |  |
| 31           | Spare                  | OFF             |                |  |

Note 1. "Spare" bits are always OFF.

Note 2. The limit input error is the status indicating that an input error has occurred, and shows whether 5.ERR, -H\_- or -L\_- is displayed for the "limit over maximum/minimum value" parameter on the No. 2 display.

- Note 3. When the limit alarm is ON, the limit output relay is OFF (limit output status).
- Note 4. When read in setup area 1, the status of the bits will be as follows:
  - Display range exceeded: Last value held
  - Input error: Last value held
  - Limit status: Last value held
  - Limit input error: Last value held
  - Limit alarm: Set (The limit output relay in setup area 1 will turn OFF, so the status is set according to the limit output relay.)
  - Alarm outputs: Cleared

# SECTION 4 Modbus Communications Procedure

Read this section when using Modbus communications to perform operations from a host computer, such as reading/writing variable area data or sending operation commands.

| 4.1 | Data Format                          |      |
|-----|--------------------------------------|------|
|     | Command Frame                        | 4-2  |
|     | CRC-16 Calculation Example           | 4-3  |
|     | Response Frame                       | 4-4  |
|     | Normal Response Frame                | 4-4  |
|     | Error Response Frame                 | 4-4  |
|     | Error Codes                          | 4-5  |
|     | No Response                          |      |
| 4.2 | Function List                        |      |
| 4.3 | Variable Area                        | 4-7  |
|     | Addresses                            | 4-7  |
|     | Number of Elements                   | 4-7  |
|     | Set Values                           |      |
| 4.4 | Detailed Description of the Services | 4-9  |
|     | Read Variable Area                   | 4-9  |
|     | Write Variable Area                  | 4-11 |
|     | Operation Commands                   |      |
|     | Echoback Test                        |      |
|     |                                      |      |

## 4.1 Data Format

The data format complies with the Modbus (RTU) communications protocol, so commands from the host computer and responses from the E5CN-FR are contained in data blocks called frames.

The structure of the command and response frames is described below.

In the following explanations, hexadecimal values are expressed by adding the prefix H' before the number, e.g., H'02. Numbers and alphabetic characters without the H' prefix are ASCII characters.

### Command Frame

When using RTU mode, start with a silent interval of at least 3.5 character times and end with a silent interval of at least 3.5 character times.

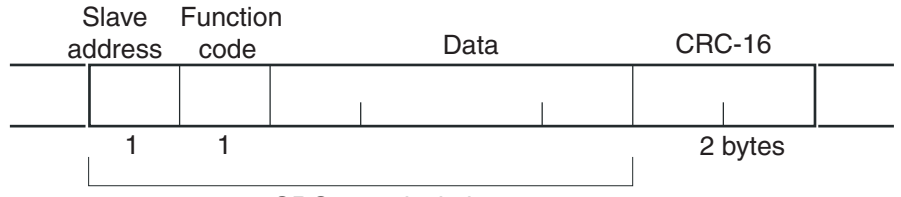

CRC-16 calculation range

|               | Silent interval of 3.5 character times min.                                                                                                    |
|---------------|----------------------------------------------------------------------------------------------------|
| Slave address | Specify the unit number.<br>The unit number can be set between H'00 to H'63 hexadeci-<br>mal (0 to 99 decimal).<br>Specify H'00 for a broadcast transmission. No responses will<br>be returned for broadcast transmissions. |
| Function code | The function code is a 1-byte hexadecimal code that indicates the type of command sent from the host device.                                                                                                    |
| Data          | This is the text data associated with the specified function code. Specify the required data, such as the variable address or setting data. (Set in hexadecimal.)                                                           |
| CRC-16        | Cyclical Redundancy Check<br>This check code is calculated with the data from the slave<br>address to the end of the data.<br>The check code is 2-byte hexadecimal.                                                         |
|               | Silent interval of 3.5 character times min.                                                                                                    |

## • CRC-16 Calculation Example

Messages are processed one byte at a time in the work memory (a 16bit register known as the CRC register).

- (1)The CRC register is initialized to H'FFFF.
- (2)An XOR operation is performed on the content of the CRC register and the first byte of the message, and the result is returned to the CRC register.
- (3)The MSB is packed with zeroes and the CRC register is shifted 1 bit to the right.
- (4)If the bit shifted from the LSB is 0, step 3 is repeated (next bit-shift processing).

If the bit shifted from the LSB is 1, an XOR is performed on the content of the CRC register and H'A001, and the result is returned to the CRC register.

- (5)Steps 3 and 4 are repeated until 8 bits are shifted.
- (6)CRC processing continues to the end of the message, as XOR operations are performed on the content of the CRC register and the next byte of the message, step 3 is repeated, and the result is returned to the CRC register.
- (7)The result of the CRC calculation (value in the CRC register) is appended to the last byte of the message.

Example of Appending the Calculation Result

When the calculated CRC value is H'1234, the CRC value is appended to the command frame as follows.

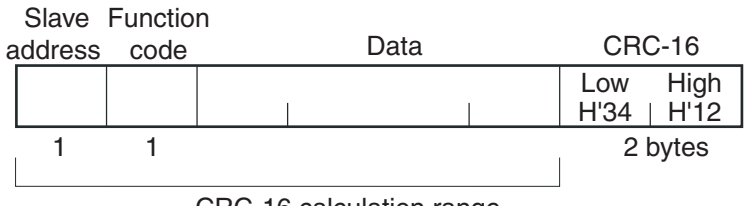

CRC-16 calculation range
### ■ Response Frame

#### Normal Response Frame

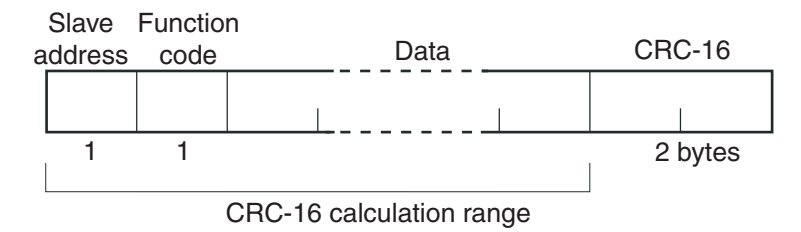

#### • Error Response Frame

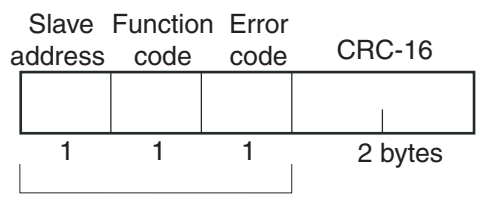

CRC-16 calculation range

| Slave address | The number specified in the command frame is entered as-is.<br>This is the unit number of the Unit returning the response.                                                                                                    |  |  |
|---------------|----------------------------------------------------------------------------------------------------|--|--|
| Function code | This is the received function code.<br>When the function ended normally, the function code is left as-<br>is. When an error occurred, the hexadecimal value of H'80 is<br>added to the function code to indicate that the response is an<br>error response.<br>Example: Received function code = H'03<br>Function code in response frame when an error occurred =<br>H'83 |  |  |
| Error code    | This code indicates the kind of error that occurred.                                                                                                    |  |  |
| CRC-16        | Cyclical Redundancy Check<br>This check code is calculated with the data from the slave<br>address to the end of the data.<br>The check code is 2-byte hexadecimal.                                                                                                    |  |  |

### Error Codes

| End<br>code | Name                   | Description                                                                                                    | Error<br>detection<br>priority |
|-------------|------------------------|----------------------------------------------------------------------------------------------------|--------------------------------|
| H'01        | Function code error    | An unsupported function code was received.                                                                                                    | 1                              |
| H'02        | Variable address error | The specified variable area address is out-of-range.                                                                                                    | 2                              |
| H'03        | Variable data error    | The amount of data does not match the number of elements.<br>The byte count is not 2 times the number of elements.<br>The response length exceeds the size of the communica-<br>tions buffer.<br>The command code or related information in the operation<br>command is wrong or the write data is not in the setting<br>range.                                                                                     | 3                              |
| H'04        | Operation error        | <ul> <li>The write data contents are not allowed in the present operation mode.</li> <li>The "communications writing" parameter is set to "OFF" (disabled).</li> <li>Write operation was performed to write the parameters from setup area 0 to setup area 1.</li> <li>Write operation was performed on a protected parameter other than in the protect level.</li> <li>The command cannot be processed.</li> </ul> | 4                              |

#### No Response

In the following cases, the received command will not be processed and a response will not be returned.

Consequently, a timeout error will occur at the host device.

- The slave address in the received command does not match the communications unit number.
- A parity error, framing error, or overrun error occurred due to a problem such as a transfer error.
- A CRC-16 code error occurred in the received command frame.
- There was a time interval of more than 3.5 character times between data packets that make up the command frame.

Furthermore, the specified function's processing will be performed but no response will be returned for broadcast functions (slave address = H'00).

### 4.2 Function List

The following table lists the function codes. Function Code List

| Function code | Name                                       | Process                                                                                                    |
|---------------|--------------------------------------------|----------------------------------------------------------------------------------------------------|
| 03 (H'03)     | Read variable<br>(multiple)                | This function reads from variable areas.<br>It is possible to read two or more consecutive variables.                                                                                |
| 16 (H'10)     | Write variable<br>(multiple)               | This function writes to variable areas.<br>It is possible to write two or more consecutive variables.<br>It is also possible to broadcast this function (broadcast<br>transmission). |
| 06 (H'06)     | Write variable<br>(operation com-<br>mand) | This function writes an operation command.<br>It is also possible to broadcast this function (broadcast<br>transmission).                                                            |
| 08 (H'08)     | Echoback Test                              | This function performs an echoback test.                                                                                                    |

### 4.3 Variable Area

The variable area is the region of memory used to exchange data with the E5CN-FR through communications.

Operations such as reading the process value and reading/writing parameters are performed on the variable area.

On the other hand, operation commands do not use the variable area.

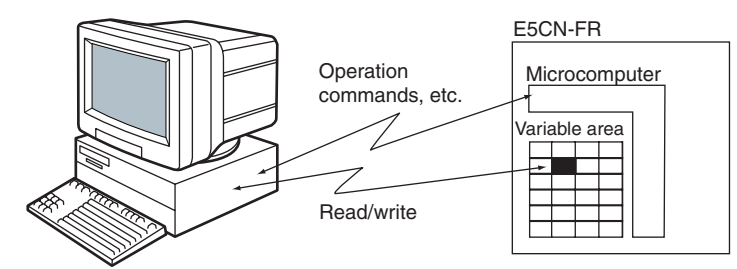

When accessing the variable area, the position of a variable in the variable area is specified with a word identifier, area number, and address in the area.

Addresses An address is appended to each of the variable types. Express addresses in 2-byte hexadecimal and append them for the specified access size. Each address is composed of a word identifier, area number, and address in the area.

Address (2 bytes)

| $\mathcal{C}$ |   |   |   |   |   |   |   |                |            |            |    |                |            |    | ) |
|---------------|---|---|---|---|---|---|---|----------------|------------|------------|----|----------------|------------|----|---|
| 0             | 0 | * | * | * | * | * | * | A <sub>6</sub> | <b>A</b> 5 | <b>A</b> 4 | Aз | A <sub>2</sub> | <b>A</b> 1 | Ao | 0 |
|               |   |   |   |   |   |   |   |                |            |            |    |                |            |    |   |

Area number (00 to 3F) Address in area (00 to FE): 128 variables Word identifier (0 to 3)

> Modbus Addresses Corresponding to CompoWay/F Setup Areas 0 and 1

> Setup area 0 and setup area 1 do not correspond directly to Modbus addresses.

• Number of Elements The number of elements is expressed in 2-byte hexadecimal. The setting range for the number of elements varies according to the command.

For example, when the number of elements is "0010," this specifies eight items of data (H'10) from the address.

In Modbus protocol, one element occupies 2 bytes of data, but the setting data occupies 4 bytes of data.

#### Set Values

The values read from the variable area or written to the variable area are expressed in hexadecimal, ignoring the decimal point position. (Negative values are expressed in 2's complement format.)

Example: D'105.0  $\rightarrow$  H'0000041A

The variables are 8-digit hexadecimal values. Negative values are expressed in 2's complement format. The values are hexadecimal values with no decimal point indication.

For example, when the E5CN-FR's process value is 105.0, the read value is H'0000041A (105.0  $\rightarrow$  1050  $\rightarrow$  H'0000041A).

### 4.4 Detailed Description of the Services

#### ■ Read Variable Area

To read from the variable area, set the required data in the command frame, as shown in the following diagram.

#### **Command Frame**

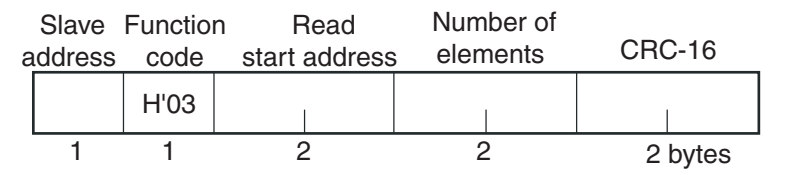

| Name               | Description                                                                                                    |
|--------------------|----------------------------------------------------------------------------------------------------|
| Slave address      | Specify the E5CN-FR's unit number.<br>The unit number can be set between H'01 and H'63 hexadecimal (1<br>to 99 decimal).                                                                                                    |
| Function code      | The Read Variable Area function's function code is H'03.                                                                                                    |
| Read start address | Specify the address containing the data to be read.<br>See <i>SECTION 5 Communications Data for Modbus</i> for details on addresses.                                                                                                    |
| Number of elements | Specify 2 times the number of setting data items as the number of elements to be read. The setting range for the number of elements is H'0002 to H'0010 (2 to 16).<br>Example: When reading 2 items of setting data, set the number of elements to H'0004. |
| CRC-16             | This check code is calculated with the data from the slave address to the end of the data.<br>For details on the CRC-16 calculation, see <i>CRC-16 Calculation</i><br><i>Example</i> in <i>4.1 Data Format</i> on page 4-3.                                |

#### **Response Frame**

|   | Slave   | Functior | n Byte |         | Read      | data    |                  |     |      |
|---|---------|----------|--------|---------|-----------|---------|------------------|-----|------|
| a | address | code     | count  | D       | ata 1     | Da      | ata 1            |     |      |
|   |         | H'3      |        | Leftmos | t bytes   | Rightmo | st bytes         |     |      |
|   | 1       | 1        | 1      | Num     | nber of e | element | $s \times 2$ byt | es  |      |
|   |         |          |        | [       | Data n    | Da      | ata n            | CRC | C-16 |
|   |         |          |        | Leftmos | st bytes  | Rightmo | ost bytes        |     |      |
|   |         |          |        |         |           |         |                  |     |      |
|   |         |          |        |         |           |         |                  | 2   | 2    |

| Name               | Description                                                                                                    |
|--------------------|----------------------------------------------------------------------------------------------------|
| Slave address      | The value from the command frame is entered as-is.                                                                                                    |
| Function code      | This is the received function code.<br>When the function ended normally, the function code is left as-is. When an<br>error occurred, the hexadecimal value of H'80 is added to the function code<br>to indicate that the response is an error response.<br>Example: Received function code = H'03<br>Function code in response frame when an error occurred = H'83 |
| Byte count         | Contains the number of bytes of read data.                                                                                                    |
| Number of elements | Contains the number of setting data items that were read.                                                                                                    |
| CRC-16             | This check code is calculated with the data from the slave address to the end of the data.<br>For details on the CRC-16 calculation, see <i>CRC-16 Calculation Example</i> in <i>4.1 Data Format</i> on page 4-3.                                                                                                    |

#### Response Code

| Function code | Error Error name Ca |                        | Cause                                                                                     |
|---------------|---------------------|------------------------|-------------------------------------------------------------------------------------------|
| H'83          | H'02                | Variable address error | The read start variable address is incorrect.<br>• The variable area number is incorrect. |
|               | H'03                | Variable data error    | The number of elements exceeds the allowed range.                                         |
| H'03          |                     | Normal completion      | No errors were found.                                                                     |

#### Reading Undisplayed Parameters

It is possible to read the parameters that are not displayed due to display settings as well as the parameters that are never displayed in the Controller.

Example Command and Response

The following example shows the command/response when reading the process value. (In this case, the slave address is H'01.)

Process Value

• Address: H'0000; Read data: H'000003E8 (100.0 °C)

Command: 01 03 00 00 00 02 C4 0B(CRC-16)

Response: 01 03 04 00 00 03 E8 FA 8D(CRC-16)

### ■ Write Variable Area

To write data to the variable area, set the required data in the command frame, as shown in the following diagram.

#### **Command Frame**

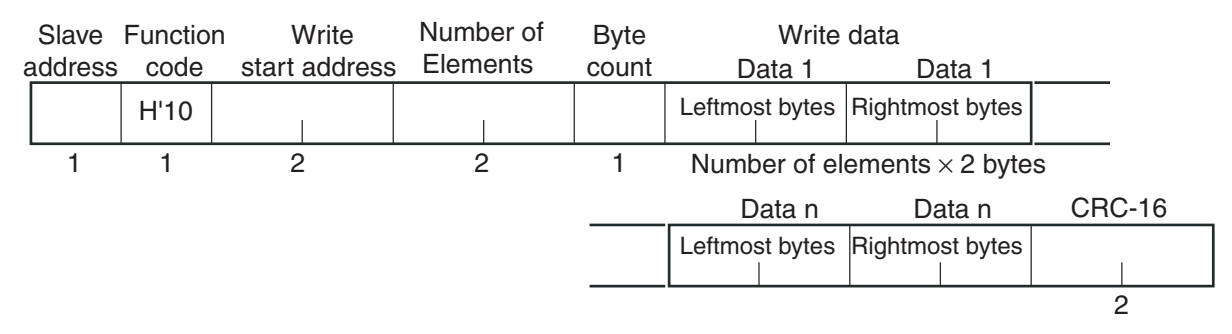

| Name                | Description                                                                                                    |
|---------------------|----------------------------------------------------------------------------------------------------|
| Slave address       | Specify the E5CN-FR's unit number.<br>The unit number can be set between H'01 and H'63 hexadecimal (1 to 99 decimal).                                                                                                    |
| Function code       | The Write Variable Area function's function code is H'10.                                                                                                    |
| Write start address | Specify the starting address where the setting data will be written.<br>See <i>SECTION 5 Communications Data for Modbus</i> for details on addresses.                                                                                                    |
| Number of elements  | Specify 2 times the number of setting data items as the number of elements to be written.<br>The setting range for the number of elements is H'0002 to H'000E (2 to 14).<br>Example: When writing 2 items of setting data, set the number of elements to H'0004. |
| Byte count          | Specify the number of bytes of write data.                                                                                                    |
| CRC-16              | This check code is calculated with the data from the slave address to the end of the data.<br>For details on the CRC-16 calculation, see <i>CRC-16 Calculation Example</i> in <i>4.1 Data Format</i> on page 4-3.                                                |

#### **Response Frame**

| Slave   | Functior | n Write       | Number of |         |
|---------|----------|---------------|-----------|---------|
| address | code     | start address | Elements  | CRC-16  |
|         | H'10     |               |           |         |
| 1       | 1        | 2             | 2         | 2 bytes |

| Name                | Description                                                                                                    |
|---------------------|----------------------------------------------------------------------------------------------------|
| Slave address       | The value from the command frame is entered as-is.                                                                                                    |
| Function code       | This is the received function code.<br>When the function ended normally, the function code is left as-is.<br>When an error occurred, the hexadecimal value of H'80 is added to<br>the function code to indicate that the response is an error response.<br>Example: Received function code = H'10<br>Function code in response frame when an error occurred =<br>H'90 |
| Write start address | This is the received write start address.                                                                                                    |
| Number of elements  | This is the received number of elements.                                                                                                    |
| CRC-16              | This check code is calculated with the data from the slave address to the end of the data.<br>For details on the CRC-16 calculation, see <i>CRC-16 Calculation Example</i> in <i>4.1 Data Format</i> on page 4-3.                                                                                                    |

| Function<br>code | Error<br>code | Error name             | Cause                                                                                                    |
|------------------|---------------|------------------------|----------------------------------------------------------------------------------------------------|
| H'90             | H'02          | Variable address error | The write start variable address is incorrect.<br>• The variable area number is incorrect.                                                                                                    |
|                  | H'03          | Variable data error    | <ul> <li>The amount of data does not match the number of elements.</li> <li>The byte count is not 2 times the number of elements.</li> <li>The write data is out of the setting range.</li> </ul>                                                                                                    |
|                  | H'04          | Operation error        | <ul> <li>The Controller cannot write the data in its present operating status.</li> <li>The write data contents are not allowed in the present operation mode.</li> <li>The "communications writing" parameter is set to "OFF" (disabled).</li> <li>Write operation was performed on the parameters from setup area 0 to setup area 1.</li> <li>Write operation was performed on a protected parameter other than in the protect level.</li> </ul> |
| H'10             |               | Normal completion      | No errors were found.                                                                                                    |

Response Code

Writing Undisplayed Parameters

It is possible to write the parameters that are not displayed due to display settings as well as the parameters that are never displayed in the Controller.

Example Command and Response

The following example shows the command/response when writing the "upper-limit alarm 1" and "lower-limit alarm 1" parameters.

(In this case, the slave address is H'01.)

Upper-limit alarm 1

Address: H'010A Write data: H'000003E8 (1,000)
Lower-limit alarm 1

• Address: H'010C Write data: H'FFFFFC18 (-1,000)

Command: Response: 01 10 01 0A 00 04 08 00 00 03 E8 FF FF FC 18 8D E9(CRC-16) 01 10 01 0A 00 04 E0 34(CRC-16)

### Operation Commands

This function performs commands such as communications writing, write mode, save RAM data, software reset, move to setup area 1, move to protect level, parameter initialization, and reset limit. Command Frame

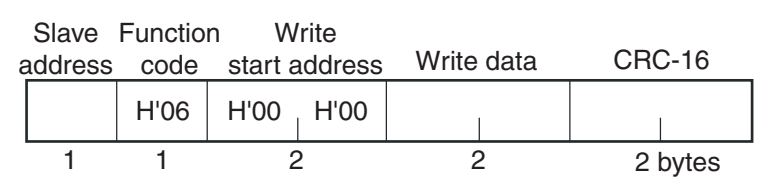

#### **Response Frame**

| Slave   | Functio | n W     | rite   |            |         |
|---------|---------|---------|--------|------------|---------|
| address | code    | start a | ddress | Write data | CRC-16  |
|         | H'06    | H'00    | H'00   |            |         |
| 1       | 1       | 2       |        | 2          | 2 bytes |

(1) Command Code and Related Information

| Command<br>code | Command content             | Related information                      |
|-----------------|-----------------------------|------------------------------------------|
| 00              | Communications writ-<br>ing | 00: OFF (disabled)<br>01: ON (enabled)   |
| 04              | Write mode                  | 00: Backup<br>01: RAM                    |
| 05              | Save RAM data               | 00                                       |
| 06              | Software reset*             | 00                                       |
| 07              | Move to setup area 1        | 00                                       |
| 08              | Move to protect level       | 00                                       |
| 0B              | Parameter initialization    | 00                                       |
| 12              | Reset limit                 | 00: Reset limit output<br>01: Hold/clear |

\* No response will be returned when a software reset is carried out.

#### (2) Response Code

#### Normal Completion

| Function<br>code | Error code | Name              | Cause                 |
|------------------|------------|-------------------|-----------------------|
| H'06             |            | Normal completion | No errors were found. |

#### Error Occurred

| Function<br>code | Error code | Name                      | Cause                                                                                                    |  |
|------------------|------------|---------------------------|----------------------------------------------------------------------------------------------------|--|
| H'86             | H'02       | Variable address<br>error | The write variable address was not "0000."                                                                                                    |  |
|                  | H'03       | Variable data error       | <ul><li>The write data is incorrect.</li><li>Command code or related information are incorrect.</li></ul>                                                                                                    |  |
|                  | H'04       | Operation error           | <ul> <li>The Controller cannot write the data in its present operating status.</li> <li>The "communications writing" parameter is set to "OFF" (disabled). The command is received regardless of the "communications writing" parameter setting (ON/OFF).</li> <li>Processing could not be performed. For details, see (4) Operation Commands and Precautions below.</li> </ul> |  |

(3) Example Command and Response

The following example shows the command/response when communications writing is enabled. (In this case, the slave address is H'01.) Communications writing enabled (command code: 00; related information: 01)

•Address: H'0000 (fixed)

Write data: H'0001 (communications writing enabled)

| Command:  | 01 06 00 00 00 01 48 0A(CRC-16) |
|-----------|---------------------------------|
| Response: | 01 06 00 00 00 01 48 0A(CRC-16) |

(4) Operation Commands and Precautions

Communications Writing

Set the "communications writing" parameter to "ON" (enabled) or "OFF" (disabled) with the related information setting.

The setting can be accepted in both setup area 0 and setup area 1.

#### Write Mode

Set either "backup mode" or "RAM write mode" with the related information setting. The setting can be accepted in both setup area 0 and setup area 1.

| Write mode     | Description                                                                                                    |
|----------------|----------------------------------------------------------------------------------------------------|
| Backup mode    | The data is written to EEPROM when the parame-<br>ters in the operation/adjustment levels (excluding<br>read-only parameters) are written by communica-<br>tions.                                                                                             |
| RAM write mode | The data is not written to EEPROM when the<br>parameters in the operation/adjustment levels<br>(excluding read-only parameters) are written by<br>communications.<br>Parameters can be changed by operating the keys<br>on the front panel of the controller. |

- When the mode is switched from RAM write mode to backup mode, the parameters in the operation/adjustment levels (excluding read-only parameters) are written to EEPROM.
- The RAM write mode is enabled only when the "communications writing" parameter is set to "ON" (enabled).

Consequently, when the "communications writing" parameter setting is changed to "OFF" (disabled), the parameters in the operation/ adjustment levels (excluding read-only parameters) are written to EEPROM even if the RAM write mode is set to "disabled."

#### RAM Data

This command writes the parameters in the operation/adjustment levels (excluding read-only parameters) to EEPROM. The setting can be accepted in both setup area 0 and setup area 1.

#### Software Reset

Restarts processing from the point when power is turned ON. The setting can be accepted in both setup area 0 and setup area 1. No response will be returned for this operation.

#### Move to Setup Area 1

This command moves to "setup area 1" and can be accepted at both setup areas 0 and 1. If the "initial setup/communications protection" is set to "2," an "operation error" will be generated, and the move to setup area 1 will be prohibited.

When this move is carried out from setup area 0, the display indicates the "input type" in the initial setting level. When this operation command is executed in setup area 1, the display will not change.

#### Move Protect Level

This command moves to the protect level and can be accepted only in setup area 0. When this command is issued in setup area 1, an "operation error" will be generated, and the move to the protect level will be prohibited.

#### Parameter Initialization

The present settings are returned to the default values and written to EEPROM. This command can be accepted in setup area 1 only. When this command is issued in setup area 0, an "operation error" will be generated.

#### Reset Limit

This is an operation command related to the Limit Controller functions. Related information is used to reset or hold/clear the limit output. This command can be accepted in setup area 0 only. If this command is issued in setup area 1 an "operation error" will occur.

#### Echoback Test

#### Command Frame

| Slave<br>address | Functio<br>code | n W<br>start a | ′rite<br>address | Test data | CRC-16  |
|------------------|-----------------|----------------|------------------|-----------|---------|
|                  | H'08            | H'00           | H'00             |           |         |
| 1                | 1               | 2              | 2                | 2         | 2 bytes |

#### **Response Frame**

| Slave Function Write<br>address code start address Test data CRC-16 |      |      |      |   |         |
|---------------------------------------------------------------------|------|------|------|---|---------|
|                                                                     | H'08 | H'00 | H'00 |   |         |
| 1                                                                   | 1    | 2    | 2    | 2 | 2 bytes |

\* When the command is executed normally, the response returns the same data sent in the command.

#### (1) Test Data

Enter any 2-byte hexadecimal data.

#### (2) Response Code

| Function code | Error code | Name                | Description                                                               |
|---------------|------------|---------------------|---------------------------------------------------------------------------|
| H'88          | H'03       | Variable data error | The data following the function code was not the fixed data (H'00, H'00). |
| H'08          |            | Normal completion   | No errors were found.                                                     |

(3) Example Command and Response

The following example shows the command/response for an Echoback Test command.

(In this case, the test data is H'1234.)

(In this case, the slave address is H'01.)

Command: Response: 01 08 00 00 12 34 ED 7C(CRC-16) 01 08 00 00 12 34 ED 7C(CRC-16)

## SECTION 5 Communications Data for Modbus

This section shows the communications data format used in Modbus communications. Refer to this section when reading or setting data via Modbus communications.

| 5.1 | Variable Area (Setting Range) List | . 5-2 |
|-----|------------------------------------|-------|
| 5.2 | Status                             | . 5-7 |

### 5.1 Variable Area (Setting Range) List

The following table lists the variable areas. Items expressed in hexadecimal in the "Set (monitor) value" column are the setting range in the Modbus specifications. Values in parentheses "()" are the actual setting range.

When there is a section reference for a setting item, refer to that reference for details.

| Address | Parameter name                              | Setting (monitor) value                                                                                                    | Level     |
|---------|---------------------------------------------|----------------------------------------------------------------------------------------------------|-----------|
| 0000    | PV                                          | Use the specified range for each sensor.                                                                                                    | Operation |
| 0002    | Status (See note 1.)                        | See the 5.2 Status for details.                                                                                                    |           |
| 0106    | Limit SP                                    | Use the specified range for each sensor.                                                                                                    | Adjust-   |
| 0108    | Alarm value 1                               | H'FFFF831 to H'0000270F (-1999 to 9999)                                                                                                    | ment      |
| 010A    | Upper-limit alarm 1                         | H'FFFF831 to H'0000270F (-1999 to 9999)                                                                                                    |           |
| 010C    | Lower-limit alarm 1                         | H'FFFF831 to H'0000270F (-1999 to 9999)                                                                                                    |           |
| 010E    | Alarm value 2                               | H'FFFFF831 to H'0000270F (-1999 to 9999)                                                                                                    |           |
| 0110    | Upper-limit alarm 2                         | H'FFFF831 to H'0000270F (-1999 to 9999)                                                                                                    |           |
| 0112    | Lower-limit alarm 2                         | H'FFFFF831 to H'0000270F (-1999 to 9999)                                                                                                    |           |
| 0404    | PV                                          | Use the specified range for each sensor.                                                                                                    | Operation |
| 040C    | Status (See note 1.)                        | See the 5.2 Status for details.                                                                                                    |           |
| 0500    | Operation/adjustment<br>protect             | <ul> <li>H'0000000 (0): No restrictions in operation and adjustment levels</li> <li>H'00000001 (1): Move to adjustment level is prohibited.</li> <li>H'00000002 (2): Display of only "Limit SP" and "PV/Limit SP" parameters is allowed.</li> </ul>                                                                                                    | Protect   |
| 0502    | Initial setting/communi-<br>cations protect | <ul> <li>H'0000000 (0): Move to initial setting/communications setting level is allowed. (Move to advanced function setting level is displayed.)</li> <li>H'00000001 (1): Move to initial setting/communications setting level is allowed. (Move to advanced function setting level is not displayed.)</li> <li>H'00000002 (2): Move to initial setting/communications setting level is prohibited.</li> </ul> |           |
| 0504    | Setup change protection                     | <ul> <li>H'0000000 (0): OFF (Changing of setup on controller display is allowed.)</li> <li>H'00000001 (1): ON (Changing of setup on controller display is prohibited.)</li> </ul>                                                                                                    |           |
| 0508    | Move to protect level                       | H'FFFF831 to H'0000270F (-1999 to 9999)                                                                                                    |           |
| 050A    | Password to move to pro-<br>tect level      | H'FFFFF831 to H'0000270F (-1999 to 9999)<br>(Can only be set. The monitor value is always H'00000000.)                                                                                                    |           |

| Address | Parameter name                                      | Setting (monitor) value                   | Level                           |
|---------|-----------------------------------------------------|-------------------------------------------|---------------------------------|
| 0602    | Limit SP                                            | Use the specified range for each sensor.  | Adjust-                         |
| 070C    | Hysteresis                                          | H'00000001 to H'0000270F (0.1 to 999.9)   | ment                            |
| 072C    | Lower-limit temperature<br>input shift value        | H'FFFF831 to H'0000270F (-199.9 to 999.9) |                                 |
| 0730    | Upper-limit temperature<br>input shift value        | H'FFFF831 to H'0000270F (-199.9 to 999.9) |                                 |
| 0746    | Temperature input shift value                       | H'FFFF831 to H'0000270F (-199.9 to 999.9) |                                 |
| 0756    | Limit over continuation time (See note 2.)          | H'00000000 to H'000026E7 (0 to 9959)      | Operation                       |
| 0758    | Limit over minimum/max-<br>imum value (See note 3.) | Use the specified range for each sensor.  |                                 |
| 0800    | Input digital filter                                | H'00000000 to H'0000270F (0.0 to 999.9)   | Advanced<br>function<br>setting |
| 0904    | Alarm value 1                                       | H'FFFFF831 to H'0000270F (-1999 to 9999)  | Adjust-                         |
| 0906    | Upper-limit alarm 1                                 | H'FFFFF831 to H'0000270F (-1999 to 9999)  | ment                            |
| 0908    | Lower-limit alarm 1                                 | H'FFFF831 to H'0000270F (-1999 to 9999)   |                                 |
| 090A    | Alarm value 2                                       | H'FFFFF831 to H'0000270F (-1999 to 9999)  |                                 |
| 090C    | Upper-limit alarm 2                                 | H'FFFF831 to H'0000270F (-1999 to 9999)   |                                 |
| 090E    | Lower-limit alarm 2                                 | H'FFFF831 to H'0000270F (-1999 to 9999)   |                                 |
| 0910    | Alarm value 3                                       | H'FFFF831 to H'0000270F (-1999 to 9999)   |                                 |
| 0912    | Upper-limit alarm value 3                           | H'FFFF831 to H'0000270F (-1999 to 9999)   | ]                               |
| 0914    | Lower-limit alarm value 3                           | H'FFFF831 to H'0000270F (-1999 to 9999)   |                                 |

| Address | Parameter name              | Setting (monitor) value                                                                | Level                           |
|---------|-----------------------------|----------------------------------------------------------------------------------------|---------------------------------|
| 0C00    | Input type                  | $\begin{array}{llllllllllllllllllllllllllllllllllll$                                   | Initial set-<br>ting            |
|         |                             | $\begin{array}{llllllllllllllllllllllllllllllllllll$                                   |                                 |
| 0C02    | Temperature unit            | H'0000000 (0): °C<br>H'00000001 (1): °F                                                |                                 |
| 0D2E    | Selecting upper/lower limit | H'0000000 (0): Upper limit<br>H'00000001 (1): Lower limit                              |                                 |
| 0E14    | Event input assignment 1    | H'0000000 (0): None<br>H'00000001 (1): Reset input<br>H'00000002 (2): Hold/clear input | Advanced<br>function<br>setting |
| 0E16    | Event input assignment 2    | Same settings as the event input assignment 1.                                         |                                 |

| Address | Parameter name                | Setting (monitor) value                                                                                                    | Level                |
|---------|-------------------------------|----------------------------------------------------------------------------------------------------|----------------------|
| 0F00    | Alarm 1 type                  | H'0000000 (0):       Alarm function OFF         H'0000001 (1):       Upper and lower-limit alarm         H'0000002 (2):       Upper-limit alarm         H'0000003 (3):       Lower-limit alarm         H'0000004 (4):       Upper and lower-limit range alarm         H'0000005 (5):       Upper and lower-limit alarm with standby sequence         H'0000006 (6):       Upper-limit alarm with standby sequence         H'00000007 (7):       Lower-limit alarm with standby sequence         H'00000008 (8):       Absolute-value upper-limit alarm         H'00000008 (10):       Absolute-value lower-limit alarm         H'00000008 (11):       Absolute-value upper-limit alarm with standby sequence         H'00000008 (11):       Absolute-value lower-limit alarm with standby sequence         H'00000008 (11):       Absolute-value lower-limit alarm with standby sequence         H'00000008 (11):       Absolute-value lower-limit alarm with standby sequence         H'00000008 (11):       Absolute-value lower-limit alarm with standby sequence | Initial set-<br>ting |
| 0F02    | Alarm 1 latch                 | H'00000000 (0): OFF<br>H'00000001 (1): ON                                                                                                    | Advanced function    |
| 0F04    | Alarm 1 hysteresis            | H'00000001 to H'0000270F (0.1 to 999.9)                                                                                                    | setting              |
| 0F06    | Alarm 2 type                  | Same settings as the alarm 1 type.                                                                                                    | Initial set-<br>ting |
| 0F08    | Alarm 2 latch                 | H'00000000 (0): OFF<br>H'00000001 (1): ON                                                                                                    | Advanced function    |
| 0F0A    | Alarm 2 hysteresis            | H'00000001 to H'0000270F (0.1 to 999.9)                                                                                                    | setting              |
| 0F0C    | Alarm 3 type                  | Same settings as the alarm 1 type.                                                                                                    | Initial set-<br>ting |
| 0F0E    | Alarm 3 latch                 | H'00000000 (0): OFF<br>H'00000001 (1): ON                                                                                                    | Advanced function    |
| 0F10    | Alarm 3 hysteresis            | H'00000001 to H'0000270F (0.1 to 999.9)                                                                                                    | setting              |
| 0F18    | Standby sequence reset        | H'00000000 (0): Condition A<br>H'00000001 (1): Condition B                                                                                                    |                      |
| 0F1A    | Alarm 1 open in alarm         | H'00000000 (0): Close in alarm<br>H'00000001 (1): Open in alarm                                                                                                    |                      |
| 0F1C    | Alarm 2 open in alarm         | H'00000000 (0): Close in alarm<br>H'00000001 (1): Open in alarm                                                                                                    |                      |
| 0F1E    | Alarm 3 open in alarm         | H'00000000 (0): Close in alarm<br>H'00000001 (1): Open in alarm                                                                                                    |                      |
| 1006    | Automatic display return time | H'00000000 (0): OFF<br>H'00000001 to H'00000063 (1 to 99)                                                                                                    |                      |
| 1010    | Additional PV display         | H'0000000 (0): OFF<br>H'00000001 (1): ON                                                                                                    |                      |
| 101A    | PV change color               | H'00000001 (1): RED<br>H'0000002 (2): GRN<br>H'0000003 (3): A.R-G<br>H'0000004 (4): A.G-R<br>H'0000005 (5): L.R-G<br>H'0000006 (6): L.G-R                                                                                                    |                      |

| Address | Parameter name                            | Setting (monitor) value                                                                                                    | Level                |
|---------|-------------------------------------------|----------------------------------------------------------------------------------------------------|----------------------|
| 1100    | Protocol setting<br>(See note 4.)         | H'00000000 (0): CompoWay/F<br>H'00000001 (1): Modbus                                                                                | Commu-<br>nications  |
| 1102    | Communications unit number (See note 4.)  | H'00000000 to H'00000063 (0 to 99)                                                                                                  | setting              |
| 1104    | Communications baud<br>rate (See note 4.) | H'0000000 (0): 1.2<br>H'00000001 (1): 2.4<br>H'0000002 (2): 4.8<br>H'0000003 (3): 9.6<br>H'0000004 (4): 19.2<br>H'0000005 (5): 38.4 |                      |
| 1106    | Communications data length (See note 4.)  | H'0000007 (7): 7<br>H'0000008 (8): 8                                                                                                |                      |
| 1108    | Communications stop<br>bits (See note 4.) | H'00000001 (1): 1<br>H'00000002 (2): 2                                                                                              |                      |
| 110A    | Communications parity<br>(See note 4.)    | H'00000000 (0): None<br>H'00000001 (1): Even<br>H'00000002 (2): Odd                                                                 |                      |
| 110C    | Send data wait time<br>(See note 4.)      | H'00000000 to H'00000063 (0 to 99)                                                                                                  |                      |
| 1300    | Restart mode                              | H'00000000 (0): Normal monitor status<br>H'00000001 (1): Limit status (limit output OFF)                                            | Advanced<br>function |
| 133C    | Input error output                        | H'0000000 (0): OFF<br>H'00000001 (1): ON                                                                                            | setting              |
| 1352    | Time selection                            | H'0000000 (0): Limit output<br>H'00000001 (1): Limit status                                                                         |                      |

\* The alarm function can also be used in Controllers without alarm output terminals. In this case, confirm alarm occurrences via the status data.

Note 1. Not displayed on the Controller display.

- Note 2. The "limit over continuation time" is a numerical value that is given according to the display format (hr.mn) in the No. 2 display (0.00 to 99.59 corresponds to H'00000000 (0) to H'000026E7 (9959)). When a limit over has not occurred (i.e., when the No. 2 display is "----"), the value is 0.
- Note 3. The "selecting upper/lower limit" parameter is used to determine the value for the "limit over maximum/minimum value" parameter. When a limit over has not occurred (i.e., when the No. 2 display is "----"), the value is refreshed according to the PV. If an input error occurs (i.e., when 5.ERR is displayed alternately on the No. 2 display), the "limit over maximum/minimum value" will be set to the upper limit or lower limit of the input range for each sensor.
- Note 4. After communications parameters have been changed, they are enabled by resetting the Controller.

### 5.2 Status

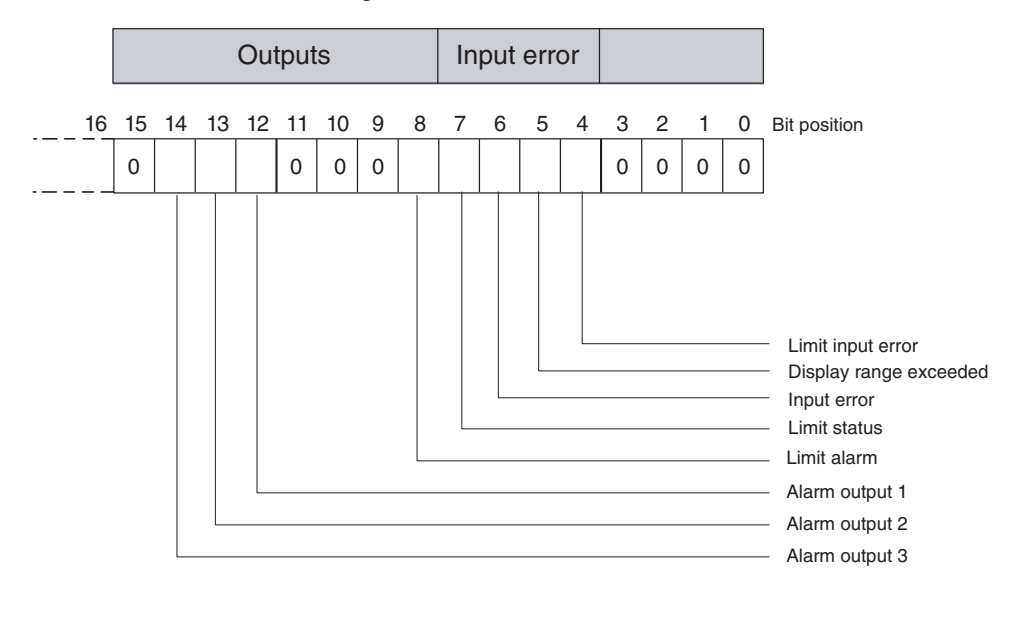

The figure below shows the structure of the status data.

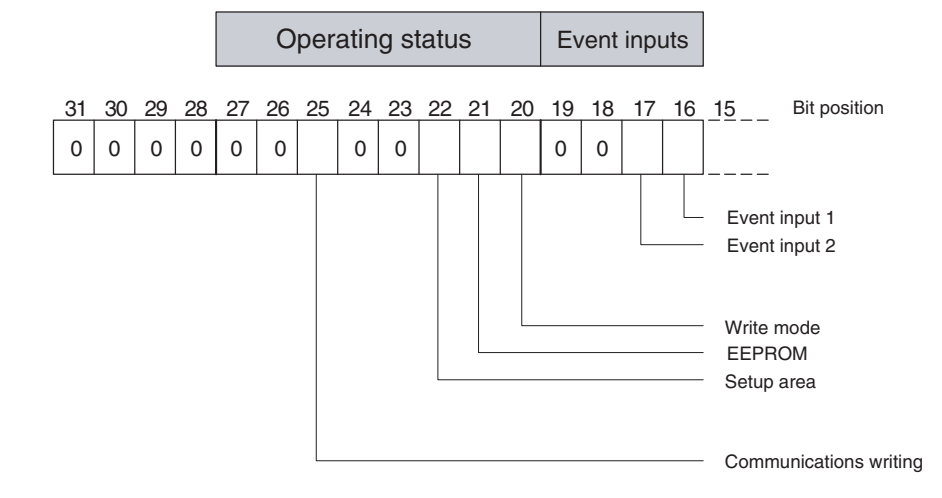

| Bit      | Status                 | Bit Description         |           |  |  |  |  |
|----------|------------------------|-------------------------|-----------|--|--|--|--|
| position | olaldo                 | 0                       | 1         |  |  |  |  |
| 0        | Spare                  | OFF                     |           |  |  |  |  |
| 1        | Spare                  | OFF                     |           |  |  |  |  |
| 2        | Spare                  | OFF                     |           |  |  |  |  |
| 3        | Spare                  | OFF                     |           |  |  |  |  |
| 4        | Limit input error      | Not generated Generated |           |  |  |  |  |
| 5        | Display range exceeded | Not generated           | Generated |  |  |  |  |
| 6        | Input error            | Not generated           | Generated |  |  |  |  |
| 7        | Limit status           | OFF                     | ON        |  |  |  |  |

| Bit      | Status                 | Bit Description |                |  |  |  |
|----------|------------------------|-----------------|----------------|--|--|--|
| position | Status                 | 0               | 1              |  |  |  |
| 8        | Limit alarm            | OFF             | ON             |  |  |  |
| 9        | Spare                  | OFF             |                |  |  |  |
| 10       | Spare                  | OFF             |                |  |  |  |
| 11       | Spare                  | OFF             |                |  |  |  |
| 12       | Alarm 1 output         | OFF             | ON             |  |  |  |
| 13       | Alarm 2 output         | OFF             | ON             |  |  |  |
| 14       | Alarm 3 output         | OFF             | ON             |  |  |  |
| 15       | Spare                  | OFF             |                |  |  |  |
| 16       | Event input 1          | OFF             | ON             |  |  |  |
| 17       | Event input 2          | OFF             | ON             |  |  |  |
| 18       | Spare                  | OFF             |                |  |  |  |
| 19       | Spare                  | OFF             |                |  |  |  |
| 20       | Write mode             | Backup mode     | RAM write mode |  |  |  |
| 21       | EEPROM                 | RAM = EEPROM    | RAM ≠ EEPROM   |  |  |  |
| 22       | Setup area             | Setup area 0    | Setup area 1   |  |  |  |
| 23       | Spare                  | OFF             |                |  |  |  |
| 24       | Spare                  | OFF             |                |  |  |  |
| 25       | Communications writing | OFF (disabled)  | ON (enabled)   |  |  |  |
| 26       | Spare                  | OFF             |                |  |  |  |
| 27       | Spare                  | OFF             |                |  |  |  |
| 28       | Spare                  | OFF             |                |  |  |  |
| 29       | Spare                  | OFF             |                |  |  |  |
| 30       | Spare                  | OFF             |                |  |  |  |
| 31       | Spare                  | OFF             |                |  |  |  |

Note 1. "Spare" bits are always OFF.

- Note 2. The limit input error is the status indicating that an input error has occurred, and shows whether 5.ERR, -H\_- or -L\_- is displayed for the limit over maximum/minimum value on the No. 2 display.
- Note. 3. When the limit alarm is ON, the limit output relay is OFF (limit output status).
- Note 4. When read in setup area 1, the status of the bits will be as follows:

Cleared

- Display range exceeded: Last value held
- Input error: Last value held
- Limit status: Last value held
- Limit input error: Last value held
- Limit alarm: Set (The limit output relay in setup area 1 will turn OFF, so the status is set according to the limit output relay.)
- Alarm outputs:

# Appendix

ASCII List......A-2

### **ASCII List**

Appendix

|       |        |    |    |    |    |    |   |    | -   |     |       |   |   |   |   |     |
|-------|--------|----|----|----|----|----|---|----|-----|-----|-------|---|---|---|---|-----|
|       |        |    |    |    |    |    |   | b8 |     |     |       |   |   |   |   |     |
|       | 1      |    |    |    |    |    |   | b7 | 0   | 0   | 0     | 0 | 1 | 1 | 1 | 1   |
|       |        |    |    |    |    |    |   | b6 | 0   | 0   | 1     | 1 | 0 | 0 | 1 | 1   |
|       |        |    |    |    |    |    |   | b5 | 0   | 1   | 0     | 1 | 0 | 1 | 0 | 1   |
|       |        |    |    |    |    |    | _ |    |     |     |       |   |   |   |   |     |
| b8b   | 7 b6 k | 55 | b4 | b3 | b2 | b1 |   | R  | 0   | 1   | 2     | 3 | 4 | 5 | 6 | 7   |
| ↓ \   |        |    | 0  | 0  | 0  | 0  |   | 0  | NUL | DLE | SPACE | 0 | @ | Р | ` | р   |
| arity |        |    | 0  | 0  | 0  | 1  |   | 1  | SOH | DC1 | !     | 1 | А | Q | а | q   |
| en p  |        |    | 0  | 0  | 1  | 0  |   | 2  | STX | DC2 | п     | 2 | В | R | b | r   |
| ъ́    |        |    | 0  | 0  | 1  | 1  |   | 3  | ETX | DC3 | #     | 3 | С | S | с | s   |
|       |        |    | 0  | 1  | 0  | 0  |   | 4  | EOT | DC4 | \$    | 4 | D | Т | d | t   |
|       |        |    | 0  | 1  | 0  | 1  |   | 5  | ENQ | NAK | %     | 5 | E | U | е | u   |
|       |        |    | 0  | 1  | 1  | 0  |   | 6  | ACK | SYN | &     | 6 | F | V | f | v   |
|       |        |    | 0  | 1  | 1  | 1  |   | 7  | BEL | ETB | ı     | 7 | G | W | g | w   |
|       |        |    | 1  | 0  | 0  | 0  |   | 8  | BS  | CAN | (     | 8 | Н | Х | h | x   |
|       |        |    | 1  | 0  | 0  | 1  |   | 9  | HT  | EM  | )     | 9 | I | Y | i | У   |
|       |        |    | 1  | 0  | 1  | 0  |   | А  | LF  | SUB | *     | : | J | Z | j | z   |
|       |        |    | 1  | 0  | 1  | 1  |   | В  | VT  | ESC | +     | ; | К | [ | k | {   |
|       |        |    | 1  | 1  | 0  | 0  |   | С  | FF  | FS  | ,     | < | L | ١ | I |     |
|       |        |    | 1  | 1  | 0  | 1  |   | D  | CR  | GS  | -     | = | М | ] | m | }   |
|       |        |    | 1  | 1  | 1  | 0  |   | E  | SO  | RS  |       | > | Ν | ^ | n | ~   |
|       |        |    | 1  | 1  | 1  | 1  |   | F  | SI  | US  | /     | ? | 0 | _ | 0 | DEL |
|       |        |    |    |    |    |    | - |    |     |     |       |   |   |   |   |     |

### Index

### A

addresses CompoWay/F, Part 2 2-7 Modbus, Part 2 4-7 adjustment level, Part 1 1-8, Part 1 5-9 parameter operation list, Part 1 A-6 advanced function setting level, Part 1 1-8, Part 1 5-21 moving to, Part 1 4-17, Part 1 5-20 parameter operation list, Part 1 A-9 alarm operation, Part 1 4-9, Part 1 A-4 summary, Part 1 4-8 alarms, Part 1 1-5 alarm 1 and 2 outputs wiring, Part 1 2-7 alarm hysteresis, Part 1 4-7 alarm latch, Part 1 4-7 alarm outputs, Part 1 3-9 alarm types, Part 1 3-9 alarm values, Part 1 3-10 operation, Part 1 4-8 area definitions, Part 2 2-6 ASCII list, Part 1 A-2, Part 2 A-2

### В

BCC, Part 2 1-3, Part 2 2-2, Part 2 2-3

### С

calibration indication accuracy, Part 1 6-10 input types, Part 1 6-4 platinum resistance thermometer, Part 1 6-8 registering calibration data, Part 1 6-4 thermocouple, Part 1 6-5 user calibration, Part 1 6-4 characteristics, Part 1 A-3 close in alarm, Part 1 4-8 cold junction compensator connecting, Part 1 6-5 command frame CompoWay/F, Part 2 2-2 Modbus, Part 2 4-2 command text, Part 2 2-2, Part 2 2-6 communications operation commands, Part 1 4-22 wiring, Part 1 2-8

communications baud rate, Part 2 1-5, Part 2 1-6 communications data CompoWay/F, Part 2 2-4 CompoWay/F and SYSWAY, Part 2 3-1 communications data length, Part 2 1-5, Part 2 1-6 communications function, Part 1 1-6 communications methods, Part 2 1-2 communications parameter setup, Part 2 1-5 communications parameters, Part 2 1-5, Part 2 1-6 communications parity, Part 2 1-5, Part 2 1-7 communications protocol, Part 2 1-5, Part 2 1-6 communications setting level, Part 1 1-8, Part 1 5-31 parameter operation list, Part 1 A-10 communications specifications, Part 2 1-3 communications stop bits, Part 2 1-5, Part 2 1-7 communications unit number, Part 2 1-5, Part 2 1-6 CompoWay/F, Part 1 1-6, Part 1 2-1, Part 2 1-2, Part 2 2-1 Controllers with Thermocouple/Resistance Thermometer Multi-input, Part 1 6-3 CRC-16, Part 2 4-3

### D

data format CompoWay/F, Part 2 2-2 Modbus, Part 2 4-2 dimensions, Part 1 2-2 E5CN-FR, Part 1 2-2 Display Range Exceeded (error display), Part 1 A-5 down key, Part 1 1-3

### Ε

Echoback Test CompoWay/F, *Part 2* 2-8, *Part 2* 2-14 Modbus, *Part 2* 4-17 end code CompoWay/F, *Part 2* 2-3, *Part 2* 2-4 error code, *Part 2* 4-5 error displays Display Range Exceeded, *Part 1* A-5 Input Error, *Part 1* A-4 Memory Error, *Part 1* A-4 Memory Error, *Part 1* A-5 ES1B Infrared Thermosensors, *Part 1* 1-5, *Part 1* 1-6, *Part 1 1* 5-16, *Part 1* A-12 external power supply, *Part 1* 1-4, *Part 1* 1-6, *Part 1* 2-8, *Part 1* 2-9, *Part 1* A-2

#### Index

offset, Part 1 4-4 ETX, Part 2 2-2 event inputs, Part 1 1-5, Part 1 2-7, Part 1 4-10 wiring, Part 1 2-7 external power supply for ES1B, Part 1 1-4, Part 1 1-6, Part 1 2-8, Part 1 2-9, Part 1 A-2

### F

FINS, *Part 2* 1-2, *Part 2* 2-3 front panel, *Part 1* 1-2 function code, *Part 2* 4-2 function list, *Part 2* 4-6

### 

I/O configuration, Part 1 1-4 E5CN-FR, Part 1 1-4 main functions, Part 1 1-5 indication accuracy, Part 1 6-10 indicators meanings, Part 1 1-2 operation, Part 1 1-2 infrared temperature sensor, Part 1 6-10 initial setting level, Part 1 1-8, Part 1 5-15 parameter operation list, Part 1 A-7 initial setting/communications protect, Part 1 4-19, Part 1 4-20 initial settings, Part 1 3-2 examples, Part 1 3-2 initialization, Part 1 5-22 Input Error (error display), Part 1 A-4 input sensor types, Part 1 1-5, Part 1 5-16 input shift, Part 1 4-2 one-point shift, Part 1 4-2 two-point shift, Part 1 4-3 calculating, Part 1 4-4 input types, Part 1 3-3, Part 1 A-11 default values, Part 1 5-16 list, Part 1 3-3 setting, Part 1 3-3 inputs wiring, Part 1 2-6 installation, Part 1 2-2, Part 1 2-3 removing from case, Part 1 2-4 interface, Part 2 1-4

### Κ

keys down key, *Part 1* 1-3 key operations, *Part 1* 1-7 level/reset key, *Part 1* 1-3 mode key, *Part 1* 1-3 operations, *Part 1* 1-3 up key, *Part 1* 1-3

### L

level/reset key, *Part 1* 1-3 limit control, *Part 1* 3-6 lower-limit temperature input shift value, *Part 1* 5-13

### Μ

main functions, *Part 1* 1-5 Memory Error (error display), *Part 1* A-5 Modbus, *Part 2* 1-2, *Part 2* 4-1, *Part 2* 5-1 mode key, *Part 1* 1-3 mounting, *Part 1* 2-3 terminal cover, *Part 1* 2-3 to panel, *Part 1* 2-3

### Ν

no response Modbus, *Part 2* 4-5 No. 1 display, *Part 1* 1-2 No. 2 display, *Part 1* 1-2 node number, *Part 2* 2-2 number of elements CompoWay/F, *Part 2* 2-7 Modbus, *Part 2* 4-7

### 0

one-point shift, *Part 1* 4-4 open in alarm, *Part 1* 4-8 Operation Command CompoWay/F, *Part 2* 2-8, *Part 2* 2-15 Modbus, *Part 2* 4-14 operation level, *Part 1* 1-8, *Part 1* 5-6 parameter operation list, *Part 1* A-6 operation/adjustment protect, *Part 1* 4-19

### Ρ

parameter flow, Part 1 A-13 parameter operation list, Part 1 A-6 adjustment level, Part 1 A-6 operation level, Part 1 A-6 parameter operation lists advanced function setting level, Part 1 A-9 communications setting level, Part 1 A-10 initial setting level, Part 1 A-7 protect level, Part 1 A-10 parameter structure, Part 1 6-2 parameters additional PV display, Part 1 5-26 adjustment level display, Part 1 5-10 alarm 1 hysteresis, Part 1 5-25 alarm 1 latch, Part 1 5-27 alarm 1 open in alarm, Part 1 5-24 alarm 1 type, Part 1 5-18 alarm 2 hysteresis, Part 1 5-25 alarm 2 latch, Part 1 5-27 alarm 2 open in alarm, Part 1 5-24 alarm 2 type, Part 1 5-20 automatic display return time, Part 1 5-26 communications baud rate, Part 1 5-31 communications data length, Part 1 5-31 communications parity, Part 1 5-31 communications stop bits, Part 1 5-31 communications Unit No., Part 1 5-31 event input assignment 1, Part 1 5-23 event input assignment 2, Part 1 5-23 initial setting/communications protect, Part 1 4-19, Part 14-20, Part 1 5-4 input digital filter, Part 1 5-25 input error output, Part 1 5-27 input type, Part 1 5-16 lower-limit temperature input shift value, Part 1 5-13 move to advanced function setting level, Part 1 5-20 move to calibration level, Part 1 5-30 move to protect level, Part 1 5-4 operation/adjustment protect, Part 1 4-19, Part 1 5-4 parameter initialization, Part 1 5-22 password to move to protect level, Part 1 5-5 process value, Part 1 5-7 protocol setting, Part 1 5-31 PV change color, Part 1 5-28 selecting, Part 1 1-9 selecting upper/lower limit, Part 1 5-17 send data wait time, Part 1 5-31 setting change protect, Part 1 4-19, Part 1 4-20, Part 1 5-4

standby sequence reset, Part 1 5-23 temperature input shift, Part 1 5-12 temperature unit, Part 1 5-17 upper-limit temperature input shift value, Part 1 5-13 part names functions, Part 1 1-2 password, Part 1 4-20, Part 1 4-21 PDU structure, Part 2 2-6 platinum resistance thermometer, Part 1 6-10 calibration, Part 1 6-8 power supply wiring, Part 1 2-6 precautions wiring, Part 1 2-5 process value (PV), Part 1 5-7 protect level, Part 1 1-8, Part 1 4-19, Part 1 5-3 moving to, Part 1 4-22, Part 1 5-4 communications operation command, Part 1 4-22 password, Part 1 4-20, Part 1 5-5 parameter operation list, Part 1 A-10 protection, Part 1 4-19 initial setting/communications, Part 1 4-19, Part 1 4-20, Part 1 5-4 operation/adjustment, Part 1 4-19, Part 1 5-4 setting change, Part 1 4-19, Part 1 4-20, Part 1 5-4 protocol setting, Part 2 1-6 PV display color change, Part 1 4-23

### R

ratings, *Part 1* A-2 Read Controller Attributes CompoWay/F, *Part 2* 2-8, *Part 2* 2-12 Read Controller Status, *Part 2* 2-8, *Part 2* 2-13 Read Variable Area CompoWay/F, *Part 2* 2-8, *Part 2* 2-9 Modbus, *Part 2* 4-9 removing from case, *Part 1* 2-4 response code list CompoWay/F, *Part 2* 2-18 response frame CompoWay/F, *Part 2* 2-3 Modbus, *Part 2* 4-4 RS-485, *Part 2* 1-4

#### Index

### S

send data wait time, Part 2 1-5, Part 2 1-7 sensor input control range, Part 1 A-11 indication range, Part 1 A-11 setting range, Part 1 A-11 sensor types, Part 1 5-16 services details CompoWay/F, Part 2 2-9 list (CompoWay/F), Part 2 2-8 Modbus, Part 2 4-9 set values Modbus, Part 2 4-8 setting change protect, Part 1 4-19, Part 1 4-20 setting level configuration, Part 1 1-7 setting levels diagram, Part 1 A-13 settings fixing, Part 1 1-9 password, Part 1 4-21 shifting input values, Part 1 4-2 SID, Part 2 2-2, Part 2 2-4 slave address, Part 2 4-2 specifications characteristics, Part 1 A-3 ratings, Part 1 A-2 standby sequence, Part 1 4-7 status, Part 2 3-7, Part 2 5-7 STX, Part 2 2-2

### Т

temperature input, *Part 1* 1-5 shift values, *Part 1* 4-6 temperature unit, *Part 1* 1-3, *Part 1* 3-5 terminals arrangement, *Part 1* 2-5 wiring, *Part 1* 2-5 thermocouple, *Part 1* 6-10 calibration, *Part 1* 6-5 transmission procedure, *Part 2* 1-3 two-point shift, *Part 1* 4-3, *Part 1* 4-5, *Part 1* 4-6 calculating, *Part 1* 4-4 type code (variable type), *Part 2* 2-7

### U

up key, *Part 1* 1-3 upper/lower limit selecting, *Part 1* 3-6, *Part 1* 5-17 upper-limit temperature input shift value, *Part 1* 5-13 user calibration, *Part 1* 6-4

### V

variable area Modbus, Part 2 4-7
Variable Area (setting range) list CompoWay/F and SYSWAY, Part 2 3-2 Modbus, Part 2 5-2
variable type, Part 2 2-7

### W

wiring, Part 1 2-6, Part 2 1-4
alarm outputs 1 and 2, Part 1 2-7
communications, Part 1 2-8
event inputs, Part 1 2-7
inputs, Part 1 2-6
power supply, Part 1 2-6
precautions, Part 1 2-5
terminals, Part 1 2-5
Write Variable Area
CompoWay/F, Part 2 2-10
Modbus, Part 2 4-11

### **Revision History**

A manual revision code appears as a suffix to the catalog number on the front cover of the manual.

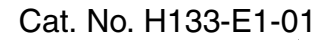

- Revision code

The following table outlines the changes made to the manual during each revision. Page numbers refer to the previous version.

| Revision code | Date         | Revised content     |
|---------------|--------------|---------------------|
| 01            | October 2004 | Original production |

OMRON Corporation Industrial Automation Company

Industrial Devices and Components Division H.Q. Measuring Components Department Shiokoji Horikawa, Shimogyo-ku, Kyoto, 600-8530 Japan

Tel: (81)75-344-7080/Fax: (81)75-344-7189

**Regional Headquarters** 

OMRON EUROPE B.V. Wegalaan 67-69, NL-2132 JD Hoofddorp The Netherlands Tel: (31)2356-81-300/Fax: (31)2356-81-388

OMRON ELECTRONICS LLC

1 East Commerce Drive, Schaumburg, IL 60173 U.S.A.

Tel: (1)847-843-7900/Fax: (1)847-843-8568

#### OMRON ASIA PACIFIC PTE. LTD.

83 Clemenceau Avenue, #11-01, UE Square, 239920 Singapore Tel: (65)6835-3011/Fax: (65)6835-2711

#### **OMRON CHINA CO., LTD. BEIJING OFFICE**

Room 1028, Office Building, Beijing Capital Times Square, No. 88 West Chang'an Road, Beijing, 100031 China Tel: (86)10-8391-3005/Fax: (86)10-8391-3688

# OMRON

Authorized Distributor:

Printed in Japan 1004

Cat. No. H133-E1-01 E5CN-FR Limit Controller

USER'S MANUAL

Omron